P3NK-4192-03Z0

# FUJITSU Network SR-M コマンド設定事例集

V02

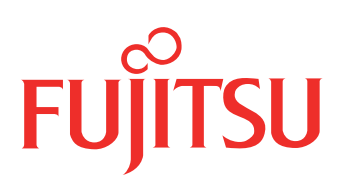

# はじめに

このたびは、本装置をお買い上げいただき、まことにありがとうございます。 無線LANを使用した安全なネットワークを構築するために、本装置をご利用ください。

> 2010年 4月初版 2013年 7月第2版 2014年 8月第3版

本ドキュメントには「外国為替及び外国貿易管理法」に基づく特定技術が含まれています。 従って本ドキュメントを輸出または非居住者に提供するとき、同法に基づく許可が必要となります。 Microsoft Corporationのガイドラインに従って画面写真を使用しています。 Copyright FUJITSU LIMITED 2010 - 2014

# 目次

| はじ | めに                                                                                                    | 2               |
|----|----------------------------------------------------------------------------------------------------|-----------------|
| 本書 | の使いかた                                                                                                    | 5               |
|    | 本書の読者と前提知識                                                                                                    | 5               |
|    | 本書における商標の表記について                                                                                                    | 6               |
|    | 本装置のマニュアルの構成                                                                                                    | 7               |
| 1  | 無線 LAN 機能を使う(SR-M20AP1 / 20AP2)                                                                                                    | 8               |
|    | 1.1 無線 I AN ネットワークを構築する                                                                                                    | 8               |
|    | 1.2 無線 I AN ネットワークを構築する(IFFF802 11n)                                                                                                    |                 |
|    | 1.3 仮想アクセスポイントにより複数の無線 I AN ネットワークを構築する                                                                                                    |                 |
|    | 1.4 IEEE802.1X 認証および MAC アドレス認証により VLAN を管理する                                                                                                    |                 |
|    | <ol> <li>1.5</li> <li>同一 SSID の複数アクセスポイントを構築する</li> </ol>                                                                                                    |                 |
|    | 1.6 端末台数制限機能を使う                                                                                                    |                 |
|    | 1.7 端末台数最低保証機能を使う                                                                                                    |                 |
|    | 1.8 WDS ブリッジ機能を使う                                                                                                    |                 |
|    | 1.9 VLAN ネットワークを WDS ブリッジ機能で接続する                                                                                                    |                 |
|    | 1.10 MAC アドレスフィルタリング機能を使う                                                                                                    |                 |
|    | 1.11 WMM 機能を使う                                                                                                    | 41              |
|    | 1.12 WMM 機能の Access Category 分類条件を変更する                                                                                                    |                 |
|    | 1.13 周辺アクセスポイント検出機能を使う                                                                                                    |                 |
|    | 1.14 監視専用装置として周辺アクセスポイント検出機能を使う                                                                                                    |                 |
|    | 1.15 IEEE802.11n チャネルボンディング機能を使う                                                                                                    |                 |
| 2  | 無線 LAN 機能を使う(SR-M20AC1 / 20AC2)                                                                                                    | 52              |
|    | 2.1 無線 LAN ネットワークを構築する                                                                                                    |                 |
|    | 2.2 無線 LAN ネットワークを構築する(IEEE802.11n)                                                                                                    |                 |
|    | 2.3 無線 LAN ネットワークで認証・暗号化する                                                                                                    |                 |
|    | 2.3.1 OPEN 認証 IEEE802.1X 連携 EAP-MD5 認証                                                                                                    |                 |
|    | 2.3.2 SHARED 認証 IEEE802.1X 連携 EAP-MD5 認証                                                                                                    |                 |
|    | 2.3.3 WPA 事前共有キー(PSK)認証                                                                                                    |                 |
|    | 2.3.4 WPA IEEE802.1X 連携 EAP-TLS 認証                                                                                                    |                 |
|    | 2.3.5 WPA IEEE802.1X 連携 EAP-TTLS 認証                                                                                                    | 62              |
|    | 2.3.6 WPA IEEE802.1X 連携 EAP-PEAP 認証                                                                                                    | 63              |
|    | 2.4 無線 LAN 中継機能を使う                                                                                                    | 65              |
|    | 2.5 ローミング機能を使う                                                                                                    | 66              |
|    | 2.6 WMM 機能を使う                                                                                                    | 68              |
|    | 2.7 WMM 機能の Access Category 分類条件を変更する                                                                                                    | 70              |
|    | 2.8 IEEE802.11n チャネルボンディング機能を使う                                                                                                    | 72              |
| 3  | VLAN 機能を使う                                                                                                    | 74              |
|    | 3.1 ポート VLAN 機能を使う                                                                                                    | 74              |
|    | 3.2 タグ VLAN 機能を使う                                                                                                    | 75              |
| 4  | バックアップポート機能を使う                                                                                                    | 76              |
| 5  | リンクインテグリティ機能を使う                                                                                                    | 77              |
| -  | 5.1 バックアップポートでリンクインテグリティ機能を使う                                                                                                    | 78              |
| 6  | 0.1 アンジッシンボー Cジンシーシッシン 「Qual CCO                                                                                                    |                 |
| 0  | クイルノクノノ(%配と使う)<br>6.1                                                                                                    |                 |
|    | 6.1 初定り こへ $(0) / (2) / (2)$ | دة<br>۱۳۰۰ - ۲۵ |
|    | 6.2 特定の MΔC アドレス問の通信だけを禁止する                                                                                                    |                 |
| 7  | 0.5 NEC MAC T P C A B O MAC T P C A B O MAC  | 04<br>05        |
| /  | ILLLUV2. IA 吵叫1%比で J                                                                                                    |                 |
|    | <ul> <li>ハ・・・・・・・・・・・・・・・・・・・・・・・・・・・・・・・・・・・・</li></ul>                                                                                                    | ۵۵              |
|    | バビロリリ首体化でリー・・・・・・・・・・・・・・・・・・・・・・・・・・・・・・・・・・・・                                                                                                    |                 |
|    | <ul> <li>7.3 円破LAIN € IEEE0U2.1A 応証依形を使う</li></ul>                                                                                                    |                 |
|    | 7.4 ILLEOUZ.IA 脳証依形で設定した小一下に Wake UILLAN ハケットを転送する.                                                                                                    |                 |

| 8  | MAC   | アドレス認証機能を使う                                            | 95  |
|----|-------|--------------------------------------------------------|-----|
|    | 8.1   | 無線 LAN で MAC アドレス認証機能を使う                               | 95  |
|    | 8.2   | 有線 LAN で MAC アドレス認証機能を使う                               | 98  |
|    | 8.3   | MAC アドレス認証機能を設定したポートに Wake On LAN パケットを転送する            | 99  |
| 9  | DHCP  | 機能を使う                                                  |     |
|    | 9.1   | DHCP クライアント機能を使う                                       | 101 |
| 10 | DNS + | ナーバ機能を使う(ProxyDNS)                                     |     |
|    | 10.1  | DNS サーバの自動切り替え機能(順引き)を使う                               | 104 |
|    | 10.2  | DNS サーバの自動切り替え機能(逆引き)を使う                               | 106 |
|    | 10.3  | DNS 問い合わせタイプフィルタ機能を使う                                  | 107 |
|    | 10.4  | DNS サーバ機能を使う                                           | 108 |
| 11 | 特定の   | ) URL へのアクセスを禁止する(URL フィルタ機能)                          | 110 |
| 12 | SNMF  | ,エージェント機能を使う                                           | 112 |
| 13 | システ   | ムログを採取する                                               | 115 |
| 14 | スケジ   | <sup>7</sup> ュール機能を使う                                  | 116 |
|    | 14.1  | 構成定義情報の切り替えを予約する                                       | 116 |
| 15 | アプリ   | ケーションフィルタ機能を使う                                         | 117 |
| 16 | 無線 L  | AN 管理機能を使う                                             |     |
|    | 16.1  | 無線 LAN 管理機能の環境を設定する                                    | 119 |
|    | 16.2  | アクセスポイントモニタリングを行う                                      | 123 |
|    | 16.3  | クライアントモニタリングを行う                                        | 124 |
|    | 16.4  | 無線 LAN アクセスポイントに MAC アドレスフィルタを配布する<br>(MAC アドレスフィルタ配布) |     |
|    | 16.5  | 無線 LAN アクセスポイントの電波出力を調整する(電波出力自動調整)                    |     |
|    | 16.6  | 無線 LAN アクセスポイントの無線 LAN チャネルを調整する                       |     |
| 索引 |       |                                                        | 129 |
|    |       |                                                        |     |

目次

# 本書の使いかた

本書では、ネットワークを構築するために、代表的な接続形態や本装置の機能を活用した接続形態について説明しています。

また、CD-ROMの中のREADMEファイルには大切な情報が記載されていますので、併せてお読みください。

### 本書の読者と前提知識

本書は、ネットワーク管理を行っている方を対象に記述しています。 本書を利用するにあたって、ネットワークおよびインターネットに関する基本的な知識が必要です。 ネットワーク設定を初めて行う方でも「機能説明書」に分かりやすく記載していますので、安心してお読みいた だけます。

### マークについて

本書で使用しているマーク類は、以下のような内容を表しています。

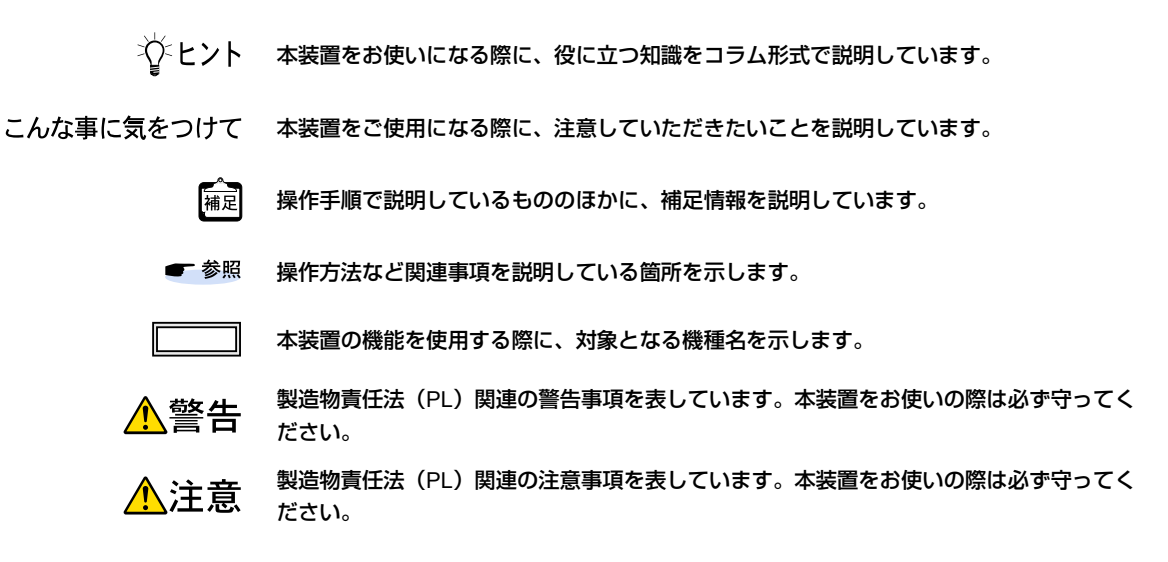

### 設定例の記述について

コマンド例では configure コマンドを実行して、構成定義モードに入ったあとのコマンドを記述しています。 また、プロンプトは設定や機種によって変化するため、"#"に統一しています。

## 本書における商標の表記について

Microsoft、MS-DOS、Windows、Windows Server およびWindows Vista は、米国 Microsoft Corporation の米 国およびその他の国における登録商標です。

Adobe および Reader は、Adobe Systems Incorporated (アドビシステムズ社)の米国ならびに他の国における 商標または登録商標です。

Netscape は、米国 Netscape Communications Corporationの商標です。

UNIXは、米国およびその他の国におけるオープン・グループの登録商標です。

本書に記載されているその他の会社名および製品名は、各社の商標または登録商標です。

### 製品名の略称について

本書で使用している製品名は、以下のように略して表記します。

| 製品名称                                                                                                  | 本文中の表記              |
|----------------------------------------------------------------------------------------------------|---------------------|
| Microsoft <sup>®</sup> Windows <sup>®</sup> XP Professional operating system                          | Windows XP          |
| Microsoft <sup>®</sup> Windows <sup>®</sup> XP Home Edition operating system                          |                     |
| Microsoft <sup>®</sup> Windows Server <sup>®</sup> 2003, Standard Edition                             | Windows Server 2003 |
| Microsoft <sup>®</sup> Windows Server <sup>®</sup> 2003 R2, Standard Edition                          |                     |
| Microsoft <sup>®</sup> Windows Server <sup>®</sup> 2003, Enterprise Edition                           |                     |
| Microsoft <sup>®</sup> Windows Server <sup>®</sup> 2003 R2, Enterprise Edition                        |                     |
| Microsoft <sup>®</sup> Windows Server <sup>®</sup> 2003, Datacenter Edition                           |                     |
| Microsoft <sup>®</sup> Windows Server <sup>®</sup> 2003 R2, Datacenter Edition                        |                     |
| Microsoft <sup>®</sup> Windows Server <sup>®</sup> 2003, Web Edition                                  |                     |
| Microsoft <sup>®</sup> Windows Server <sup>®</sup> 2003, Standard x64 Edition                         |                     |
| Microsoft <sup>®</sup> Windows Server <sup>®</sup> 2003 R2, Standard Edition                          |                     |
| Microsoft <sup>®</sup> Windows Server <sup>®</sup> 2003, Enterprise x64 Edition                       |                     |
| Microsoft <sup>®</sup> Windows Server <sup>®</sup> 2003 R2, Enterprise x64 Edition                    |                     |
| Microsoft <sup>®</sup> Windows Server <sup>®</sup> 2003, Enterprise Edition for Itanium-based systems |                     |
| Microsoft <sup>®</sup> Windows Server <sup>®</sup> 2003, Datacenter x64 Edition                       |                     |
| Microsoft <sup>®</sup> Windows Server <sup>®</sup> 2003 R2, Datacenter x64 Edition                    |                     |
| Microsoft <sup>®</sup> Windows Vista <sup>®</sup> Ultimate operating system                           | Windows Vista       |
| Microsoft <sup>®</sup> Windows Vista <sup>®</sup> Business operating system                           |                     |
| Microsoft <sup>®</sup> Windows Vista <sup>®</sup> Home Premium operating system                       |                     |
| Microsoft <sup>®</sup> Windows Vista <sup>®</sup> Home Basic operating system                         |                     |
| Microsoft <sup>®</sup> Windows Vista <sup>®</sup> Enterprise operating system                         |                     |
| Microsoft <sup>®</sup> Windows <sup>®</sup> 7 64bit Home Premium                                      | Windows 7           |
| Microsoft <sup>®</sup> Windows <sup>®</sup> 7 32bit Professional                                      |                     |

## 本装置のマニュアルの構成

本装置の取扱説明書は、以下のとおり構成されています。使用する目的に応じて、お使いください。

| マニュアル名称            | 内容                                              |
|--------------------|-------------------------------------------------|
| SR-M20AP1 ご利用にあたって | SR-M20AP1の設置方法やソフトウェアのインストール方法を説明しています。         |
| SR-M20AP2 ご利用にあたって | SR-M20AP2の設置方法やソフトウェアのインストール方法を説明しています。         |
| SR-M20AC1 ご利用にあたって | SR-M20AC1の設置方法やソフトウェアのインストール方法を説明しています。         |
| SR-M20AC2 ご利用にあたって | SR-M20AC2の設置方法やソフトウェアのインストール方法を説明しています。         |
| 機能説明書              | 本装置の便利な機能について説明しています。                           |
| トラブルシューティング        | トラブルが起きたときの原因と対処方法を説明しています。                     |
| メッセージ集             | システムログ情報などのメッセージの詳細な情報を説明しています。                 |
| 仕様一覧               | 本装置のハード/ソフトウェア仕様とMIB/Trap一覧を説明しています。            |
| コマンドユーザーズガイド       | コマンドを使用して、時刻などの基本的な設定またはメンテナンスについて説明<br>しています。  |
| コマンド設定事例集(本書)      | コマンドを使用した、基本的な接続形態または機能の活用方法を説明しています。           |
| コマンドリファレンス         | コマンドの項目やパラメタの詳細な情報を説明しています。                     |
| Web ユーザーズガイド       | Web画面を使用して、時刻などの基本的な設定またはメンテナンスについて説<br>明しています。 |
| Web リファレンス         | Web画面の項目の詳細な情報を説明しています。                         |

# 1 無線 LAN 機能を使う(SR-M20AP1 / 20AP2)

適用機種 SR-M20AP1, 20AP2

### 1.1 無線 LAN ネットワークを構築する

#### 適用機種 SR-M20AP1, 20AP2

ここでは、既存の有線 LAN ネットワークを無線化する場合を例に説明します。

無線LANによるネットワークのワイヤレス化を行い、LANケーブルの配線なしに無線通信によるネットワークを構築することができます。

#### こんな事に気をつけて

この例は、ご購入時の状態からの設定例です。以前の設定が残っていると、設定例の手順で設定できなかったり手順ど おりに設定しても通信できないことがあります。

● 参照
 SR-M20AP1 ご利用にあたって「3.3.2 本装置をご購入時の状態に戻す」(P.61)
 SR-M20AP2 ご利用にあたって「本装置をご購入時の状態に戻す」(P.72)

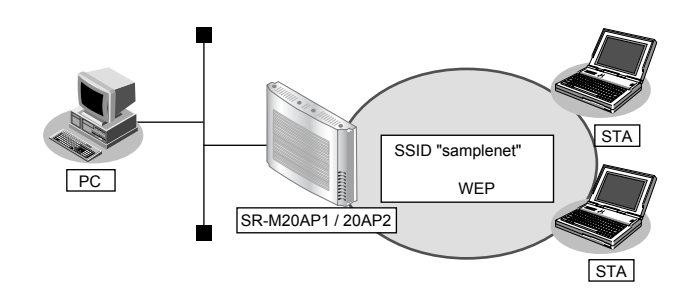

#### ● 設定条件

#### 無線 LAN を使ってアクセスポイントを構築する

- 利用する無線 LAN モジュール : ieee80211 1
- 利用する無線LANインタフェース:wlan 1
- 通信モード : IEEE802.11b/g
- 11b/gチャネル : 10
- SSID : samplenet
- 認証モード
   共通鍵認証
- 暗号化モード : WEP
- WEPキー : テキストで "abcdefghijklm"

上記の設定条件に従って設定を行う場合のコマンド例を示します。

#### ● コマンド

#### 無線 LAN モジュールを設定する # ieee80211 1 use on # ieee80211 1 mode 11b/g # ieee80211 1 channel 10

#### アクセスポイントを設定する

# wlan 1 use on
# wlan 1 ssid samplenet
# wlan 1 auth shared
# wlan 1 wep mode enable
# wlan 1 wep key 1 text abcdefghijklm
# wlan 1 wep send 1

#### 設定終了

# save # commit

## 1.2 無線 LAN ネットワークを構築する(IEEE802.11n)

#### 適用機種 SR-M20AP1, 20AP2

本装置はIEEE802.11n規格に準拠しています。IEEE802.11nを使用することにより、高速な無線通信が実現できます。

- こんな事に気をつけて
  - ・ 無線 LAN クライアントが IEEE802.11n に対応している必要があります。
  - 暗号化方式としてWEP およびTKIP は使用できません。定義した場合は無効な設定として無線LAN インタフェースが使用できません。
  - IEEE802.11n 未対応の無線装置が同一チャネルに存在している場合、スループットが低下する場合があります。

● 参照 機能説明書「2.1.16 HT プロテクション機能」(P.31)

- この例は、ご購入時の状態からの設定例です。以前の設定が残っていると、設定例の手順で設定できなかったり手順 どおりに設定しても通信できないことがあります。
  - 参照 SR-M20AP1 ご利用にあたって「3.3.2 本装置をご購入時の状態に戻す」(P61)

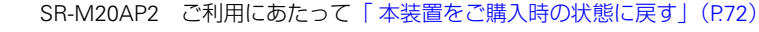

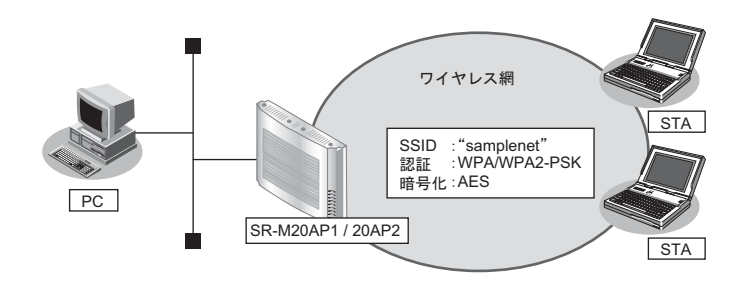

#### ● 設定条件

#### 無線 LAN を使ってアクセスポイントを構築する

- 利用する無線 LAN モジュール : ieee80211 2
- 利用する無線LANインタフェース: wlan 9
- 通信モード : IEEE802.11a/n
- チャネル : 52
- SSID
   Samplenet
- 認証モード
   WPA/WPA2-PSK 自動判別認証
- 暗号化モード : AES
- 事前共有キー (PSK) : テキストで "abcdefghijkImnopqrstuvwxyz"

上記の設定条件に従って設定を行う場合のコマンド例を示します。

#### ● コマンド

#### 無線LAN モジュールを設定する # ieee80211 2 use on # ieee80211 2 mode 11a/n

# ieee80211 2 channel 52

#### 無線LAN インタフェースを設定する

- # wlan 9 use on
  # wlan 9 ssid samplenet
- # wlan 9 auth wpa/wpa2-psk
- # wlan 9 wpa cipher aes
- # wlan 9 wpa psk text abcdefghijklmnopqrstuvwxyz

#### 設定終了

# save # commit

## 1.3 仮想アクセスポイントにより複数の無線 LAN ネットワークを 構築する

#### 適用機種 SR-M20AP1, 20AP2

仮想アクセスポイントを使用することで、1つの無線LAN モジュールで複数の無線LAN ネットワークを構築する ことができます。それぞれの無線LAN インタフェースに VLAN ID を割り当てることで、ネットワークのグルー プ化を行うことができます。

IEEE802.1X認証機能またはMACアドレス認証機能を使用すると、認証サーバを利用して、無線LANネットワークに接続する端末またはユーザが、ネットワークへのアクセス権限を持っているかを認証することもできます。 同一の無線LANネットワークをIEEE802.11b/gおよびIEEE802.11aの両方で動作させるには、両方の無線LAN デバイスに対する無線LANインタフェースに同じ定義を行ってください。

#### こんな事に気をつけて

- プライバシープロテクション機能は、同一仮想アクセスポイント内の端末どうしの通信を防止するものであり、同一の VLAN ID を指定した複数の無線 LAN インタフェース間の通信については可能です。
- この例は、ご購入時の状態からの設定例です。以前の設定が残っていると、設定例の手順で設定できなかったり手順 どおりに設定しても通信できないことがあります。
  - ● 参照
     SR-M20AP1 ご利用にあたって「3.3.2 本装置をご購入時の状態に戻す」(P.61)
     SR-M20AP2 ご利用にあたって「本装置をご購入時の状態に戻す」(P.72)

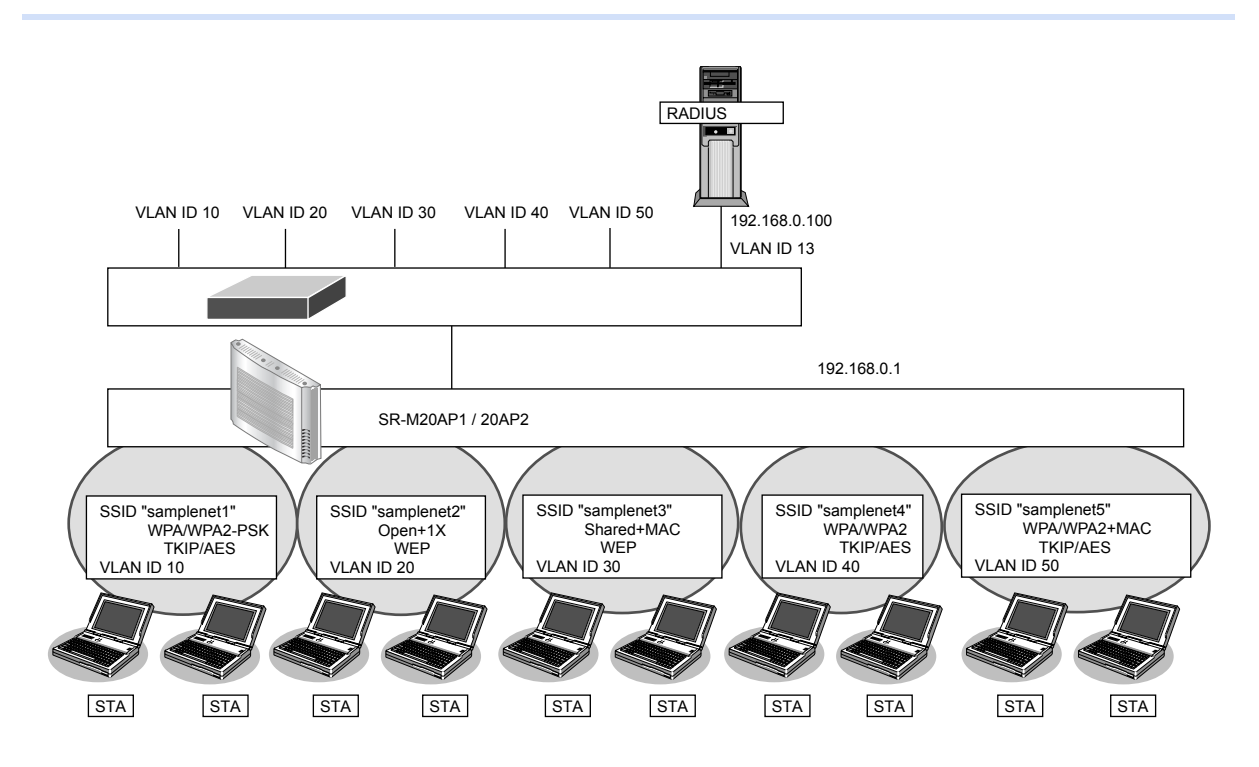

#### ● 設定条件

#### 有線 LAN を使ってネットワークに接続する

- 利用するポート :ether1
- IPアドレス : 192.168.0.1/24

#### 無線 LAN を使用する(共通)

- 利用する無線 LAN モジュール : ieee 80211 1 および ieee 80211 2
  - 通信モード :IEEE802.11b/gおよびIEEE802.11a
- チャネル : 10 (11b/g) および52 (11a)

#### 仮想アクセスポイント (SSID: samplenet1)を構築する

| • | 利用する無線LANインタフェース        | :wlan 1 および wlan 9                 |
|---|-------------------------|------------------------------------|
| ٠ | SSID                    | : samplenet1                       |
| ٠ | 認証モード                   | :WPA/WPA2-PSK 自動判別認証               |
| ٠ | 暗号化モード                  | :TKIP/AES 自動判別                     |
| ٠ | 事前共有キー(PSK)             | :テキストで"abcdefghijkImnopqrstuvwxyz" |
| • | VLAN ID                 | : 10                               |
| 仮 | 想アクセスポイント(SSID:samp     | lenet2)を構築する                       |
| • | 利用する無線LANインタフェース        | :wlan 2 および wlan 10                |
| • | SSID                    | : samplenet2                       |
| • | 認証モード                   | :オープン認証                            |
| • | 暗号化モード                  | : WEP                              |
| • | WEP+-                   | :テキストで"abcdefghijkIm"              |
| ٠ | IEEE802.1X 認証           | :有効                                |
| • | IEEE802.1X 認証(サーバ)      | : aaa1                             |
| ٠ | VLAN ID                 | : 20                               |
| 仮 | 想アクセスポイント(SSID:samp     | lenet3)を構築する                       |
| • | 利用する無線LANインタフェース        | :wlan 3 および wlan 11                |
| • | SSID                    | : samplenet3                       |
| • | 認証モード                   | :共通鍵認証                             |
| • | 暗号化モード                  | : WEP                              |
| • | WEP+-                   | :テキストで"nopqrstuvwxyz"              |
| • | MACアドレス認証               | :有効                                |
| • | MACアドレス認証(サーバ)          | : aaa1                             |
| • | VLAN ID                 | : 30                               |
| 仮 | 想アクセスポイント(SSID:samp     | lenet4)を構築する                       |
| • | 利用する無線LANインタフェース        | :wlan 4 および wlan 12                |
| • | SSID                    | : samplenet4                       |
| • | 認証モード                   | :WPA/WPA2 自動判別認証                   |
| • | 暗号化モード                  | :TKIP/AES 自動判別                     |
| • | IEEE802.1X 認証           | :有効                                |
| • | IEEE802.1X 認証(サーバ)      | : aaa1                             |
| • |                         | : 40                               |
| 仮 | 想アクセスボイント (SSID:sampler | net5)を構築する                         |
| • | 利用する無線LANインタフェース        | :wlan 5 および wlan 13                |
| • | SSID                    | samplenetb                         |
| • |                         | :WPA/WPA2 自動判別認証                   |
| • |                         | :IKIP/AES 自動判別                     |
| • | IEEE802.1X 認証           | 1 有刻                               |
| • | IEEE802.1X 認証(サーバ)      |                                    |
| ٠ | MACアドレス認証               | 「有効」                               |

- MACアドレス認証(サーバ) :aaa1
- VLAN ID : 50

#### 認証サーバを AAA 定義で指定する

- aaa定義番号 : aaa1
- 認証サーバIPアドレス : 192.168.0.100
- 認証サーバシークレットキー :passwd

上記の設定条件に従って設定を行う場合のコマンド例を示します。

#### ● コマンド

IEEE802.1X 認証を使用する # dot1x use on

MACアドレス認証を使用する # macauth use on

RADIUS サーバの VLAN を設定する # lan 0 vlan 13 # lan 0 ip address 192.168.0.1/24 3

ETHER1ポートを設定する # ether 1 vlan tag 10,13,20,30,40,50

無線LAN モジュールを設定する(IEEE802.11b/g) # ieee80211 1 use on # ieee80211 1 mode 11b/g # ieee80211 1 channel 10

無線LAN モジュールを設定する(IEEE802.11a) # ieee80211 2 use on # ieee80211 2 mode 11a # ieee80211 2 channel 52

仮想アクセスポイント (SSID: samplenet1) を設定する # wlan 1 use on # wlan 1 ssid samplenet1 # wlan 1 auth wpa/wpa2-psk # wlan 1 wpa cipher auto # wlan 1 wpa psk text abcdefghijklmnopqrstuvwxyz # wlan 1 vlan untag 10 # wlan 9 use on # wlan 9 ssid samplenet1 # wlan 9 auth wpa/wpa2-psk # wlan 9 wpa cipher auto # wlan 9 wpa psk text abcdefghijklmnopqrstuvwxyz # wlan 9 vpa psk text abcdefghijklmnopqrstuvwxyz # wlan 9 vpa psk text abcdefghijklmnopqrstuvwxyz # wlan 9 vlan untag 10

仮想アクセスポイント (SSID: samplenet2) を設定する # wlan 2 use on # wlan 2 ssid samplenet2 # wlan 2 auth open # wlan 2 wep mode enable # wlan 2 wep key 1 text abcdefghijklm # wlan 2 wep send 1 # wlan 2 dot1x use on # wlan 2 dot1x use on # wlan 2 dot1x vid 20 # wlan 2 dot1x vlan assign disable # wlan 10 use on # wlan 10 ssid samplenet2 # wlan 10 auth open # wlan 10 wep mode enable # wlan 10 wep key 1 text abcdefghijklm # wlan 10 wep send 1 # wlan 10 dot1x use on # wlan 10 dot1x aaa 1 # wlan 10 dot1x vid 20 # wlan 10 dot1x vlan assign disable 仮想アクセスポイント (SSID: samplenet3) を設定する # wlan 3 use on # wlan 3 ssid samplenet3 # wlan 3 auth shared # wlan 3 wep mode enable # wlan 3 wep key 1 text nopqrstuvwxyz # wlan 3 wep send 1 # wlan 3 macauth use on # wlan 3 macauth aaa 1 # wlan 3 macauth vid 30 # wlan 3 macauth vlan assign disable # wlan 11 use on # wlan 11 ssid samplenet3 # wlan 11 auth shared # wlan 11 wep mode enable # wlan 11 wep key 1 text nopgrstuvwxyz # wlan 11 wep send 1 # wlan 11 macauth use on # wlan 11 macauth aaa 1 # wlan 11 macauth vid 30 # wlan 11 macauth vlan assign disable 仮想アクセスポイント (SSID: samplenet4) を設定する # wlan 4 use on # wlan 4 ssid samplenet4 # wlan 4 auth wpa/wpa2 # wlan 4 wpa cipher auto # wlan 4 dot1x use on # wlan 4 dot1x aaa 1 # wlan 4 dot1x vid 40 # wlan 4 dot1x vlan assign disable # wlan 12 use on # wlan 12 ssid samplenet4 # wlan 12 auth wpa/wpa2 # wlan 12 wpa cipher auto # wlan 12 dot1x use on # wlan 12 dot1x aaa 1 # wlan 12 dot1x vid 40 # wlan 12 dot1x vlan assign disable 仮想アクセスポイント (SSID: samplenet5) を設定する # wlan 5 use on # wlan 5 ssid samplenet5 # wlan 5 auth wpa/wpa2 # wlan 5 wpa cipher auto # wlan 5 dot1x use on # wlan 5 dot1x aaa 1 # wlan 5 dot1x vid 50 # wlan 5 dot1x vlan assign disable # wlan 5 macauth use on # wlan 5 macauth aaa 1

# commit

| # wlan 5 macauth vid 50                                        |
|----------------------------------------------------------------|
| # wlan 5 macauth vlan assign disable                           |
| # wlan 13 use on                                               |
| # wian 13 ssid samplenet5                                      |
| # wlan 13 auth wpa/wpa2                                        |
| # wlan 13 wpa cipher auto                                      |
| # wlan 13 dot1x use on                                         |
| # wlan 13 dot1x aaa 1                                          |
| # wlan 13 dot1x vid 50                                         |
| # wlan 13 dot1x vlan assign disable                            |
| # wlan 13 macauth use on                                       |
| # wian 13 macauth aaa 1                                        |
| # wian 13 macauth vid 50                                       |
| # wian 13 macauth vian assign disable                          |
| 羽証サーバを ^ ^ ^ 史美で指定する                                           |
| 認証 ジーハ で AAA 定我 C 相足 9 る                                       |
| # aaa 1 name aaasw                                             |
| # aga 1 radius client server info auth 0 secret passwd         |
| # aga 1 radius client server info auth 0 address 192 168 0 100 |
| # aaa 1 radius client server info auth 0 source 192 168 0 1    |
|                                                                |
| 設定終了                                                           |
| # save                                                         |

無線 LAN 機能を使う(SR-M20AP1 / 20AP2)

## 1.4 IEEE802.1X 認証および MAC アドレス認証により VLAN を 管理する

#### 適用機種 SR-M20AP1, 20AP2

IEEE802.1X認証機能またはMACアドレス認証機能を使用した場合、認証データベースで、ユーザごとに所属するVLAN IDを設定すると、認証端末またはユーザが所属するネットワークを指定することができます。 これにより、ネットワークへのアクセスを認証端末またはユーザごとに管理することができます。

● 参照 機能説明書「2.10 IEEE802.1X 認証機能」(P.46)

こんな事に気をつけて

- ・ IEEE802.1X 認証、MAC アドレス認証を利用する無線 LAN インタフェースでは事前に VLAN を設定できません。
- ・ IEEE802.1X 認証、MAC アドレス認証で利用する AAA のグループ ID を正しく設定してください。
- 複数の認証を併用した場合は、それぞれの認証が完了した時点で、払い出された VLAN ID で上書きされていきます。
- 認証サーバに VLAN ID が設定されていない場合、wlan dot1x vid コマンド、および wlan macauth vid コマンドで設定 された VLAN ID が使用されます。
- ・ プライバシープロテクション機能を有効にした場合でも、無線 LAN インタフェース間で同一の VLAN ID が割り当て られた端末どうしの通信は可能です。
- この例は、ご購入時の状態からの設定例です。以前の設定が残っていると、設定例の手順で設定できなかったり手順 どおりに設定しても通信できないことがあります。

 ● 参照
 SR-M20AP1
 ご利用にあたって「3.3.2 本装置をご購入時の状態に戻す」(P.61)

 SR-M20AP2
 ご利用にあたって「本装置をご購入時の状態に戻す」(P.72)

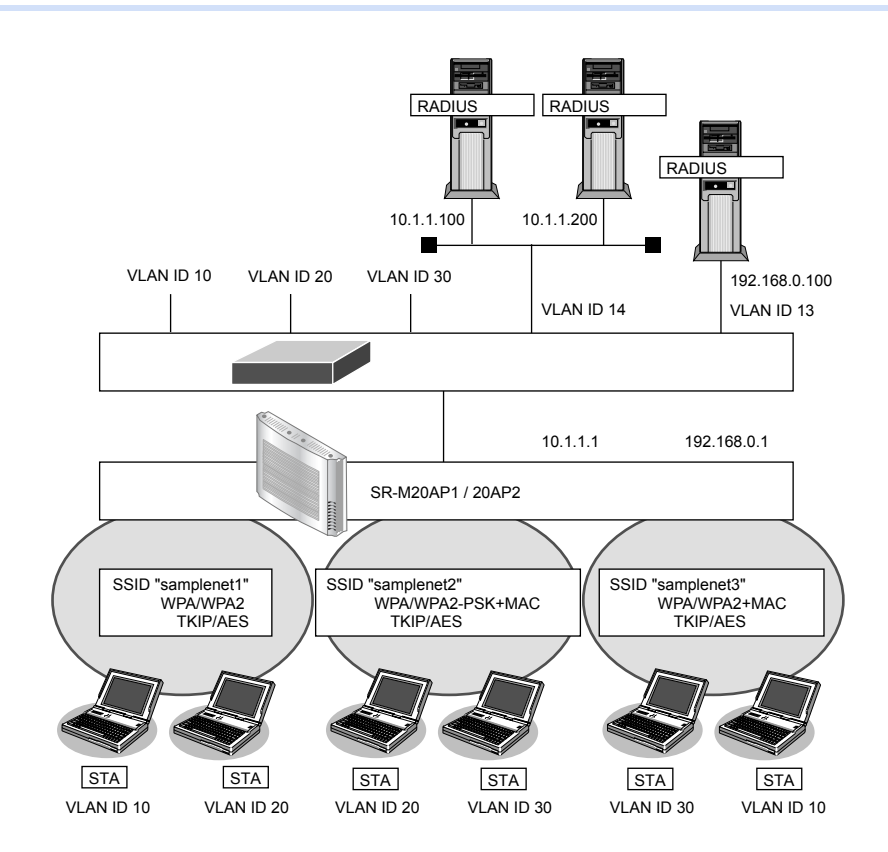

| ● 設定条件                                   |                                    |
|------------------------------------------|------------------------------------|
| 有線 LAN を使ってネットワークに接続する                   |                                    |
| • 利用するポート                                | : ether1                           |
| <ul> <li>IPアドレス</li> </ul>               | : 192.168.0.1/24、10.1.1.1/24       |
| 無線 LAN を使用する(共通)                         |                                    |
| • 利用する無線 LAN モジュール                       | :ieee80211 1 およびieee80211 2        |
| <ul> <li>通信モード</li> </ul>                | :IEEE802.11b/gおよびIEEE802.11a       |
| <ul> <li>チャネル</li> </ul>                 | :10(11b/g)および52(11a)               |
| 仮想アクセスポイント(SSID:samplenet1)を             | 構築する                               |
| <ul> <li>利用する無線LANインタフェース</li> </ul>     | :wlan 1 および wlan 9                 |
| • SSID                                   | : samplenet1                       |
| • 認証モード                                  | :WPA/WPA2 自動判別認証                   |
| <ul> <li>暗号化モード</li> </ul>               | :TKIP/AES 自動判別                     |
| • IEEE802.1X 認証                          | :有効                                |
| • IEEE802.1X 認証(サーバ)                     | : aaa1                             |
| 仮想アクセスポイント(SSID:samplenet2)を             | 構築する                               |
| <ul> <li>利用する無線LANインタフェース</li> </ul>     | :wlan 2 および wlan 10                |
| • SSID                                   | : samplenet2                       |
| • 認証モード                                  | :WPA/WPA2-PSK自動判別認証                |
| <ul> <li>暗号化モード</li> </ul>               | :TKIP/AES 自動判別                     |
| • 事前共有キー (PSK)                           | :テキストで"abcdefghijkImnopqrstuvwxyz" |
| <ul> <li>MAC アドレス認証</li> </ul>           | :有効                                |
| <ul> <li>MACアドレス認証(サーバ)</li> </ul>       | : aaa2                             |
| 仮想アクセスポイント(SSID:samplenet3)を             | 構築する                               |
| <ul> <li>利用する無線LANインタフェース</li> </ul>     | :wlan 3 および wlan 11                |
| • SSID                                   | : samplenet3                       |
| • 認証モード                                  | :WPA/WPA2 自動判別認証                   |
| <ul> <li>暗号化モード</li> </ul>               | :TKIP/AES 自動判別                     |
| • IEEE802.1X 認証                          | :有効                                |
| • IEEE802.1X 認証(サーバ)                     | : aaa3                             |
| <ul> <li>MAC アドレス認証</li> </ul>           | :有効                                |
| <ul> <li>MACアドレス認証(サーバ)</li> </ul>       | : aaa3                             |
| 認証/課金サーバを AAA 定義で指定する                    |                                    |
| ● aaa定義番号                                | : aaa1                             |
| <ul> <li>認証サーバ(プライマリ)IPアドレス</li> </ul>   | : 10.1.1.100                       |
| <ul> <li>認証サーバ(プライマリ)シークレットキー</li> </ul> | : passwd                           |
| <ul> <li>認証サーバ(セカンダリ)IPアドレス</li> </ul>   | : 10.1.1.200                       |
| <ul> <li>認証サーバ(セカンダリ)シークレットキー</li> </ul> | : passwd                           |
| <ul> <li>課金サーバ(プライマリ)IPアドレス</li> </ul>   | : 10.1.1.100                       |
| <ul> <li>課金サーバ(プライマリ)シークレットキー</li> </ul> | : passwd                           |
| <ul> <li>課金サーバ(セカンダリ)IPアドレス</li> </ul>   | : 10.1.1.200                       |

- 課金サーバ(セカンダリ)シークレットキー : passwd
- aaa 定義番号 : aaa2 • 認証サーバ(プライマリ)IPアドレス : 10.1.1.200 認証サーバ(プライマリ)シークレットキー : passwd 認証サーバ(セカンダリ) IP アドレス : 10.1.1.100 認証サーバ(セカンダリ)シークレットキー : passwd aaa 定義番号 : aaa3 • 認証サーバ IP アドレス : 192.168.0.100 認証サーバシークレットキー : passwd • 課金サーバ IP アドレス : 192.168.0.100 : passwd
- 課金サーバシークレットキー

#### こんな事に気をつけて

RADIUS サーバにはユーザに VLAN IDを割り当てるために、以下の属性を設定してください。 設定方法については、RADIUSサーバのマニュアルを参照してください。

| 名前                      | 番号 | 属性值 (※)                            |
|-------------------------|----|------------------------------------|
| Tunnel-Type             | 64 | VLAN (13)                          |
| Tunnel-Media-Type       | 65 | 802 (6)                            |
| Tunnel-Private-Group-ID | 81 | VLAN ID(10 進数表記を ASCII コードでコーディング) |

※)()内の数字は属性として設定される10進数の値

上記の設定条件に従って設定を行う場合のコマンド例を示します。

#### ● コマンド

IEEE802.1X 認証を使用する # dot1x use on

MACアドレス認証を使用する # macauth use on

RADIUS サーバの VLAN を設定する # lan 0 vlan 13 # lan 0 ip address 192.168.0.1/24 3 # lan 1 vlan 14 # lan 1 ip address 10.1.1.1/24 3

ETHER1ポートを設定する # ether 1 vlan tag 10,13,14,20,30

無線LAN モジュールを設定する(IEEE802.11b/g) # ieee80211 1 use on # ieee80211 1 mode 11b/g # ieee80211 1 channel 10

無線LAN モジュールを設定する(IEEE802.11a) # ieee80211 2 use on # ieee80211 2 mode 11a # ieee80211 2 channel 52

仮想アクセスポイント (SSID: samplenet1) を設定する # wlan 1 use on # wlan 1 ssid samplenet1 # wlan 1 auth wpa/wpa2 # wlan 1 wpa cipher auto # wlan 1 dot1x use on # wlan 1 dot1x aaa 1 # wlan 9 use on # wlan 9 ssid samplenet1 # wlan 9 auth wpa/wpa2 # wlan 9 wpa cipher auto # wlan 9 dot1x use on # wlan 9 dot1x aaa 1 仮想アクセスポイント (SSID: samplenet2) を設定する # wlan 2 use on # wlan 2 ssid samplenet2 # wlan 2 auth wpa/wpa2-psk # wlan 2 wpa cipher auto # wlan 2 wpa psk text abcdefqhijklmnopgrstuvwxyz # wlan 2 macauth use on # wlan 2 macauth aaa 2 # wlan 10 use on # wlan 10 ssid samplenet2 # wlan 10 auth wpa/wpa2-psk # wlan 10 wpa cipher auto # wlan 10 wpa psk text abcdefghijklmnopgrstuvwxyz # wlan 10 macauth use on # wlan 10 macauth aaa 2 仮想アクセスポイント (SSID: samplenet3) を設定する # wlan 3 use on # wlan 3 ssid samplenet3 # wlan 3 auth wpa/wpa2 # wlan 3 wpa cipher auto # wlan 3 dot1x use on # wlan 3 dot1x aaa 3 # wlan 3 macauth use on # wlan 3 macauth aaa 3 # wlan 11 use on # wlan 11 ssid samplenet3 # wlan 11 auth wpa/wpa2 # wlan 11 wpa cipher auto # wlan 11 dot1x use on # wlan 11 dot1x aaa 3 # wlan 11 macauth use on # wlan 11 macauth aaa 3 認証/課金サーバを AAA 定義で指定する # aaa 1 name aaasvr1 # aaa 1 radius service client both # aaa 1 radius client server-info auth 0 secret passwd # aaa 1 radius client server-info auth 0 address 10.1.1.100 # aaa 1 radius client server-info auth 0 source 10.1.1.1 # aaa 1 radius client server-info auth 1 secret passwd # aaa 1 radius client server-info auth 1 address 10.1.1.200 # aaa 1 radius client server-info auth 1 priority 1 # aaa 1 radius client server-info auth 1 source 10.1.1.1 # aaa 1 radius client server-info accounting 0 secret passwd # aaa 1 radius client server-info accounting 0 address 10.1.1.100 # aaa 1 radius client server-info accounting 0 source 10.1.1.1 # aaa 1 radius client server-info accounting 1 secret passwd

# aaa 1 radius client server-info accounting 1 address 10.1.1.200 # aaa 1 radius client server-info accounting 1 priority 1 # aaa 1 radius client server-info accounting 1 source 10.1.1.1 # aaa 2 name aaasvr2 # aaa 2 radius service client auth # aaa 2 radius client server-info auth 0 secret passwd # aaa 2 radius client server-info auth 0 address 10.1.1.200 # aaa 2 radius client server-info auth 0 source 10.1.1.1 # aaa 2 radius client server-info auth 1 secret passwd # aaa 2 radius client server-info auth 1 address 10.1.1.100 # aaa 2 radius client server-info auth 1 priority 1 # aaa 2 radius client server-info auth 1 source 10.1.1.1 # aaa 3 name aaasvr3 # aaa 3 radius service client auth # aaa 3 radius client server-info auth 0 secret passwd # aaa 3 radius client server-info auth 0 address 192.168.0.100 # aaa 3 radius client server-info auth 0 source 192.168.0.1 # aaa 3 radius client server-info accounting 0 secret passwd # aaa 3 radius client server-info accounting 0 address 192.168.0.100 # aaa 3 radius client server-info accounting 0 source 192.168.0.1 設定終了 # save # commit

## 1.5 同一SSIDの複数アクセスポイントを構築する

#### 適用機種 SR-M20AP1, 20AP2

同一SSIDの仮想アクセスポイントを構築することにより、接続の際の認証・暗号化方式によって端末が属する ネットワークを分けることができます。

- こんな事に気をつけて
  - 同一のSSIDかつ同一の認証・暗号化方式の仮想アクセスポイントを設定した場合、どちらの仮想アクセスポイント に接続されるかは不定となります。
  - この例は、ご購入時の状態からの設定例です。以前の設定が残っていると、設定例の手順で設定できなかったり手順 どおりに設定しても通信できないことがあります。

 ・ 参照 SR-M20AP1 ご利用にあたって「3.3.2 本装置をご購入時の状態に戻す」(P.61)
 SR-M20AP2 ご利用にあたって「本装置をご購入時の状態に戻す」(P.72)

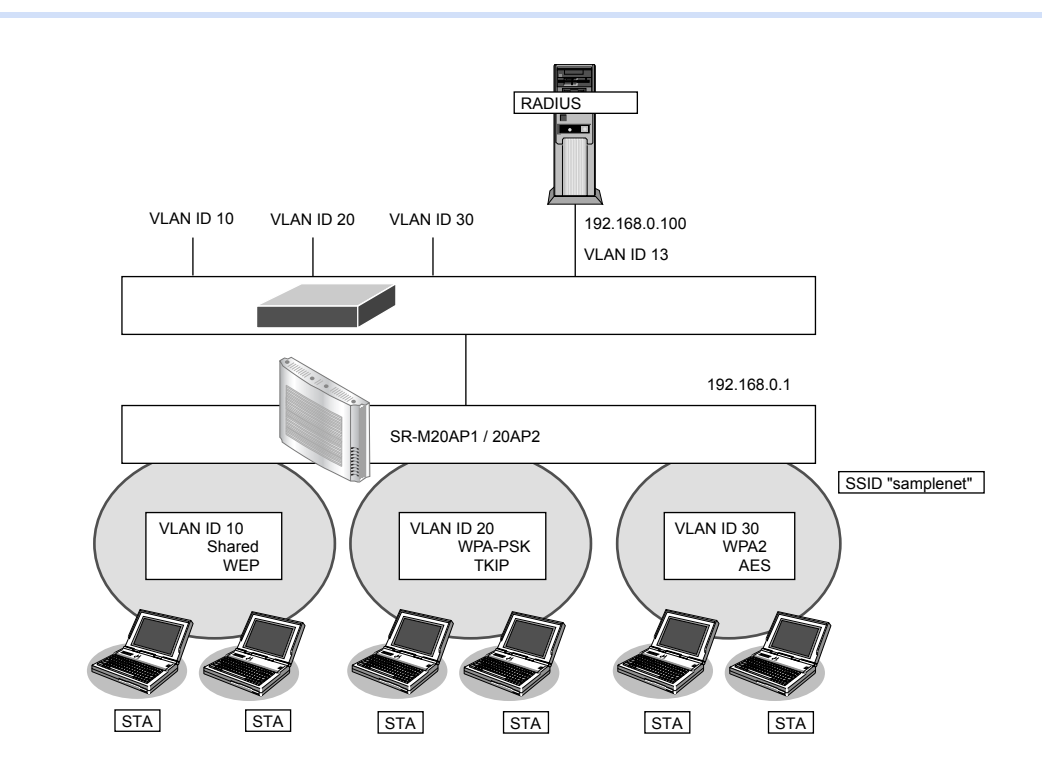

#### ● 設定条件

#### 有線 LAN を使ってネットワークに接続する

- 利用するポート :ether1
- IPアドレス : 192.168.0.1/24

#### 無線 LAN を使用する(共通)

- 利用する無線LANモジュール : ieee80211 1 およびieee80211 2
  - 通信モード : IEEE802.11b/gおよび IEEE802.11a
- チャネル : 10 (11b/g) および 52 (11a)

#### 仮想アクセスポイント(共通鍵認証)を構築する

- 利用する無線 LAN インタフェース : wlan 1 および wlan 9
- SSID 
   samplenet
- 認証モード
   共通鍵認証
- 暗号化モード : WEP

- WEPキー :テキストで "abcdefghijklm" VLAN ID : 10 仮想アクセスポイント(WPA-PSK)を構築する 利用する無線LAN インタフェース : wlan 2 および wlan 10 SSID : samplenet 認証モード : WPA-PSK 暗号化モード : TKIP 事前共有キー(PSK) :テキストで "abcdefghijklmnopgrstuvwxyz" VLAN ID : 20 仮想アクセスポイント(WPA2)を構築する • 利用する無線 LAN インタフェース : wlan 3 および wlan 11 SSID : samplenet 認証モード : WPA2 暗号化モード : AES • IEEE802.1X 認証 :有効 IEEE802.1X 認証(サーバ) : aaa1 VLAN ID : 30 認証/課金サーバを AAA 定義で指定する aaa 定義番号 : aaa1 • 認証サーバ IP アドレス : 192.168.0.100 認証サーバシークレットキー : passwd 課金サーバIPアドレス : 192.168.0.100
  - 課金サーバシークレットキー :passwd

上記の設定条件に従って設定を行う場合のコマンド例を示します。

#### ● コマンド

#### IEEE802.1X認証を使用する # dot1x use on

RADIUS サーバの VLAN を設定する # lan 0 vlan 13 # lan 0 ip address 192.168.0.1/24 3

ETHER1ポートを設定する # ether 1 vlan tag 10,13,20,30

無線LANモジュールを設定する(IEEE802.11b/g)
# ieee80211 1 use on
# ieee80211 1 mode 11b/g
# ieee80211 1 channel 10
無線LANモジュールを設定する(IEEE802.11a)
# ieee80211 2 use on

仮想アクセスポイント(共通鍵認証)を設定する # wlan 1 use on # wlan 1 ssid samplenet # wlan 1 auth shared # wlan 1 wep mode enable # wlan 1 wep key 1 text abcdefghijklm # wlan 1 wep send 1 # wlan 1 vlan untag 10 # wlan 9 use on # wlan 9 ssid samplenet # wlan 9 auth shared # wlan 9 wep mode enable # wlan 9 wep key 1 text abcdefghijklm # wlan 9 wep send 1 # wlan 9 vlan untag 10 仮想アクセスポイント(WPA-PSK)を設定する # wlan 2 use on # wlan 2 ssid samplenet # wlan 2 auth wpa-psk # wlan 2 wpa cipher tkip # wlan 2 wpa psk text abcdefghijklmnopgrstuvwxyz # wlan 2 vlan untag 20 # wlan 10 use on # wlan 10 ssid samplenet # wlan 10 auth wpa-psk # wlan 10 wpa cipher tkip # wlan 10 wpa psk text abcdefghijklmnopgrstuvwxyz # wlan 10 vlan untag 20 仮想アクセスポイント(WPA2)を設定する # wlan 3 use on # wlan 3 ssid samplenet # wlan 3 auth wpa2 # wlan 3 wpa cipher aes # wlan 3 dot1x use on # wlan 3 dot1x aaa 1 # wlan 3 dot1x vid 30 # wlan 3 dot1x vlan assign disable # wlan 11 use on # wlan 11 ssid samplenet # wlan 11 auth wpa2 # wlan 11 wpa cipher aes # wlan 11 dot1x use on # wlan 11 dot1x aaa 1 # wlan 11 dot1x vid 30 # wlan 11 dot1x vlan assign disable 認証/課金サーバを AAA 定義で指定する # aaa 1 name aaasvr # aaa 1 radius service client both # aaa 1 radius client server-info auth 0 secret passwd # aaa 1 radius client server-info auth 0 address 192.168.0.100 # aaa 1 radius client server-info auth 0 source 192.168.0.1 # aaa 1 radius client server-info accounting 0 secret passwd # aaa 1 radius client server-info accounting 0 address 192.168.0.100 # aaa 1 radius client server-info accounting 0 source 192.168.0.1 設定終了 # save # commit

### 1.6 端末台数制限機能を使う

#### 適用機種 SR-M20AP1, 20AP2

端末台数制限機能として、接続する端末の台数を制御することにより、通信速度の低下を防ぎます。 無線LAN端末は設定した制限数を超えて無線LANアクセスポイントに接続することはできません。接続に失敗 した無線LAN端末には、その理由として端末台数制限によるものであることを伝えることで、ほかの無線LAN アクセスポイントへの接続を促します。

#### こんな事に気をつけて

- 端末台数最低保証機能の最低保証台数が設定されていた場合、最低保証台数分は本機能の接続可能台数の中から確保 されます。そのため、接続可能台数に到達する前に無線LAN端末が接続できなくなることがあります。
   最低保証されていない接続可能な無線LAN端末台数を増やすには、本機能の接続可能台数を増やしてください。
- ・ 無線 LAN 端末が端末台数制限により接続に失敗し、接続先をほかの無線 LAN アクセスポイントへ変更する動作については、SR-M20AP1 / 20AP2 は失敗理由を伝えて変更を促すだけとなります。実際に接続先が変更されるには、無線 LAN 端末が接続先を切り替える動作をサポートしている必要があります。

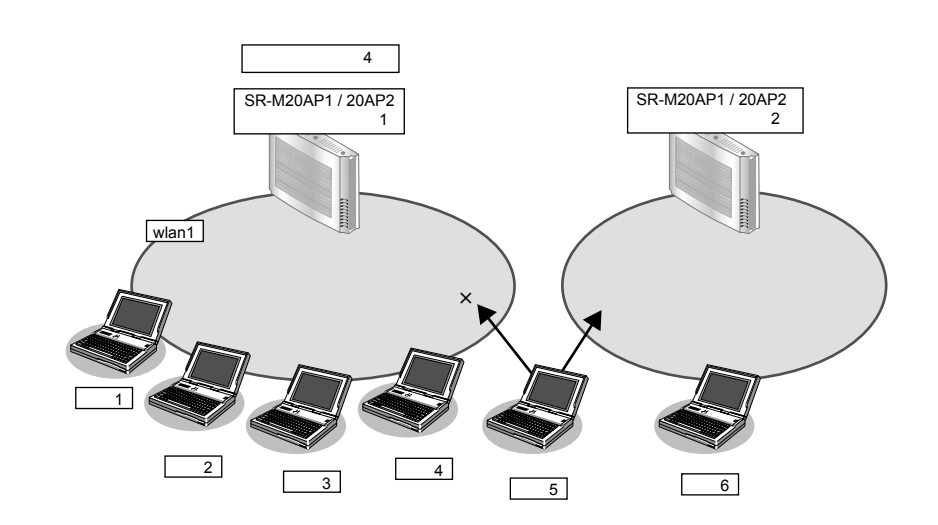

#### ● 設定条件

#### 無線 LAN を使用する

- 利用する無線 LAN モジュール : ieee80211 1
- 通信モード : IEEE802.11b/g
- チャネル : 10
- 接続可能台数 :4

#### 仮想アクセスポイントを構築する

- 利用する無線LANインタフェース: wlan 1
- SSID : samplenet
- 認証モード
   WPA/WPA2-PSK 自動判別認証
- 暗号化モード
   TKIP/AES 自動判別
- 事前共有キー(PSK) : テキストで "abcdefghijklmnopqrstuvwxyz"

上記の設定条件に従って設定を行う場合のコマンド例を示します。

#### ● コマンド

#### 無線 LAN モジュールを設定する # ieee80211 1 use on # ieee80211 1 mode 11b/g # ieee80211 1 channel 10

#### 接続可能台数を設定する

# ieee80211 1 sta limit 4

#### 仮想アクセスポイントを設定する

# wlan 1 use on

# wlan 1 ssid samplenet

# wlan 1 auth wpa/wpa2-psk

# wlan 1 wpa cipher auto

# wlan 1 wpa psk text abcdefghijklmnopqrstuvwxyz

#### 設定終了

# save # commit

### 1.7 端末台数最低保証機能を使う

#### 適用機種 SR-M20AP1, 20AP2

端末台数最低保証機能とは、仮想アクセスポイントごとに、最低でも接続可能な無線 LAN 端末の台数を保証する機能です。

こんな事に気をつけて

- ある無線LANモジュールの仮想アクセスポイントすべてに設定されている最低保証台数の合計が、同無線LANモジュールの端末台数制限機能による接続可能台数を超えないように設定してください。
- 最低保証する台数は、端末台数制限機能の接続可能台数の中から確保されます。そのため、接続可能台数に到達する 前に無線 LAN 端末が接続できなくなることがあります。

| 無線LANモジュール<br>接続可能台数 |             |            |
|----------------------|-------------|------------|
| 仮想アクセスポイント1          | 仮想アクセスポイント2 | 最低保証されていない |
| 最低保証台数               | 最低保証台数      | 接続可能台数     |

本機能は以下のような場合に有用です。

本機能を利用していない場合、保守用などの無線 LAN 端末が SR-M20AP1 / 20AP2 の端末台数制限機能により接続不可となる場合があります。

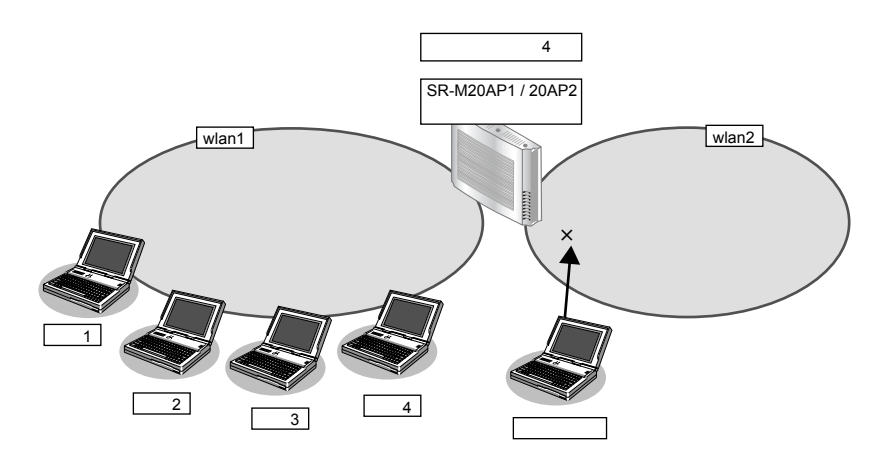

ここで、保守用の無線LAN端末の接続先である仮想アクセスポイントに、本機能によって最低保証する台数を1 台設定しておくことで、保守用の無線LAN端末は必ず接続することができます。

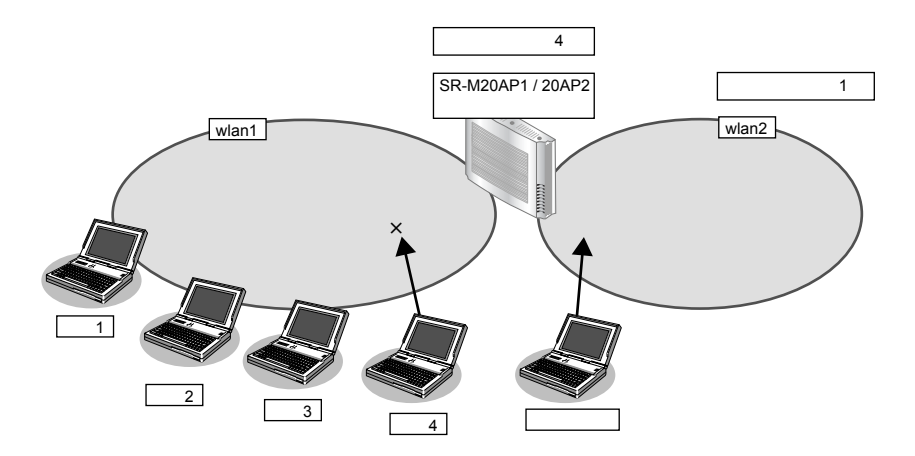

|   | 設定条件             |                                    |
|---|------------------|------------------------------------|
| 無 | 線LANを使用する        |                                    |
| ٠ | 利用する無線 LAN モジュール | : ieee80211 1                      |
| • | 通信モード            | : IEEE802.11b/g                    |
| • | チャネル             | : 10                               |
| • | 接続可能台数           | : 4                                |
| 仮 | 想アクセスポイント1を構築する  |                                    |
| • | 利用する無線LANインタフェース | : wlan 1                           |
| • | SSID             | : samplenet1                       |
| • | 認証モード            | :WPA/WPA2-PSK 自動判別認証               |
| • | 暗号化モード           | :TKIP/AES自動判別                      |
| • | 事前共有キー(PSK)      | :テキストで"abcdefghijklmnopqrstuvwxyz" |
| 仮 | 想アクセスポイント2を構築する  |                                    |
| • | 利用する無線LANインタフェース | : wlan 2                           |
| • | SSID             | : samplenet2                       |
| • | 認証モード            | :WPA/WPA2-PSK 自動判別認証               |
| • | 暗号化モード           | :TKIP/AES自動判別                      |
| • | 事前共有キー(PSK)      | :テキストで"ABCDEFGHIJKLMNOPQRSTUVWXYZ" |
| • | 最低保証台数           | : 1                                |

上記の設定条件に従って設定を行う場合のコマンド例を示します。

#### ● コマンド

#### 無線 LAN モジュールを設定する # ieee80211 1 use on # ieee80211 1 mode 11b/g # ieee80211 1 channel 10 # ieee80211 1 sta limit 4 仮想アクセスポイント1を設定する # wlan 1 use on # wlan 1 ssid samplenet1 # wlan 1 auth wpa/wpa2-psk # wlan 1 wpa cipher auto # wlan 1 wpa psk text abcdefghijklmnopqrstuvwxyz 仮想アクセスポイント2を設定する # wlan 2 use on # wlan 2 ssid samplenet2 # wlan 2 auth wpa/wpa2-psk # wlan 2 wpa cipher auto # wlan 2 wpa psk text ABCDEFGHIJKLMNOPQRSTUVWXYZ 仮想アクセスポイント2に最低保証台数を設定する # wlan 2 sta guarantee 1 設定終了 # save # commit

# 1.8 WDS ブリッジ機能を使う

#### 適用機種 SR-M20AP1, 20AP2

WDSブリッジとは、無線 LAN アクセスポイントどうしの通信を可能にする機能です。ある無線 LAN アクセスポイントを中継して別の無線 LAN アクセスポイントとデータの送受信を行うことができるため、単一の無線 LAN アクセスポイントを使用した場合に比べて広い範囲での通信が可能となります。

SR-M20AP1 / 20AP2 では WDS ブリッジのみで無線 LAN ネットワークを構築することができます。

• 有線LANと無線LAN端末間の通信

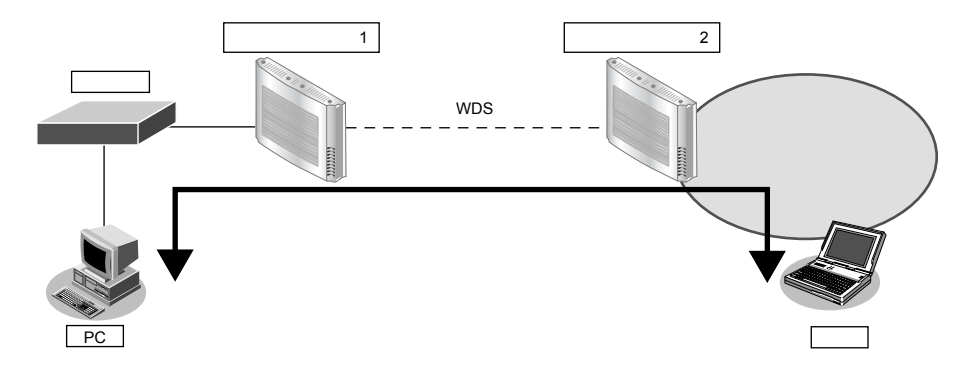

• 無線 LAN 端末間の通信

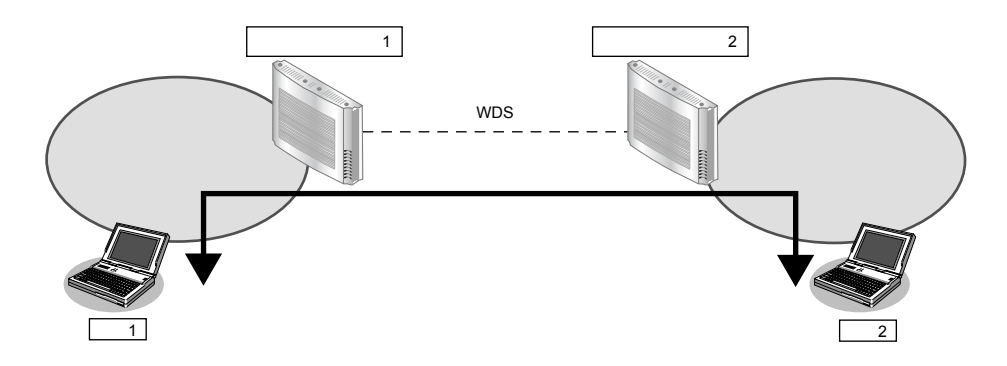

有線LAN間の通信

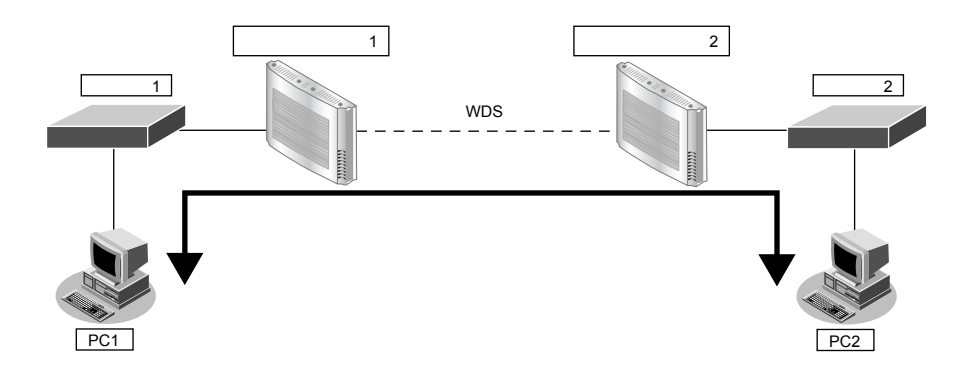

こんな事に気をつけて

- 相手無線LAN アクセスポイントと同じチャネル、通信モードで動作させてください。また、WDS のみで運用する場合、any 以外のチャネルを設定してください。
  - WDSブリッジの相手側無線LANインタフェースのMACアドレスは正確に設定してください。
     なお、SR-M20AP1 / 20AP2の無線LANのMACアドレスは、show system information コマンドで確認することができます。

wlan コマンドで定義した無線LAN インタフェースについて、インタフェース番号が小さいものから順に連続した値のMAC アドレスが割り当てられます。

動作中の無線LANインタフェースのMACアドレスは、show wlan status コマンドで確認することができます。

「参照 コマンドリファレンス「show system information」、「show wlan status」

- 本機能のブリッジ処理は、同一のVLANに割り当てられたインタフェース間でのみ行われます。WDSブリッジ機能 を使用する場合は、WDS用のインタフェースを含み、対象のインタフェース(ether、wlanなど)が同一のVLANと なるように設定してください。
- 他社の無線LAN アクセスポイントとの接続はできません。
- WDSブリッジを行う無線LANアクセスポイント間では、接続認証、接続要求などの手順は行いません。また、利用できる暗号化方式はWEP暗号化のみです。
- ・ 無線 LAN アクセスポイント1台との WDS ブリッジには、無線 LAN インタフェース1つを WDS 用のインタフェース
   として使用します。そのため、WDS 用のインタフェースを生成した数だけ、仮想アクセスポイントとして利用でき
   る無線 LAN インタフェースが減少することになります。
- 無線LAN チャネルがW53/W56で動作している場合、レーダを検出することがあります。レーダを検出した場合、 チャネルが自動的に切り替わり、一時的に通信ができなくなるときがあります。WDSのみで運用している場合は、 チャネルの切り替えは行われません。レーダを検出したチャネルは30分間使用することができないため、WDSのみ で運用している場合は、レーダ検出後30分間動作を停止します。
- WDSを利用した以下の図のような冗長なネットワーク構成では、無線LAN上でのパケットのループが発生するため、 このようなネットワーク構成は取らないでください。

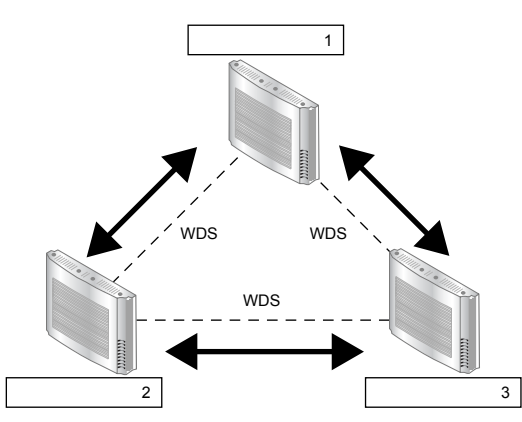

WDS ブリッジを行う無線 LAN アクセスポイント間では、IEEE802.11n を使用することはできません。
 設定された場合、無線通信モードが 11a/n のときは 11a で動作し、無線通信モードが 11b/g/n および 11g/n のときは 11g で動作します。

WDSブリッジを行う場合の設定方法を説明します。

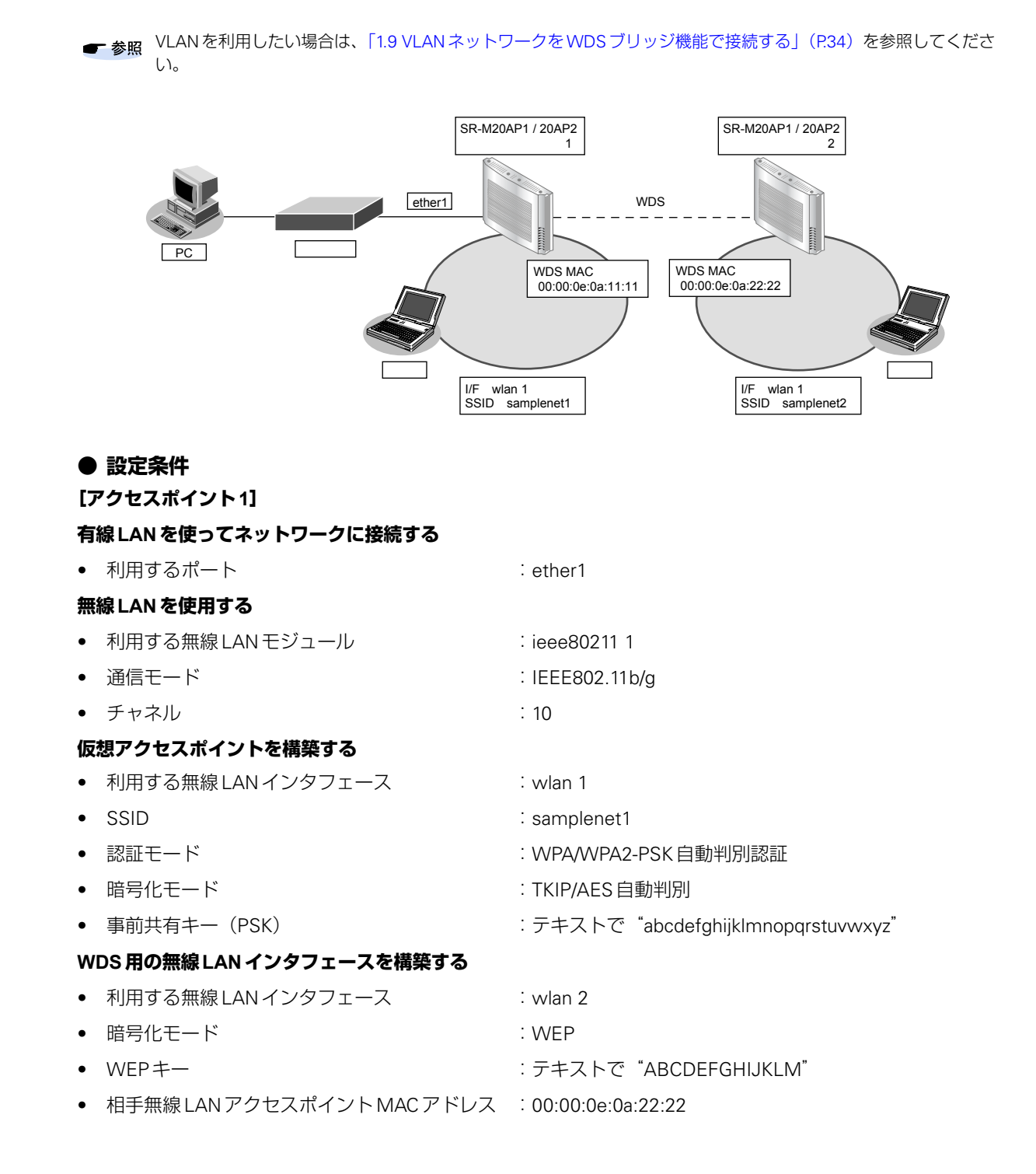

| [アクセスポイント2]                          |                                    |
|--------------------------------------|------------------------------------|
| 無線 LAN を使用する                         |                                    |
| <ul> <li>利用する無線LANモジュール</li> </ul>   | : ieee80211 1                      |
| • 通信モード                              | : IEEE802.11b/g                    |
| <ul> <li>チャネル</li> </ul>             | : 10                               |
| 仮想アクセスポイントを構築する                      |                                    |
| <ul> <li>利用する無線LANインタフェース</li> </ul> | : wlan 1                           |
| • SSID                               | : samplenet2                       |
| <ul> <li>認証モード</li> </ul>            | :WPA/WPA2-PSK 自動判別認証               |
| <ul> <li>暗号化モード</li> </ul>           | :TKIP/AES 自動判別                     |
| • 事前共有キー(PSK)                        | :テキストで"zyxwvutsrqponmlkjihgfedcba" |
| WDS 用の無線 LAN インタフェースを構築す             | 3                                  |
| <ul> <li>利用する無線LANインタフェース</li> </ul> | : wlan 2                           |
| <ul> <li>暗号化モード</li> </ul>           | : WEP                              |
| • WEP+-                              | :テキストで"ABCDEFGHIJKLM"              |
| • 相手無線 LAN アクセスポイント MAC ア            | ドレス :00:00:0e:0a:11:11             |

上記の設定条件に従って設定を行う場合のコマンド例を示します。

### ● コマンド [アクセスポイント1]

#### 無線 LAN モジュールを設定する

# ieee80211 1 use on # ieee80211 1 mode 11b/g # ieee80211 1 channel 10

#### 仮想アクセスポイントを設定する

# wlan 1 use on
# wlan 1 ssid samplenet1
# wlan 1 auth wpa/wpa2-psk
# wlan 1 wpa cipher auto
# wlan 1 wpa psk text abcdefghijklmnopqrstuvwxyz

#### WDS用の無線LANインタフェースを設定する # wlan 2 use on # wlan 2 type wds # wlan 2 wep mode enable # wlan 2 wep key 1 text ABCDEFGHIJKLM # wlan 2 wep send 1 # wlan 2 wds neighbor 00:00:0e:0a:22:22

#### 設定終了 # save

# commit

#### [アクセスポイント2]

#### 無線 LAN モジュールを設定する

# ieee80211 1 use on # ieee80211 1 mode 11b/g # ieee80211 1 channel 10

#### 仮想アクセスポイントを設定する

# wlan 1 use on # wlan 1 ssid samplenet2 # wlan 1 auth wpa/wpa2-psk # wlan 1 wpa cipher auto # wlan 1 wpa psk text zyxwvutsrqponmlkjihgfedcba

#### WDS用の無線LANインタフェースを設定する

# wlan 2 use on # wlan 2 type wds # wlan 2 wep mode enable # wlan 2 wep key 1 text ABCDEFGHIJKLM # wlan 2 wep send 1 # wlan 2 wds neighbor 00:00:0e:0a:11:11

#### 設定終了

# save

# commit

# 1.9 VLAN ネットワークを WDS ブリッジ機能で接続する

#### 適用機種 SR-M20AP1, 20AP2

WDSブリッジに利用する無線LANインタフェースをタグ付きのインタフェースとして設定することで、WDS ブリッジは VLAN ネットワークどうしを接続することができます。

ここでは、3台のSR-M20AP1 / 20AP2 のそれぞれのVLANネットワークを、WDS ブリッジによって接続する場合の設定方法を説明します。

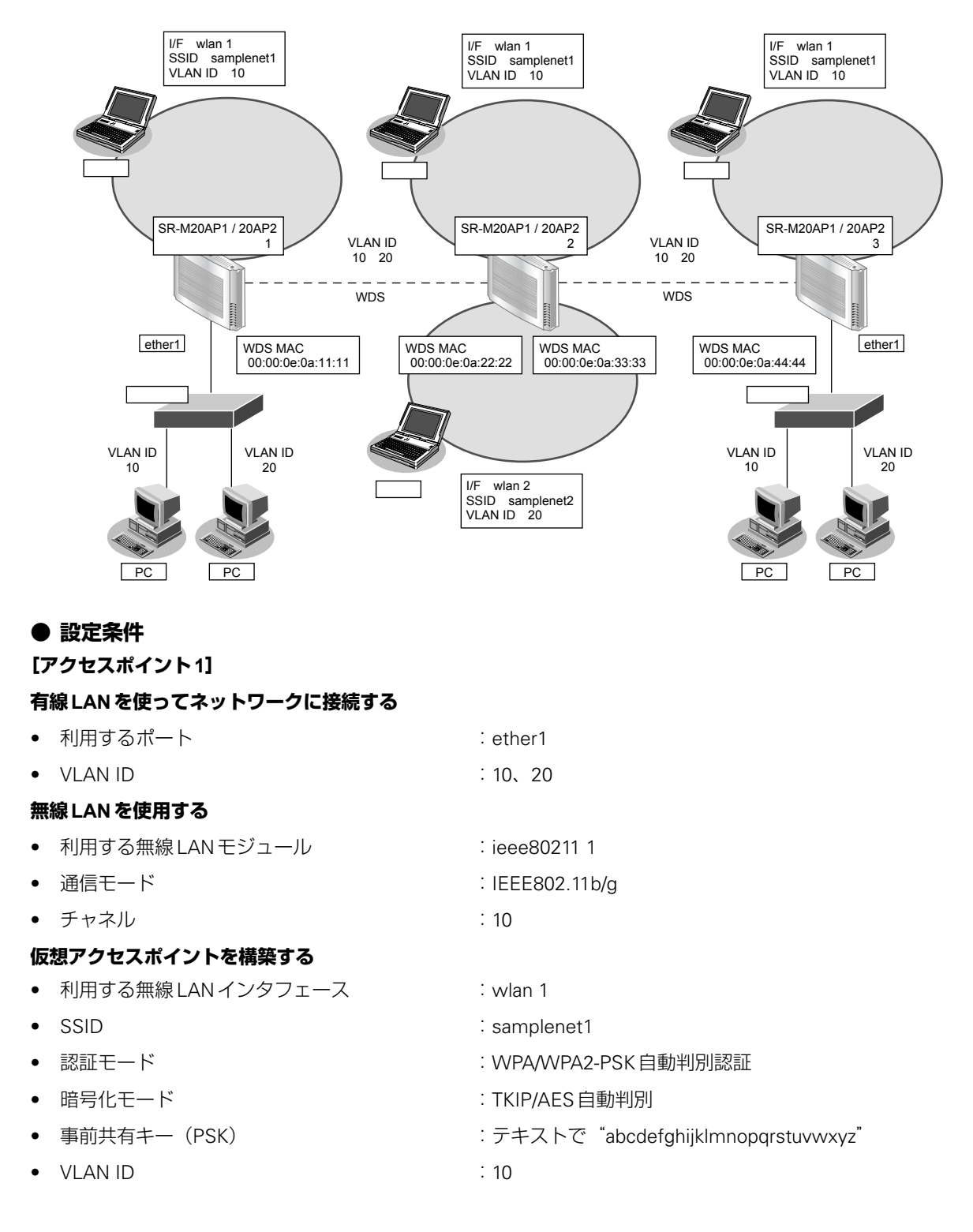

#### WDS 用の無線 LAN インタフェースを構築する

| <ul> <li>利用する無線LANインタフェース</li> </ul> | : wlan 2                           |
|--------------------------------------|------------------------------------|
| <ul> <li>暗号化モード</li> </ul>           | : WEP                              |
| • WEP+-                              | :テキストで"ABCDEFGHIJKLM"              |
| • 相手無線 LAN アクセスポイント MAC アドレス         | : 00:00:0e:0a:22:22                |
| • VLAN ID                            | : 10、20                            |
|                                      |                                    |
| [アクセスポイント2]                          |                                    |
| 無線 LAN を使用する                         |                                    |
| <ul> <li>利用する無線LANモジュール</li> </ul>   | : ieee80211 1                      |
| • 通信モード                              | : IEEE802.11b/g                    |
| <ul> <li>チャネル</li> </ul>             | : 10                               |
| 仮想アクセスポイント1を構築する                     |                                    |
| <ul> <li>利用する無線LANインタフェース</li> </ul> | : wlan 1                           |
| • SSID                               | : samplenet1                       |
| <ul> <li>認証モード</li> </ul>            | :WPA/WPA2-PSK自動判別認証                |
| ● 暗号化モード                             | :TKIP/AES自動判別                      |
| • 事前共有キー(PSK)                        | :テキストで"abcdefghijklmnopqrstuvwxyz" |
| VLAN ID                              | : 10                               |
| 仮想アクセスポイント2を構築する                     |                                    |
| <ul> <li>利用する無線LANインタフェース</li> </ul> | : wlan 2                           |
| • SSID                               | : samplenet2                       |
| <ul> <li>認証モード</li> </ul>            | :WPA/WPA2-PSK自動判別認証                |
| <ul> <li>暗号化モード</li> </ul>           | :TKIP/AES自動判別                      |
| <ul> <li>事前共有キー(PSK)</li> </ul>      | :テキストで"zyxwvutsrqponmlkjihgfedcba" |
| VLAN ID                              | : 20                               |
| WDS 用の無線 LAN インタフェース 1 を構築する         |                                    |
| <ul> <li>利用する無線LANインタフェース</li> </ul> | : wlan 3                           |
| <ul> <li>暗号化モード</li> </ul>           | : WEP                              |
| • WEP+-                              | :テキストで"ABCDEFGHIJKLM"              |
| • 相手無線 LAN アクセスポイント MAC アドレス         | : 00:00:0e:0a:11:11                |
| VLAN ID                              | : 10、20                            |
| WDS 用の無線 LAN インタフェース 2 を構築する         |                                    |
| <ul> <li>利用する無線LANインタフェース</li> </ul> | : wlan 4                           |
| <ul> <li>暗号化モード</li> </ul>           | : WEP                              |
| • WEP+-                              | :テキストで"ZYXWVUTSRQPON"              |
| • 相手無線 LAN アクセスポイント MAC アドレス         | : 00:00:0e:0a:44:44                |
| VLAN ID                              | : 10、20                            |

| [アクセスポイント3]                          |                                    |
|--------------------------------------|------------------------------------|
| 有線 LAN を使ってネットワークに接続する               |                                    |
| • 利用するポート                            | : ether1                           |
| • VLAN ID                            | : 10、20                            |
| 無線 LAN を使用する                         |                                    |
| <ul> <li>利用する無線 LAN モジュール</li> </ul> | : ieee80211 1                      |
| • 通信モード                              | : IEEE802.11b/g                    |
| <ul> <li>チャネル</li> </ul>             | : 10                               |
| 仮想アクセスポイントを構築する                      |                                    |
| <ul> <li>利用する無線LANインタフェース</li> </ul> | : wlan 1                           |
| • SSID                               | : samplenet1                       |
| <ul> <li>認証モード</li> </ul>            | :WPA/WPA2-PSK自動判別認証                |
| <ul> <li>暗号化モード</li> </ul>           | :TKIP/AES 自動判別                     |
| • 事前共有キー (PSK)                       | :テキストで"abcdefghijklmnopqrstuvwxyz" |
| • VLAN ID                            | : 10                               |
| WDS 用の無線 LAN インタフェースを構築する            |                                    |
| <ul> <li>利用する無線LANインタフェース</li> </ul> | : wlan 2                           |
| <ul> <li>暗号化モード</li> </ul>           | : WEP                              |
| • WEP+-                              | :テキストで"ZYXWVUTSRQPON"              |
| • 相手無線 LAN アクセスポイント MAC アドレス         | : 00:00:0e:0a:33:33                |
| VLAN ID                              | : 10、20                            |

上記の設定条件に従って設定を行う場合のコマンド例を示します。

### ● コマンド [アクセスポイント1]

ETHER1ポートを設定する # ether 1 vlan tag 10,20

#### 無線 LAN モジュールを設定する

# ieee80211 1 use on # ieee80211 1 mode 11b/g # ieee80211 1 channel 10

#### 仮想アクセスポイントを設定する

# wlan 1 use on # wlan 1 ssid samplenet1 # wlan 1 auth wpa/wpa2-psk # wlan 1 wpa cipher auto # wlan 1 wpa psk text abcdefghijklmnopqrstuvwxyz # wlan 1 vlan untag 10

#### WDS用の無線LANインタフェースを設定する # wlan 2 use on # wlan 2 type wds # wlan 2 wep mode enable # wlan 2 wep key 1 text ABCDEFGHIJKLM # wlan 2 wep send 1
# wlan 2 wds neighbor 00:00:0e:0a:22:22 # wlan 2 vlan tag 10,20

設定終了

# save # commit

#### [アクセスポイント2]

無線 LAN モジュールを設定する

# ieee80211 1 use on # ieee80211 1 mode 11b/g # ieee80211 1 channel 10

#### 仮想アクセスポイント1を設定する

# wlan 1 use on # wlan 1 ssid samplenet1 # wlan 1 auth wpa/wpa2-psk # wlan 1 wpa cipher auto # wlan 1 wpa psk text abcdefghijklmnopqrstuvwxyz # wlan 1 vlan untag 10

#### 仮想アクセスポイント2を設定する

# wlan 2 use on # wlan 2 ssid samplenet2 # wlan 2 auth wpa/wpa2-psk # wlan 2 wpa cipher auto # wlan 2 wpa psk text zyxwvutsrqponmlkjihgfedcba # wlan 2 vlan untag 20

#### WDS用の無線LANインタフェース1を設定する

# wlan 3 use on
# wlan 3 type wds
# wlan 3 wep mode enable
# wlan 3 wep key 1 text ABCDEFGHIJKLM
# wlan 3 wep send 1
# wlan 3 wds neighbor 00:00:0e:0a:11:11
# wlan 3 vlan tag 10,20

#### WDS用の無線LANインタフェース2を設定する

# wlan 4 use on # wlan 4 type wds # wlan 4 wep mode enable # wlan 4 wep key 1 text ZYXWVUTSRQPON # wlan 4 wep send 1 # wlan 4 wds neighbor 00:00:0e:0a:44:44 # wlan 4 vlan tag 10,20

#### 設定終了

#### [アクセスポイント3]

ETHER1ポートを設定する # ether 1 vlan tag 10,20

#### 無線 LAN モジュールを設定する

# ieee80211 1 use on # ieee80211 1 mode 11b/g # ieee80211 1 channel 10

#### 仮想アクセスポイントを設定する

# wlan 1 use on # wlan 1 ssid samplenet1 # wlan 1 auth wpa/wpa2-psk # wlan 1 wpa cipher auto # wlan 1 wpa psk text abcdefghijklmnopqrstuvwxyz # wlan 1 vlan untag 10

#### WDS用の無線LANインタフェースを設定する

# wlan 2 use on # wlan 2 type wds # wlan 2 wep mode enable # wlan 2 wep key 1 text ZYXWVUTSRQPON # wlan 2 wep send 1 # wlan 2 wds neighbor 00:00:0e:0a:33:33 # wlan 2 vlan tag 10,20

#### 設定終了

## 1.10 MAC アドレスフィルタリング機能を使う

#### 適用機種 SR-M20AP1, 20AP2

MAC アドレスフィルタリング機能は、無線 LAN 端末の MAC アドレスを判別し、無線 LAN アクセスポイントへの接続を制御することでセキュリティを向上させることができます。

SR-M20AP1 / 20AP2 では、送信元 MAC アドレス(無線 LAN 端末の MAC アドレス)のみをフィルタリングの対象とします。

無線LAN アクセスポイントのMAC アドレスフィルタリングの設計方針には、以下の2つがあります。

- 基本的に無線LAN端末の接続をすべて拒否し、特定の端末だけ接続を許可する
- 基本的に無線 LAN 端末の接続をすべて許可し、特定の端末だけ接続を拒否する

ここでは、特定の端末だけ接続を許可する設定例について説明します。 特定の端末だけ接続を拒否するには、以下のフィルタリングのポリシーを逆にした設定を行います。

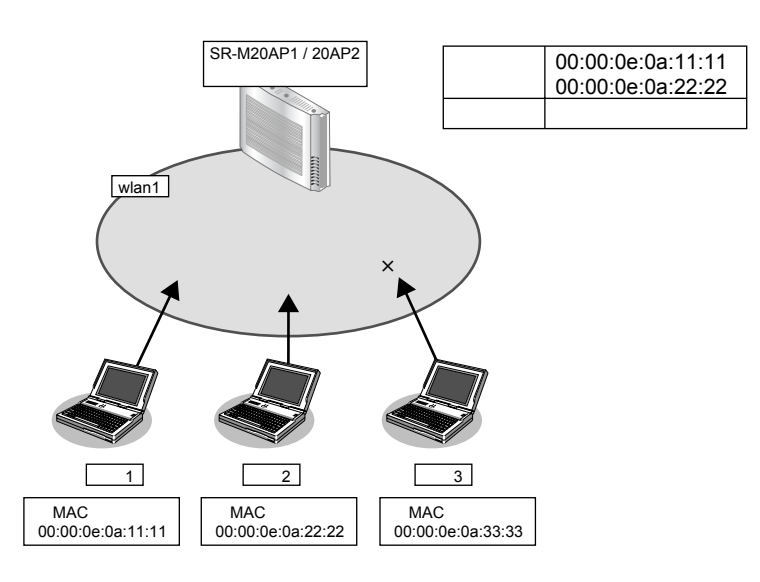

#### ● 設定条件

#### 無線 LAN を使用する

| • | 利用する無線LANモジュール             | : ieee80211 1                      |
|---|----------------------------|------------------------------------|
| • | 通信モード                      | : IEEE802.11b/g                    |
| • | チャネル                       | : 10                               |
| 仮 | 想アクセスポイントを構築する             |                                    |
| • | 利用する無線LANインタフェース           | : wlan 1                           |
| • | SSID                       | : samplenet                        |
| • | 認証モード                      | :WPA/WPA2-PSK 自動判別認証               |
| • | 暗号化モード                     | :TKIP/AES 自動判別                     |
| • | 事前共有キー(PSK)                | :テキストで"abcdefghijkImnopqrstuvwxyz" |
| • | 接続を許可する無線 LAN 端末の MAC アドレス | : 00:00:0e:0a:11:11                |
|   |                            | : 00:00:0e:0a:22:22                |
| • | 接続を拒否する無線 LAN 端末の MAC アドレス | : その他すべて                           |

上記の設定条件に従って設定を行う場合のコマンド例を示します。

#### ● コマンド

#### 無線LAN モジュールを設定する # ieee80211 1 use on # ieee80211 1 mode 11b/g

# ieee80211 1 channel 10

#### 仮想アクセスポイントを設定する

# wlan 1 use on
# wlan 1 ssid samplenet
# wlan 1 auth wpa/wpa2-psk
# wlan 1 wpa cipher auto
# wlan 1 wpa psk text abcdefghijklmnopqrstuvwxyz

MAC アドレス 00:00:0e:0a:11:11 の無線 LAN 端末からの接続を許可する # acl 0 mac 00:00:0e:0a:11:11 any # wlan 1 macfilter 0 pass acl 0

MAC アドレス 00:00:0e:0a:22:22 の無線 LAN 端末からの接続を許可する # acl 1 mac 00:00:0e:0a:22:22 any # wlan 1 macfilter 1 pass acl 1

#### 残りの無線 LAN 端末からの接続をすべて拒否する

# acl 2 mac any any
# wlan 1 macfilter 2 reject acl 2

## 設定終了

## 1.11 WMM機能を使う

#### 適用機種 SR-M20AP1, 20AP2

WMM 機能とは、無線 LAN 端末に送出するパケットの優先制御を行う機能です。

本機能を利用することで、トラフィックが多い場合でも、音声やビデオなどのパケットを優先的に送出すること ができ、通信の途切れを軽減することができます。

無線に送出するパケットはIPパケットのDSCP値を元に、4種類のAccess Category(AC)に分類されます。 ACは優先度が高い方から、AC\_VO(音声)、AC\_VI(ビデオ)、AC\_BE(ベストエフォート)、AC\_BK(バックグ ラウンド)であり、ACごとに送信キューを持ちます。送信キューにパケットがたまっている場合は、優先度の 低いACより優先度の高いACの送信キューから優先的にパケットが送出されます。

#### こんな事に気をつけて

・ 以下のパケットは常に同じACに分類されます。

| 種別                    | AC    |
|-----------------------|-------|
| EAPOLパケット             | AC_VO |
| ARPパケット               | AC_VO |
| IPヘッダを含まないパケット        | AC_BE |
| WMM に対応していない端末あてのパケット | AC_BE |

本機能は無線LANモジュール単位で制御するため、本機能の有効化/無効化を仮想アクセスポイントごとに設定することはできません。同一の無線LANモジュールを使用しているほかの仮想アクセスポイントのトラフィックの状況によっては、優先度の高いパケットでも送出が遅れる場合があります。

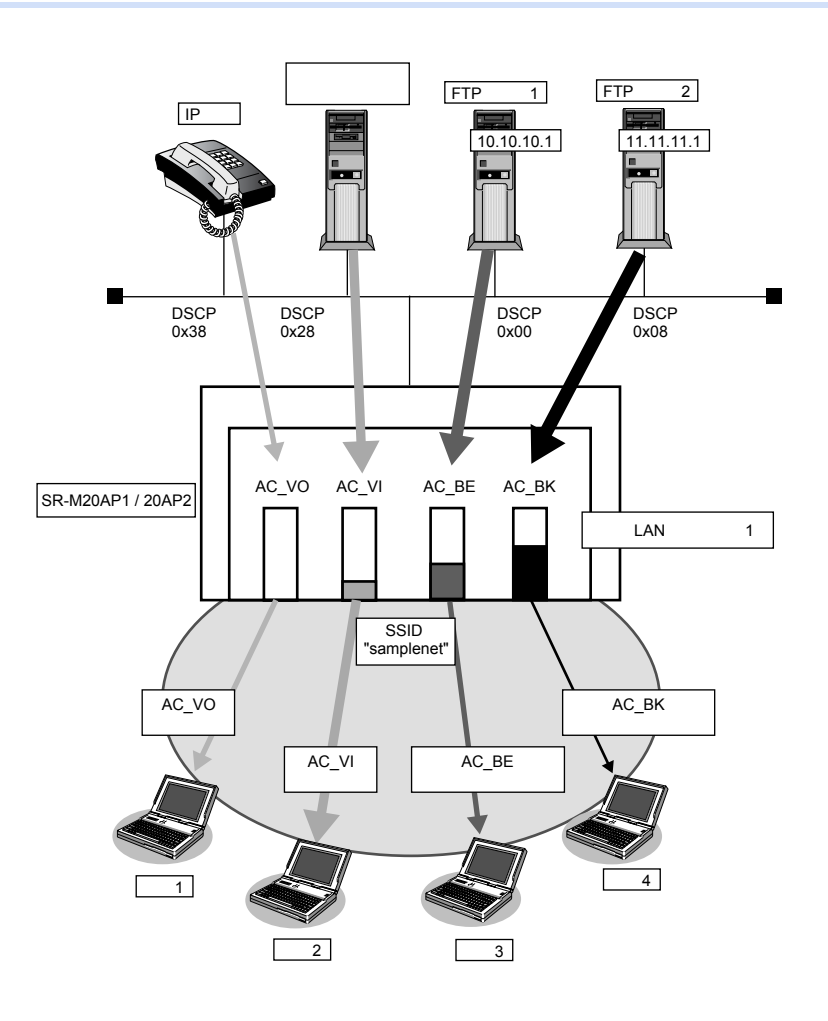

以下に、DSCP 値と AC の分類の対応表を示します。

DSCP値は6ビットのうち、先頭3bitだけがACの分類に使用されます。

| DSCP值                             |                | AC分類     |       |
|-----------------------------------|----------------|----------|-------|
|                                   | 10 進数の値        | 先頭3bitの値 |       |
| 0x38~0x3f<br>0x30~0x37            | 56~63<br>48~55 | 7<br>6   | AC_VO |
| $0x28 \sim 0x2f$ $0x20 \sim 0x27$ | 40~47<br>32~39 | 5<br>4   | AC_VI |
| $0x18 \sim 0x1f$ $0x00 \sim 0x07$ | 24~31<br>0~7   | 3<br>0   | AC_BE |
| 0x10~0x17<br>0x08~0x0f            | 16~23<br>8~15  | 2<br>1   | AC_BK |

#### ● 設定条件

#### 無線 LAN を使用する

- 利用する無線 LAN モジュール : ieee80211 1
- 通信モード : IEEE802.11b/g
- チャネル : 10
- WMM 機能
   : 有効にする

#### 仮想アクセスポイントを構築する

- 利用する無線 LAN インタフェース : wlan 1
- SSID : samplenet
- 認証モード
   WPA/WPA2-PSK 自動判別認証
- 暗号化 :TKIP/AES自動判別
- 事前共有キー(PSK) : テキストで "abcdefghijklmnopqrstuvwxyz"

上記の設定条件に従って設定を行う場合のコマンド例を示します。

### ● コマンド

無線LAN モジュールを設定する # ieee80211 1 use on # ieee80211 1 mode 11b/g # ieee80211 1 channel 10

WMM機能を設定する # ieee80211 1 wmm mode enable

仮想アクセスポイントを設定する # wlan 1 use on # wlan 1 ssid samplenet # wlan 1 auth wpa/wpa2-psk # wlan 1 wpa cipher auto # wlan 1 wpa psk text abcdefghijklmnopqrstuvwxyz

設定終了 # save # commit

## 1.12 WMM 機能の Access Category 分類条件を変更する

#### 適用機種 SR-M20AP1, 20AP2

WMM 機能で利用される Access Category (AC)の分類条件を変更することができます。 本機能を利用することで、端末ごとの優先度の設定や、ネットワーク全体で QoS のポリシーの統一を行うことが できます。

### 書き換え条件

以下の条件を指定することによって、AC分類条件を指定することができます。どの条件にも一致しなかったパケットは、「1.11 WMM機能を使う」(P.41)の動作に従って分類されます。

- ACLのIP定義で指定した以下の情報
  - 送信元 IP 情報 (IP アドレス/アドレスマスク)
  - あて先IP情報(IPアドレス/アドレスマスク)
  - プロトコル番号
  - TOS 值、DSCP 值

ここでは、以下の場合を例に説明します。

- ビデオのトラフィックは、ACを音声に分類する
- 端末3あてのトラフィックは、ACをビデオに分類する
- FTP サーバ2 からのトラフィックは、ベストエフォートに分類する
- IP電話からのトラフィックはACを変更しない
- ベストエフォートのトラフィックは、スループットを優先する

#### こんな事に気をつけて

以下のパケットはACLで指定した条件にかかわらず、常に同じACに分類されます。

| 種別                   | AC    |
|----------------------|-------|
| EAPOLパケット            | AC_VO |
| ARPパケット              | AC_VO |
| IPヘッダを含まないパケット       | AC_BE |
| WMMに対応していない端末あてのパケット | AC_BE |

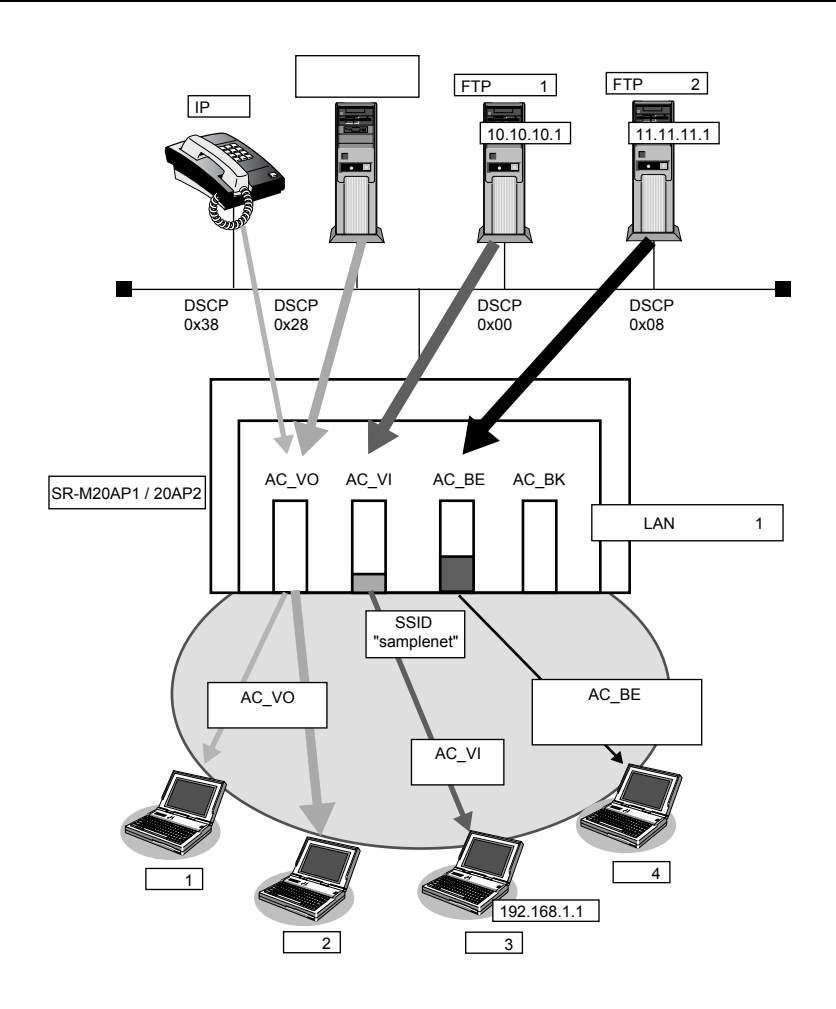

### ● 設定条件

### 無線 LAN を使用する

- 利用する無線 LAN モジュール : ieee80211 1
- 通信モード :IEEE802.11b/g
- チャネル : 10
- WMM 機能
- ACK 応答要求の設定
- :使用する
- E : AC\_BE で送信するデータに対する ACK 応答を要求しない

#### 仮想アクセスポイントを構築する

- 利用する無線 LAN インタフェース :wlan 1
- SSID : samplenet
- 認証モード
   WPA/WPA2-PSK 自動判別認証
- ・ 暗号化・ 事前共有キー(PSK)
- :テキストで"abcdefghijklmnopqrstuvwxyz"
- AC 分類条件
   : DSCP 値が 0x28 (10 進数で 40)の場合、AC\_VO に分類する あて先 IP アドレスが 192.168.1.1/32 の場合、AC\_VO に分類する 送信元 IP アドレスが 11.11.11.0/24 の場合、AC\_BE に分類する

:TKIP/AES 自動判別

上記の設定条件に従って設定を行う場合のコマンド例を示します。

#### ● コマンド

#### 無線 LAN モジュールを設定する

# ieee80211 1 use on # ieee80211 1 mode 11b/g # ieee80211 1 channel 10

WMM機能を設定する # ieee80211 1 wmm mode enable

ACK 応答要求を設定する # ieee80211 1 wmm ack besteffort disable

#### 仮想アクセスポイントを設定する

# wlan 1 use on
# wlan 1 ssid samplenet
# wlan 1 auth wpa/wpa2-psk
# wlan 1 wpa cipher auto
# wlan 1 wpa psk text abcdefghijklmnopqrstuvwxyz

#### AC分類条件を設定する

# wlan 1 wmm aclmap 0 ac voice 0# wlan 1 wmm aclmap 1 ac video 1# wlan 1 wmm aclmap 2 ac besteffort 2

#### ACLを設定する

# acl 0 ip any any any dscp 40 # acl 1 ip any 192.168.1.1/32 any any # acl 2 ip 11.11.11.0/24 any any any

#### 設定終了

## 1.13 周辺アクセスポイント検出機能を使う

#### 適用機種 SR-M20AP1, 20AP2

無線 LAN アクセスポイントの運用をしながら無線電波を検出することで、SR-M20AP1 / 20AP2 周辺の無線 LAN アクセスポイントを検出することができます。周辺アクセスポイントの検出は現在運用中のチャネルだけで行います。

また、手動スキャンを実施することで最新の周辺アクセスポイント情報を知ることができます。

● 参照 コマンドリファレンス「周辺アクセスポイント情報の取得、表示」

- こんな事に気をつけて
  - ・ 無線 LAN アクセスポイントの運用では、スループットが低下することがあります。
  - ・ 電波干渉により近隣チャネルで動作している無線LANアクセスポイントも検出されることがあります。

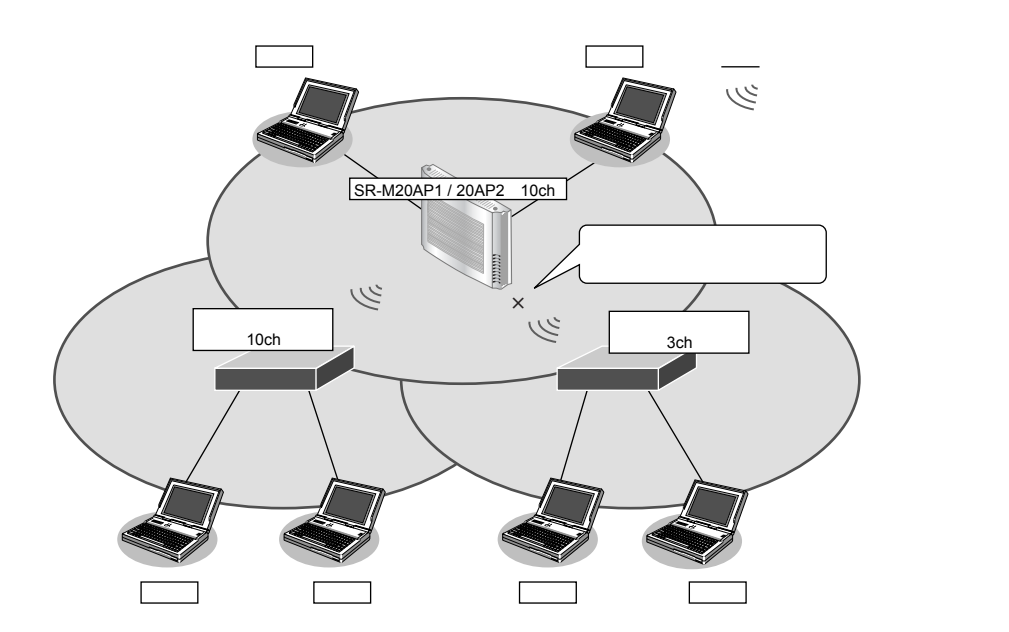

#### ● 設定条件

#### 無線 LAN を使用する

| <ul> <li>利用する無線 LAN モジュール</li> </ul> | : ieee80211 1                       |
|--------------------------------------|-------------------------------------|
| • 通信モード                              | : IEEE802.11b/g                     |
| <ul> <li>チャネル</li> </ul>             | : 10                                |
| • 周辺アクセスポイント検出の動作モード                 | : enable                            |
| 仮想アクセスポイントを構築する                      |                                     |
| <ul> <li>利用する無線LANインタフェース</li> </ul> | : wlan 1                            |
| • SSID                               | : samplenet                         |
| • 認証モード                              | :WPA/WPA2-PSK 自動判別認証                |
| • 暗号化モード                             | :TKIP/AES 自動判別                      |
| <ul> <li>事前共有キー(PSK)</li> </ul>      | :テキストで "abcdefghijklmnopqrstuvwxyz" |

上記の設定条件に従って設定を行う場合のコマンド例を示します。

#### ● コマンド

無線LAN モジュールを設定する # ieee80211 1 use on # ieee80211 1 mode 11b/g # ieee80211 1 channel 10

周辺アクセスポイント検出機能を有効にする # ieee80211 1 apscan mode enable

仮想アクセスポイントを設定する # wlan 1 use on # wlan 1 ssid samplenet # wlan 1 auth wpa/wpa2-psk # wlan 1 wpa cipher auto # wlan 1 wpa psk text abcdefghijklmnopqrstuvwxyz

設定終了

## 1.14 監視専用装置として周辺アクセスポイント検出機能を使う

#### 適用機種 SR-M20AP1, 20AP2

無線 LAN アクセスポイントの運用をしないで検出だけを行います。SR-M20AP1 / 20AP2 周辺の無線 LAN アクセスポイントを無線 LAN モジュールで利用可能なすべてのチャネルで検出することができます。 また、手動スキャンを実施することで最新の周辺アクセスポイント情報を知ることができます。

● 参照 コマンドリファレンス「周辺アクセスポイント情報の取得、表示」

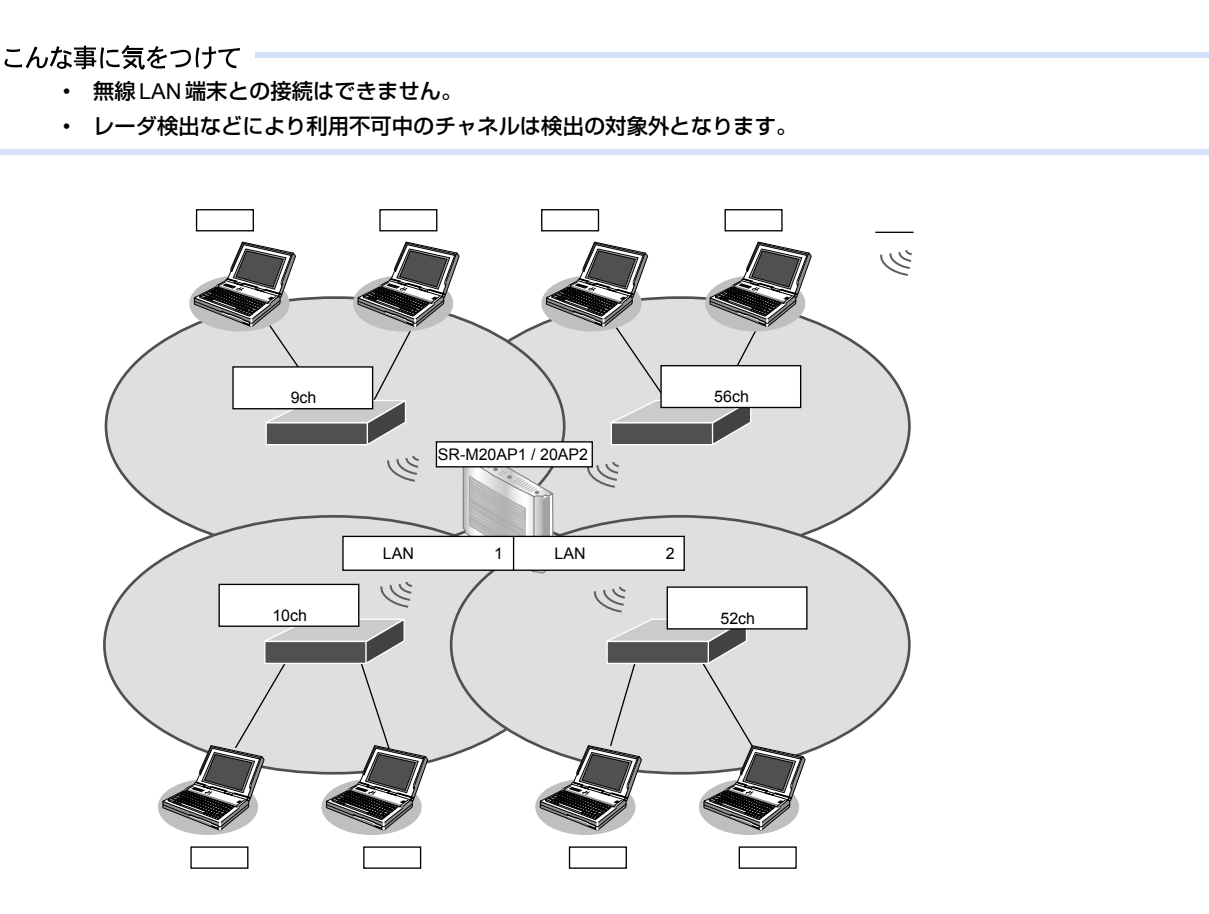

#### ● 設定条件

#### 無線 LAN を使用する

- 利用する無線 LAN モジュール
- 通信モード
- 周辺アクセスポイント検出の動作モード

#### 無線 LAN インタフェースを設定する

- 利用する無線LANインタフェース
- : ieee80211 1 およびieee80211 2
- :IEEE802.11b/gおよびIEEE802.11a
- : enable
- :wlan 1 および wlan 9
- 無線 LAN インタフェースの動作タイプ
- : scanonly

上記の設定条件に従って設定を行う場合のコマンド例を示します。

#### ● コマンド

無線LANモジュールを設定する # ieee80211 1 use on # ieee80211 1 mode 11b/g # ieee80211 2 use on # ieee80211 2 mode 11a

#### 周辺アクセスポイント検出機能を有効にする # ieee80211 1 apscan mode enable

# ieee80211 2 apscan mode enable

#### 無線LANインタフェースを設定する # wlan 1 use on # wlan 1 type scanonly # wlan 9 use on # wlan 9 type scanonly

#### 設定終了

## 1.15 IEEE802.11n チャネルボンディング機能を使う

#### 適用機種 SR-M20AP1, 20AP2

チャネルボンディングとは、隣り合った2つのチャネルを束ねて通信する機能です。従来の倍の40MHzの帯域 幅を使用し、通信速度を向上させることができます。

こんな事に気をつけて

- ・ チャネルボンディングを使用する場合、無線LAN クライアントでチャネルボンディングを有効にする必要があります。
- ・ セカンダリチャネルに他BSSのプライマリチャネルが存在する場合は、自動的に20MHz幅のBSSを開始します。
- ・ 無線 LAN アクセスポイントが運用を開始したあとは、他無線 LAN 装置と電波干渉が発生しても、帯域幅を 20MHz に 縮退動作することはありません。
- 2.4GHz帯では重なり合わない40MHzチャネルが1つしか確保できないことに加え、ほかのチャネルとの干渉が発生しやすいため、チャネルボンディングは5GHz帯での使用を推奨します。

チャネルボンディング機能を利用できるチャネルの組み合わせは IEEE802.11n 規約によって制限されており、プライマリチャネル番号とセカンダリチャネル番号を正しく設定する必要があります。

本装置では、使用するセカンダリチャネルを、プライマリチャネル番号のオフセットとして指定します。 プライマリチャネル番号(無線LANチャネル番号)とセカンダリチャネルオフセットが有効となる組み合わせは 以下のとおりです。

| 周波数带   | プライマリチャネル番号 | セカンダリチャネル<br>オフセット | セカンダリチャネル番号 |
|--------|-------------|--------------------|-------------|
| 2.4GHz | 1           | above              | 5           |
|        | 2           | above              | 6           |
|        | 3           | above              | 7           |
|        | 4           | above              | 8           |
|        | 5           | above              | 9           |
|        |             | below              | 1           |
|        | 6           | above              | 10          |
|        |             | below              | 2           |
|        | 7           | above              | 11          |
|        |             | below              | 3           |
|        | 8           | above              | 12          |
|        |             | below              | 4           |
|        | 9           | above              | 13          |
|        |             | below              | 5           |
|        | 10          | below              | 6           |
|        | 11          | below              | 7           |
|        | 12          | below              | 8           |
|        | 13          | below              | 9           |
| W52    | 36          | above              | 40          |
|        | 40          | below              | 36          |
|        | 44          | above              | 48          |
|        | 48          | below              | 44          |
| W53    | 52          | above              | 56          |
|        | 56          | below              | 52          |
|        | 60          | above              | 64          |
|        | 64          | below              | 60          |

| 周波数帯 | プライマリチャネル番号 | セカンダリチャネル<br>オフセット | セカンダリチャネル番号 |
|------|-------------|--------------------|-------------|
| W56  | 100         | above              | 104         |
|      | 104         | below              | 100         |
|      | 108         | above              | 112         |
|      | 112         | below              | 108         |
|      | 116         | above              | 120         |
|      | 120         | below              | 116         |
|      | 124         | above              | 128         |
|      | 128         | below              | 124         |
|      | 132         | above              | 136         |
|      | 136         | below              | 132         |

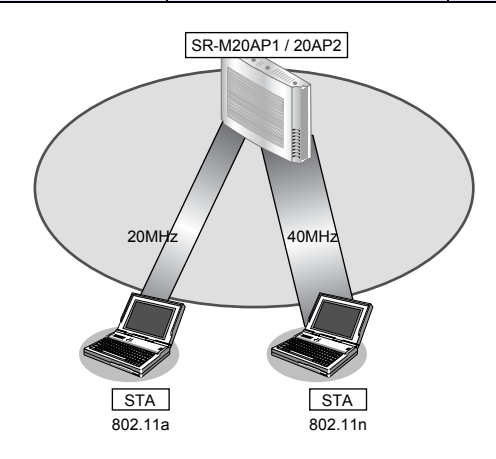

#### ● 前提条件

• SR-M20AP1 / 20AP2、無線 LAN クライアントで、チャネルボンディング以外は、正しく設定されている。

#### ● 設定条件

- チャネルボンディング
   注使用する(40MHzの帯域を使用する)
- プライマリチャネル番号 :52チャネル
- セカンダリチャネル番号 :56チャネル

上記の設定条件に従って設定を行う場合のコマンド例を示します。

### ● コマンド

チャネルボンディング機能を設定する # ieee80211 2 channel 52 # ieee80211 2 bandwidth 40 # ieee80211 2 secondary-channel above 設定終了

設定於」 # save # commit

# 2 無線 LAN 機能を使う(SR-M20AC1 / 20AC2)

適用機種 SR-M20AC1, 20AC2

## 2.1 無線 LAN ネットワークを構築する

#### 適用機種 SR-M20AC1, 20AC2

無線 LAN によるネットワークのワイヤレス化を行い、LAN ケーブルの配線なしに無線通信によるネットワークを構築することができます。

ここでは、既存の有線 LAN ネットワークを無線化する場合を例に説明します。

#### こんな事に気をつけて

この例は、ご購入時の状態からの設定例です。以前の設定が残っていると、設定例の手順で設定できなかったり手順ど おりに設定しても通信できないことがあります。

● 参照 SR-M20AC1 ご利用にあたって「3.3.2 本装置をご購入時の状態に戻す」(P.42)
 SR-M20AC2 ご利用にあたって「本装置をご購入時の状態に戻す」(P.51)

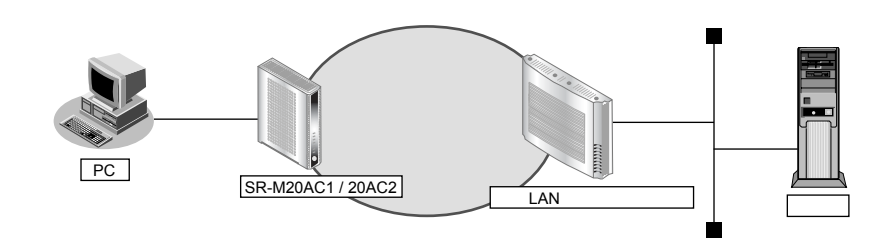

#### ● 設定条件

#### 無線 LAN を使ってネットワークを構築する

- 利用する無線 LAN モジュール : ieee80211 1
- 通信モード : IEEE802.11b/g
- 11b/gチャネル : 10
- 利用する無線 LAN インタフェース : wlan 1
- SSID
   samplenet
- 認証モード
   :共通鍵認証
- WEP使用の設定 : WEPを使用する無線アクセスポイントとだけ通信する
- WEPキー : 64-bit キーのテキストで "abcde"
- 使用するWEPキー : 2

上記の設定条件に従って設定を行う場合のコマンド例を示します。

#### ● コマンド

#### 無線LANモジュールを設定する # ieee80211 1 use on # ieee80211 1 mode 11b/g # ieee80211 1 channel 10

#### 無線LAN インタフェースを設定する

# wlan 1 use on # wlan 1 ssid samplenet # wlan 1 auth shared # wlan 1 wep mode enable # wlan 1 wep key 2 text abcde # wlan 1 wep send 2

#### 設定終了 # save

# commit

## 2.2 無線 LAN ネットワークを構築する(IEEE802.11n)

#### 適用機種 SR-M20AC1,20AC2

本装置はIEEE802.11n規格に準拠しています。IEEE802.11nを使用することにより、高速な無線通信が実現できます。

- こんな事に気をつけて
  - ・ 無線 LAN クライアントが IEEE802.11n に対応している必要があります。
  - 暗号化方式としてWEP およびTKIP は使用できません。定義した場合は無効な設定として無線LAN インタフェースが使用できません。
  - ・ IEEE802.11n 未対応の無線装置が同一チャネルに存在している場合、スループットが低下する場合があります。

● 参照 機能説明書「2.1.16 HT プロテクション機能」(P.31)

- この例は、ご購入時の状態からの設定例です。以前の設定が残っていると、設定例の手順で設定できなかったり手順 どおりに設定しても通信できないことがあります。
  - 중昭 SR-M20AC1 ご利用にあたって「3.3.2 本装置をご購入時の状態に戻す」(P.42)

SR-M20AC2 ご利用にあたって「本装置をご購入時の状態に戻す」(P.51)

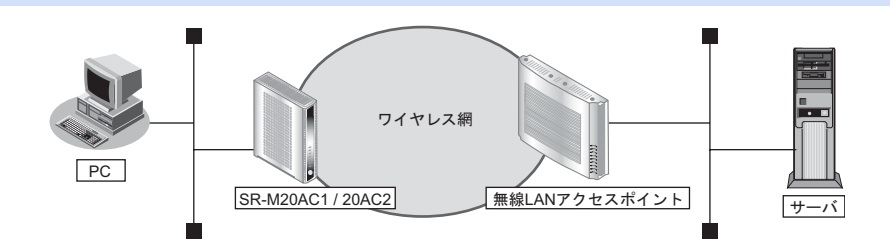

#### ● 設定条件

#### 無線 LAN を使ってネットワークを構築する

- 利用する無線LANモジュール : ieee80211 1
- 利用する無線LANインタフェース: wlan 1
- 通信モード :IEEE802.11a/n
- チャネル : 52
- SSID
- 認証モード
   WPA/WPA2-PSK 自動判別認証
- 暗号化モード : AES
- 事前共有キー (PSK) :テキストで "abcdefghijklmnopqrstuvwxyz"

: samplenet

上記の設定条件に従って設定を行う場合のコマンド例を示します。

#### ● コマンド

#### 無線 LAN モジュールを設定する # ieee80211 1 use on

# ieee80211 1 mode 11a/n # ieee80211 1 channel 52

#### 無線LAN インタフェースを設定する

# wlan 1 use on
# wlan 1 ssid samplenet
# wlan 1 auth wpa/wpa2-psk
# wlan 1 wpa cipher aes
# wlan 1 wpa psk text abcdefghijklmnopqrstuvwxyz

#### 設定終了

## 2.3 無線 LAN ネットワークで認証・暗号化する

#### 適用機種 SR-M20AC1, 20AC2

SR-M20AC1 / 20AC2 とアクセスポイント間(ワイヤレス網)を認証・暗号化することができます。 以下にその設定例について説明します。

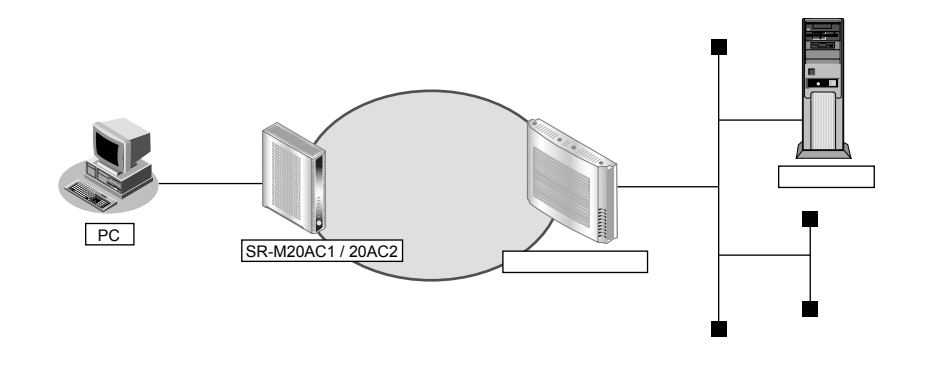

#### ● 前提条件

- SR-M20AC1 / 20AC2、アクセスポイントで、認証・暗号関連以外は、正しく設定されている
- 認証サーバの設定は、適切な設定がなされる

### 2.3.1 OPEN 認証 IEEE802.1X 連携 EAP-MD5 認証

#### ● 設定条件

- 認証モード : open
- EAPプロトコル : EAP-MD5
- EAP ID : user@example.com
- EAPパスワード :abcdefg

上記の設定条件に従って設定を行う場合のコマンド例を示します。

#### ● コマンド

#### サプリカント情報を設定する # supplicant dot1x use on

無線LAN インタフェース(認証、暗号化関連)を設定する # wlan 1 auth open # wlan 1 supplicant dot1x use on # wlan 1 supplicant eap protocol md5 # wlan 1 supplicant eap id user@example.com # wlan 1 supplicant eap password abcdefg 設定終了

#### 設建稔」 # save

# commit

## 2.3.2 SHARED 認証 IEEE802.1X 連携 EAP-MD5 認証

#### ● 設定条件

- 認証モード : SHARED
- EAPプロトコル : EAP-MD5
- EAP ID
   User@example.com
- EAPパスワード : abcdefg
- WEP使用の設定 :WEPを使用する無線アクセスポイントとだけ通信する
- WEPキー : 64-bitキーのテキストで "abcde"
- 使用するWEPキー :2

上記の設定条件に従って設定を行う場合のコマンド例を示します。

#### ● コマンド

#### サブリカント情報を設定する # supplicant dot1x use on 無線LANインタフェース(認証、暗号化関連)を設定する # wlan 1 auth shared # wlan 1 supplicant dot1x use on # wlan 1 supplicant eap protocol md5 # wlan 1 supplicant eap id user@example.com # wlan 1 supplicant eap password abcdefg # wlan 1 wep mode enable # wlan 1 wep key 2 text abcde # wlan 1 wep send 2 設定終了 # save # commit

## 2.3.3 WPA事前共有キー (PSK) 認証

#### ● 設定条件

- 認証モード :wpa-psk
- 暗号化モード : TKIP
- 事前共有キー (PSK) : 16 進数で"12345abc"

上記の設定条件に従って設定を行う場合のコマンド例を示します。

#### ● コマンド

```
無線LANインタフェース(認証、暗号化関連)を設定する
# wlan 1 auth wpa-psk
# wlan 1 wpa cipher tkip
# wlan 1 wpa psk hex 12345abc
設定終了
# save
# commit
```

## 2.3.4 WPA IEEE802.1X 連携 EAP-TLS 認証

#### ● 設定条件 自装置証明書、秘密鍵を準備する 鍵ペア識別番号 : 0 鍵長 : 1024bit • 証明書要求で使用するハッシュアルゴリズム : md5 • 国名 : JP ٠ • 都道府県 : Kanagawa 市区町村 : Kawasaki 組織または会社名 : Fujitsu Limited • 組織ユニットまたは部門 : Tech Div. • ホスト名 : shisya.fujitsu.com • メールアドレス : shisya@fujitsu.com

上記の設定条件に従って設定を行う場合のコマンド例を示します。

## 自装置証明書要求を作成(鍵ペアの作成)する

#### ● コマンド

| 自装置証明書要求(鍵ペア)の作成を行う                                                                                                    |
|----------------------------------------------------------------------------------------------------|
| # crypto certificate generate                                                                                                    |
| RSA key pair number[0-4] :0                                                                                                    |
| generate RSA key pair.                                                                                                    |
| Are you sure?[y/n] :y                                                                                                    |
| key bit(512-2048) :1024                                                                                                    |
| certificate request hash(sha1 or md5) :md5                                                                                                    |
| Country Name(2 letter code) .IP                                                                                                    |
| State or Province Name :Kanagawa                                                                                                    |
|                                                                                                    |
|                                                                                                    |
| Organization Name .F Ultsu Linneu                                                                                                    |
| Organizational Unit Name Trech Div.                                                                                                    |
| Common Name :snisya.tujitsu.com                                                                                                    |
| Email Address :shisya@fujitsu.com                                                                                                    |
| 以下のようなコマンドが表示され、自装置証明書要求(鍵ペア)の設定が行われます。                                                                                                    |
| Please wait to create RSA private key and Certificate request.                                                                                                    |
| certificate private 0 line 0 riUB@No/TnpCpEt5EFOcCIRdgTiDnB5n4DLemM5Lr1D8@zQQAL90cFFlcgzCY7P@W3ddbEokoMnHTc@6SP7VOy/isD2                                                                                                    |
| certificate private 0 line 1 qC0dBKFQC1TpoWDZtpIUkK5cU1YllubYxha5V2dudYWb0xAcfifFysNRzF/xcoi5FnKiOdZjzWxv75NJYMY@nzuVnL6                                                                                                    |
| certificate private 0 line 2 w2/xcc/por1paovW/w1aA4rxx/y2L4DGW3rsU4sDWChEKCL855MqW0@X2UraGV@g8WttKGX3bhEaDImtyAHrtbKVFsQU                                                                                                    |
| certificate private U line 3 xins/voomnxp2vvaknox/v4wijg337/Hvbov/nJKAlQpYoAbeArtpprz47/kFPKniniDanuxiP y2vvQ150brikUW11vknoU/tYP                                                                                                    |
| certificate private 0 line 4 crskgj28kEbsUEsNZTIKA I IDIUSBQ/256940HWKIBKPAKJ90IW300J/ComJiPIA@TaJDPF3@F3NZP4yKAE3CWtqF<br>ortificate private 0 line 5 ib/21/2745CULUCNDN/0/NFR/ MARCH20/0/WKIBKPAKJ90IW300J/ComJiPIA@TaJDPF3@F3NZP4yKAE3CWtqF |
| certificate private 0 line 3 Kortk21/30/HAGYEVVV/WWWWWWWWWWWWWWWWWWWWWWWWWWWWWWWWWW                                                                                                    |
| certificate private 0 line 7 591 Mtzrz4ze7ToKXn1 I2 Hi3/koKHizFEYeli27MRMoz0DAftVsneddmCimA0F7SVHhten7vE0/9GYX/KK1mBx6/hoc                                                                                                    |
| certificate private 0 line 8 7V/infcA4QXaAW4MROZiMMmT2KM0hw/35MNen977kXr2F2vzinOh9Wlk4 ImBYnJxkw@OH654sC9@HTYv8PNI.IcP1nSs                                                                                                    |
| certificate private 0 line 9 pn21UtTKuk7eVV7WHuxEEZnr0V7Wom0FA8Y0u0vQTX5Ebeft7DZMoNGrCxph@ilCImastovehofYQUc3KFvNmx2uiLJQ                                                                                                    |
| certificate private 0 line 10 uittrerlb9m0oJxHmle91wPzGZqMwCy5HFL2IUIn/cuv0y1sh8qC20unS26tO0iv87dpWwcEqAlwt3PGZHm339YW7Cp                                                                                                    |
| certificate private 0 line 11 i0q8WeYLk4sSb9vcsnicFdlNAyI9wrWBaZjQlV09vSleN26oTDNBxvmCbJmQyJjUlxcDntSiyrlyIUPthzziagC@SLet                                                                                                    |
| certificate private 0 line 12 WbejnBFwGh/Y6RxCav38qx6@04Eb1bfVaubC/zDH9rLwgR10N/10RzII0ZqzJ63oL                                                                                                    |
| certificate request 0 line 0 MIICMDCCAZkCAQAwgZ8xCzAJBgNVBAYTAkpQMREwDwYDVQQIEwhLYW5hZ2F3YTER                                                                                                    |
| certificate request 0 line 1 MA8GA1UEBxMIS2F3YXNha2kxGDAWBgNVBAoTD0Z1aml0c3UgTGttaXRIZDESMBAG                                                                                                    |
| certificate request 0 line 2 A1UECxMJVGVjaCBEaXYuMRswGQYDVQQDExJzaGlzeWEuZnVqaXRzdS5jb20xHzAd                                                                                                    |
| certificate request 0 line 3 BgkqhkiG9w0BCQEWEGhvZ2VAZnVqaXRzdS5jb20wgZ8wDQYJKoZlhvcNAQEBBQAD                                                                                                    |
| certificate request 0 line 4 gY0AMIGJAoGBAJ6514c4JqfTA1Y43xnEji3UwGPb/I9yaAuR9ZB/TTIgkLUw7nHj                                                                                                    |
| certificate request 0 line 5 Eu+i2RSudi7YhH70YOgMdBG81CtelqV2zP+x/9507lqs5YyJkHYzqyS4E4+KOAQG                                                                                                    |
| certificate request 0 line 6 fs/o1JlcpEPD2iAqW0rkXGVocRjNuxN7FdhfDiwsUUNAXXI3CyHQ/x0LAgMBAAGg                                                                                                    |
| certificate request 0 line 7 UDBOBgkqhkiG9w0BCQ4xQTA/MAsGA1UdDwQEAwlChDAPBgNVHREECDAGhwTAqAEB                                                                                                    |

certificate request 0 line 8 MB8GA1UdEQQYMBaCFHNoaXN5YS1hLmZ1aml0c3UuY29tMA0GCSqGSlb3DQEBBAUA certificate request 0 line 9 A4GBADod3PXDFWBJOmrUNdeODdrlKakzNtmEx6py42t92reStv3Lx903TJ503QqO certificate request 0 line 10 Zzs7YoyRK2BZCkdRuzrs7eAmMPO41/tRNalR6lkDXcL5xw0JKU79rlsyllGboCJa certificate request 0 line 11 CzIBS/z/+Rkq72KHOWQa/lqZZRMEJAAN4tqbCv6EnNHAAn3L Created RSA private key and Certificate request. # 自装置証明書要求(鍵ペア)の作成終了 # save 自装置証明書要求(鍵ペア)の表示 # show crypto certificate base64 candidate [Certificate Request] [1] Number : 0 -----BEGIN CERTIFICATE REQUEST-----MIICMDCCAZkCAQAwgZ8xCzAJBgNVBAYTAkpQMREwDwYDVQQIEwhLYW5hZ2F3YTER MA8GA1UEBxMIS2F3YXNha2kxGDAWBgNVBAoTD0Z1aml0c3UgTGltaXRIZDESMBAG A1UECxMJVGVjaCBEaXYuMRswGQYDVQQDExJzaGlzeWEuZnVgaXRzdS5jb20xHzAd BgkghkiG9w0BCQEWEGhvZ2VAZnVgaXRzdS5jb20wgZ8wDQYJKoZIhvcNAQEBBQAD gY0AMIGJAoGBAJ6514c4JqfTA1Y43xnEji3UwGPb/I9yaAuR9ZB/TTIgkLUw7nHj Eu+i2RSudi7YhH70YOgMdBG81CtelqV2zP+x/95O7lqs5YyJkHYzqyS4E4+KOAQG fs/o1JIcpEPD2iAqW0rkXGVocRjNuxN7FdhfDiwsUUNAXXI3CyHQ/x0LAgMBAAGg UDBOBgkqhkiG9w0BCQ4xQTA/MAsGA1UdDwQEAwIChDAPBgNVHREECDAGhwTAqAEB MB8GA1UdEQQYMBaCFHNoaXN5YS1hLmZ1aml0c3UuY29tMA0GCSqGSlb3DQEBBAUA A4GBADod3PXDFWBJOmrUNdeODdrlKakzNtmEx6py42t92reStv3Lx903TJ503QqO Zzs7YoyRK2BZCkdRuzrs7eAmMPO41/tRNalR6lkDXcL5xw0JKU79rlsyllGboCJa CzIBS/z/+Rkg72KHOWQa/lgZZRMEJAAN4tgbCv6EnNHAAn3L -----END CERTIFICATE REQUEST-----# 表示された自装置証明書要求の証明書部分「-----BEGIN CERTIFICATE REQUEST----」から「----END CERTIFICATE REQUEST-----」の最後の改行までをカット&ペーストで端末(パソコンなど)に保存します。 保存した自装置証明書要求は端末で、FTPやHTTPなどで認証局(CA)と交換します。 次に認証局で発行された自装置証明書をFTPやHTTPなどで認証局から端末(パソコンなど)に保存します。

## 自装置証明書を取り込む

### ● コマンド

# crypto certificate local 0 name my-cert0 Please input. 端末(パソコンなど)に保存した自装置証明書を貼り付けます。 --BEGIN CERTIFICATE---MIICrzCCAhgCAQEwDQYJKoZIhvcNAQEEBQAwgZ8xCzAJBgNVBAYTAkpQMREwDwYD VQQIEwhLYW5hZ2F3YTERMA8GA1UEBxMIS2F3YXNha2kxGDAWBgNVBAoTD0Z1aml0 c3UgTGltaXRIZDESMBAGA1UECxMJVGVjaCBEaXYuMRswGQYDVQQDExJzaGlzeWEu ZnVqaXRzdS5jb20xHzAdBgkqhkiG9w0BCQEWEGhvZ2VAZnVqaXRzdS5jb20wHhcN MDYwNjA1MDIyMjE1WhcNMDcwMTAxMDIyMjE1WjCBnzELMAkGA1UEBhMCSIAxETAP BgNVBAgTCEthbmFnYXdhMREwDwYDVQQHEwhLYXdhc2FraTEYMBYGA1UEChMPRnVq aXRzdSBMaW1pdGVkMRIwEAYDVQQLEwIUZWNoIERpdi4xGzAZBgNVBAMTEnNoaXN5 YS5mdWppdHN1LmNvbTEfMB0GCSqGSlb3DQEJARYQaG9nZUBmdWppdHN1LmNvbTCB nzANBgkqhkiG9w0BAQEFAAOBjQAwgYkCgYEAocGCIVZtO1Tool3eleltbmsOxhK3 KIOgwZhDM11sOGIQUvT6ImpyL25NcoQIJbN9mT31MWWpp1nfirBB3LenaT3X/MEo vveD9FJ1VbnENjbuEmmjhvxnj7/MHDvQ1D3163BpsIkOIVs1dauO+uOZ6RI1iM4G Kypoad0ukW05f9ECAwEAATANBgkghkiG9w0BAQQFAAOBgQBHokgsMEIT5CJbozH7 rX4u+dLwb0Y48rkfuTmITRfx+eVniPVCDaUxV0Ih361RaWtta/8I16OxHyImHCnt LOLEsckcXxnU0ArYBNjyylrXwurBJYtlVZPOPqRDq7gSez4zp1lPkt14DrTRSgOh 3rQwOpmTcYT9UuD4iddD9CmUrA== ---END CERTIFICATE-以下のようなコマンドが表示され、自装置証明書の設定が行われます。 certificate local 0 name my-cert0

certificate local 0 line 0 MIICITCCAf4CAQAwDQYJKoZIhvcNAQEEBQAwgZIxCzAJBgNVBAYTAkpQMREwDwYD certificate local 0 line 1 VQQIEwhLYW5hZ2F3YTERMA8GA1UEBxMIa2F3YXNha2kxEDAOBgNVBAoTB3NjYyBM certificate local 0 line 2 dGQxDTALBqNVBAsTBGRhaTlxGDAWBqNVBAMTD0hpcm9mdW1plEthc3VnYTEiMCAG certificate local 0 line 3 CSqGSIb3DQEJARYTa2FzdWdAc2NjLWluYy5jby5qcDAeFw0wNjAxMDQwNzUwNTNa certificate local 0 line 4 Fw0wNjAyMDMwNzUwNTNaMIGSMQswCQYDVQQGEwJKUDERMA8GA1UECBMIS2FuYWdh certificate local 0 line 5 d2ExETAPBgNVBAcTCGthd2FzYWtpMRAwDgYDVQQKEwdzY2MgTHRkMQ0wCwYDVQQL certificate local 0 line 6 EwRkYWkyMRgwFgYDVQQDEw9IaXJvZnVtaSBLYXN1Z2ExIjAgBgkqhkiG9w0BCQEW certificate local 0 line 7 E2thc3VnQHNjYy1pbmMuY28uanAwgZ8wDQYJKoZlhvcNAQEBBQADgY0AMIGJAoGB certificate local 0 line 8 AM5sXoNnzM4FQrpYNf/ekLWYfH3w0yzI1qtGUpoWRZIGWiAs4rx/1RgGtnQnjNBc certificate local 0 line 9 8tD9tG2Uo2ngiNsKNvRB39j7EGFIgdPJwwfAaKqA7rgRzQo7jyH7rE5CATVBAnYI certificate local 0 line 10 HUOIhUAOzDy851u5p4ZjADdlcsPu+5FUqgMgVZ7/B/sdAgMBAAEwDQYJKoZIhvcN certificate local 0 line 11 AQEEBQADgYEAwpvly/Ak6d1vMgdtclYY5S14jQKd2tnB9CtHz+byG4l75lgqh2uF certificate local 0 line 12 xZlpbYuSGvVOS+zll1yilelxM5p7QPUs/BAWU1ePUmrLrasetEbglFX0pXylWF8C certificate local 0 line 13 bW08H9SMIDfkd6dindxpkA3VmVIPQKSwCkaAF2kA+LAao0lasskjm04= # 自装置証明書の設定終了

# save

# reset

## ● 設定条件

#### 認証局証明書を準備する

認証局証明書識別名 : ca-cert0

上記の設定条件に従って設定を行う場合のコマンド例を示します。

## 認証局証明書を設定する

認証局で発行された認証局証明書をFTPやHTTPなどで認証局から端末(パソコンなど)に保存します。

端末(パソコンなど)に保存した認証局証明書を貼り付けます。

#### ● コマンド

| # crypto certificate ca 0 name ca-cert0                                                    |
|--------------------------------------------------------------------------------------------|
| Please input.                                                                              |
| BEGIN CERTIFICATE                                                                          |
| MIICrzCCAhgCAQIwDQYJKoZIhvcNAQEEBQAwgZ8xCzAJBgNVBAYTAkpQMREwDwYD                           |
| VQQIEwhLYW5hZ2F3YTERMA8GA1UEBxMIS2F3YXNha2kxGDAWBgNVBAoTD0Z1aml0                           |
| c3UgTGltaXRIZDESMBAGA1UECxMJVGVjaCBEaXYuMRswGQYDVQQDExJob25zeWEu                           |
| ZnVqaXRzdS5jb20xHzAdBgkqhkiG9w0BCQEWEGhvZ2VAZnVqaXRzdS5jb20wHhcN                           |
| MDYwNjA2MDczNTIzWhcNMDcwMTAxMDczNTIzWjCBnzELMAkGA1UEBhMCSIAxETAP                           |
| BgNVBAgTCEthbmFnYXdhMREwDwYDVQQHEwhLYXdhc2FraTEYMBYGA1UEChMPRnVq                           |
| aXRzdSBMaW1pdGVkMRIwEAYDVQQLEwIUZWNoIERpdi4xGzAZBgNVBAMTEmhvbnN5                           |
| YS5mdWppdHN1LmNvbTEfMB0GCSqGSlb3DQEJARYQaG9nZUBmdWppdHN1LmNvbTCB                           |
| nzANBgkqhkiG9w0BAQEFAAOBjQAwgYkCgYEAua6liSE7sVwzRHhfUnUrwNQay45L                           |
| 3nQ4/7zfeAk5uEcXM69NqL+XoSSZmRr0fKA3qCrZ0t5R5v9KpwgjbG/ogzQePq1m                           |
| mVOTGe1ovNGcpj6T73v5MJHivp69Vhc8a25KE7BSaTbsAkvTOPAJt83QE4aXJIZx                           |
| zeFdgj7jLuAHMAcCAwEAATANBgkqhkiG9w0BAQQFAAOBgQABZIYiPujmlasvYvUw                           |
| /9AqZo3mV7b/uXDdljRMblg6aEc3Xj1YStFtdb34O8j8koSO/+wmM3Tm6uCMpUuU                           |
| Wiv3s5KaqrjjACYTVnCHU7RKqQjpnJ6TNwSKUlAxDrgSNM5zzg4AglX+uE8XY5fE                           |
| VAupZ2q7za3Slq6GlkoN+tXc4Q==                                                               |
| END CERTIFICATE                                                                            |
| 以下のようなコマンドが表示され、認証局証明書の設定が行われます。                                                           |
| certificate ca 0 name ca-cert0                                                             |
| certificate ca 0 line 0 MIICrzCCAhgCAQIwDQYJKoZIhvcNAQEEBQAwgZ8xCzAJBgNVBAYTAkpQMREwDwYD   |
| certificate ca 0 line 1 VQQIEwhLYW5hZ2F3Y I ERMA8GA1UEBxMIS2F3YXNha2kxGDAWBgNVBA01D0Z1aml0 |
| certificate ca 0 line 2 c3Ug I GitaXRIZDESMBAGA10ECXMJVGVjaCBEaXYuMRswGQYDVQQDExJob25zeWEu |
|                                                                                            |

certificate ca 0 line 4 MDYwNjA2MDczNTIzWhcNMDcwMTAxMDczNTIzWjCBnzELMAkGA1UEBhMCSIAxETAP certificate ca 0 line 5 BgNVBAgTCEthbmFnYXdhMREwDwYDVQQHEwhLYXdhc2FraTEYMBYGA1UEChMPRnVq certificate ca 0 line 6 aXRzdSBMaW1pdGVkMRIwEAYDVQQLEwIUZWNoIERpdi4xGzAZBgNVBAMTEmhvbnN5 certificate ca 0 line 7 YS5mdWppdHN1LmNvbTEfMB0GCSqGSIb3DQEJARYQaG9nZUBmdWppdHN1LmNvbTCB certificate ca 0 line 8 nzANBgkqhkiG9w0BAQEFAAOBjQAwgYkCgYEAua6liSE7sVwzRHhfUnUrwNQay45L certificate ca 0 line 9 3nQ4/7zfeAk5uEcXM69NqL+XoSSZmRr0fKA3qCrZ0t5R5v9KpwgjbG/ogzQePq1m certificate ca 0 line 10 mVOTGe1ovNGcpj6T73v5MJHivp69Vhc8a25KE7BSaTbsAkvTOPAJt83QE4aXJIZx certificate ca 0 line 11 zeFdgj7jLuAHMAcCAwEAATANBgkqhkiG9w0BAQQFAAOBgQABZIYiPujmlasvYvUw certificate ca 0 line 12 /9AqZo3mV7b/uXDdljRMblg6aEc3Xj1YStFtdb34O8j8koSO/+wmM3Tm6uCMpUuU certificate ca 0 line 13 Wiv3s5KaqrjjACYTVnCHU7RKqQjpnJ6TNwSKUIAxDrgSNM5zzg4AgIX+uE8XY5fE certificate ca 0 line 14 VAupZ2q7za3Slq6GlkoN+tXc4Q==

#### 認証局証明書の設定終了

# save

# reset

#### ● 設定条件

- 認証モード : wpa
- 暗号化モード : TKIP
- EAPプロトコル : EAP-TLS
- EAP ID
   user@example.com
- 認証局証明書情報 : 認証局証明書識別番号0の証明書を使用する
- 自装置証明書情報
   自装置証明書識別番号0の証明書を使用する
- 秘密鍵識別番号
  ・
  秘密鍵識別番号
  の
  秘密鍵
  識別番号
  の
  の
  秘密鍵
  を
  使用する

上記の設定条件に従って設定を行う場合のコマンド例を示します。

#### ● コマンド

無線LANインタフェース(認証、暗号化関連)を設定する # wlan 1 auth wpa # wlan 1 wpa cipher tkip # wlan 1 supplicant eap protocol tls # wlan 1 supplicant eap id user@example.com # wlan 1 supplicant certificate ca 0 # wlan 1 supplicant certificate local 0 # wlan 1 supplicant certificate private\_key 0 設定終了 # save # commit

## 2.3.5 WPA IEEE802.1X 連携 EAP-TTLS 認証

#### ● 設定条件

#### 認証局証明書を準備する

• 認証局証明書識別名 : ca-cert1

上記の設定条件に従って設定を行う場合のコマンド例を示します。

## 認証局証明書を設定する

認証局で発行された認証局証明書をFTPやHTTPなどで認証局から端末(パソコンなど)に保存します。

端末(パソコンなど)に保存した認証局証明書を貼り付けます。

### ● コマンド

# crypto certificate ca 1 name ca-cert1

Please input.

-----BEGIN CERTIFICATE-----

MIICrzCCAhgCAQIwDQYJKoZIhvcNAQEEBQAwgZ8xCzAJBgNVBAYTAkpQMREwDwYD VQQIEwhLYW5hZ2F3YTERMA8GA1UEBxMIS2F3YXNha2kxGDAWBgNVBAoTD0Z1aml0 c3UgTGltaXRIZDESMBAGA1UECxMJVGVjaCBEaXYuMRswGQYDVQQDExJob25zeWEu ZnVqaXRzdS5jb20xHzAdBgkqhkiG9w0BCQEWEGhvZ2VAZnVqaXRzdS5jb20wHhcN MDYwNjA2MDczNTIzWhcNMDcwMTAxMDczNTIzWjCBnzELMAkGA1UEBhMCSIAxETAP BgNVBAgTCEthbmFnYXdhMREwDwYDVQQHEwhLYXdhc2FraTEYMBYGA1UEChMPRnVq aXRzdSBMaW1pdGVkMRIwEAYDVQQLEwIUZWNoIERpdi4xGzAZBgNVBAMTEmhvbnN5 YS5mdWppdHN1LmNvbTEfMB0GCSqGSlb3DQEJARYQaG9nZUBmdWppdHN1LmNvbTCB nzANBgkqhkiG9w0BAQEFAAOBjQAwgYkCgYEAua6liSE7sVwzRHhfUnUrwNQay45L 3nQ4/7zfeAk5uEcXM69NgL+XoSSZmRr0fKA3gCrZ0t5R5v9KpwgjbG/ogzQePg1m mVOTGe1ovNGcpi6T73v5MJHivp69Vhc8a25KE7BSaTbsAkvTOPAJt83QE4aXJIZx zeFdqj7jLuAHMAcCAwEAATANBqkqhkiG9w0BAQQFAAOBqQABZIYiPujmlasvYvUw /9AqZo3mV7b/uXDdljRMbIq6aEc3Xj1YStFtdb34O8j8koSO/+wmM3Tm6uCMpUuU Wiv3s5KaqrjjACYTVnCHU7RKqQjpnJ6TNwSKUIAxDrgSNM5zzg4AgIX+uE8XY5fE VAupZ2g7za3Slg6GlkoN+tXc4Q== -----END CERTIFICATE--以下のようなコマンドが表示され、認証局証明書の設定が行われます。 certificate ca 1 name ca-cert1 certificate ca 1 line 0 MIICrzCCAhaCAQIwDQYJKoZIhvcNAQEEBQAwaZ8xCzAJBaNVBAYTAkpQMREwDwYD certificate ca 1 line 1 VQQIEwhLYW5hZ2F3YTERMA8GA1UEBxMIS2F3YXNha2kxGDAWBgNVBAoTD0Z1aml0 certificate ca 1 line 2 c3UgTGItaXRIZDESMBAGA1UECxMJVGVjaCBEaXYuMRswGQYDVQQDExJob25zeWEu certificate ca 1 line 3 ZnVgaXRzdS5jb20xHzAdBgkghkiG9w0BCQEWEGhvZ2VAZnVgaXRzdS5jb20wHhcN certificate ca 1 line 4 MDYwNjA2MDczNTlzWhcNMDcwMTAxMDczNTlzWjCBnzELMAkGA1UEBhMCSIAxETAP certificate ca 1 line 5 BgNVBAgTCEthbmFnYXdhMREwDwYDVQQHEwhLYXdhc2FraTEYMBYGA1UEChMPRnVq certificate ca 1 line 6 aXRzdSBMaW1pdGVkMRIwEAYDVQQLEwIUZWNoIERpdi4xGzAZBgNVBAMTEmhvbnN5 certificate ca 1 line 7 YS5mdWppdHN1LmNvbTEfMB0GCSqGSIb3DQEJARYQaG9nZUBmdWppdHN1LmNvbTCB certificate ca 1 line 8 nzANBgkqhkiG9w0BAQEFAAOBjQAwgYkCgYEAua6liSE7sVwzRHhfUnUrwNQay45L certificate ca 1 line 9 3nQ4/7zfeAk5uEcXM69NqL+XoSSZmRr0fKA3qCrZ0t5R5v9KpwgjbG/ogzQePq1m certificate ca 1 line 10 mVOTGe1ovNGcpj6T73v5MJHivp69Vhc8a25KE7BSaTbsAkvTOPAJt83QE4aXJIZx certificate ca 1 line 11 zeFdqj7jLuAHMAcCAwEAATANBqkqhkiG9w0BAQQFAAOBqQABZIYiPujmlasvYvUw certificate ca 1 line 12 /9AqZo3mV7b/uXDdljRMblg6aEc3Xj1YStFtdb34O8j8koSO/+wmM3Tm6uCMpUuU certificate ca 1 line 13 Wiv3s5KaqrjjACYTVnCHU7RKqQjpnJ6TNwSKUIAxDrgSNM5zzg4AgIX+uE8XY5fE certificate ca 1 line 14 VAupZ2q7za3Slq6GlkoN+tXc4Q==

#### 認証局証明書の設定終了

# save

# reset

- 設定条件
- 認証モード :wpa2
- 暗号化モード : AES
- EAPプロトコル : EAP-TTLS
- EAP ID : user@example.com
- EAP匿名ID :デフォルトの匿名ID "anonymous"を使用
- EAPパスワード : abcdefg
- EAP内部認証プロトコル : CHAP
- 認証局証明書情報 : 認証局証明書識別番号1の証明書を使用する

上記の設定条件に従って設定を行う場合のコマンド例を示します。

### ● コマンド

| 無線 LAN インタフェース(認証、暗号化関連)を設定する<br># wlan 1 auth wpa2 |  |  |
|-----------------------------------------------------|--|--|
| # wlan 1 wpa cipher aes                             |  |  |
| # wlan 1 supplicant eap protocol ttls               |  |  |
| # wlan 1 supplicant eap id user@example.com         |  |  |
| # wlan 1 supplicant eap password abcdefg            |  |  |
| # wlan 1 supplicant eap inner protocol chap         |  |  |
| # wlan 1 supplicant certificate ca 1                |  |  |
| 設定終了<br># save                                      |  |  |

# commit

## 2.3.6 WPA IEEE802.1X 連携 EAP-PEAP 認証

#### ● 設定条件

#### 認証局証明書を準備する

• 認証局証明書識別名 : ca-cert2

上記の設定条件に従って設定を行う場合のコマンド例を示します。

### 認証局証明書を設定する

認証局で発行された認証局証明書を FTP や HTTP などで認証局から端末(パソコンなど)に保存します。

端末(パソコンなど)に保存した認証局証明書を貼り付けます。

### ● コマンド

# crypto certificate ca 2 name ca-cert2 Please input.

-----BEGIN CERTIFICATE-----

MIICrzCCAhgCAQIwDQYJKoZIhvcNAQEEBQAwgZ8xCzAJBgNVBAYTAkpQMREwDwYD VQQIEwhLYW5hZ2F3YTERMA8GA1UEBxMIS2F3YXNha2kxGDAWBgNVBAoTD0Z1aml0 c3UgTGltaXRIZDESMBAGA1UECxMJVGVjaCBEaXYuMRswGQYDVQQDExJob25zeWEu ZnVqaXRzdS5jb20xHzAdBgkqhkiG9w0BCQEWEGhvZ2VAZnVqaXRzdS5jb20wHhcN MDYwNjA2MDczNTIzWhcNMDcwMTAxMDczNTIzWjCBnzELMAkGA1UEBhMCSIAxETAP BgNVBAgTCEthbmFnYXdhMREwDwYDVQQHEwhLYXdhc2FraTEYMBYGA1UEChMPRnVq aXRzdSBMaW1pdGVkMRIwEAYDVQQLEwIUZWN0IERpdi4xGzAZBgNVBAMTEmhvbnN5 YS5mdWppdHN1LmNvbTEfMB0GCSqGSIb3DQEJARYQaG9nZUBmdWppdHN1LmNvbTCB nzANBqkghkiG9w0BAQEFAAOBjQAwqYkCqYEAua6liSE7sVwzRHhfUnUrwNQay45L 3nQ4/7zfeAk5uEcXM69NgL+XoSSZmRr0fKA3qCrZ0t5R5v9KpwqjbG/oqzQePq1m mVOTGe1ovNGcpj6T73v5MJHivp69Vhc8a25KE7BSaTbsAkvTOPAJt83QE4aXJIZx zeFdgi7jLuAHMAcCAwEAATANBgkghkiG9w0BAQQFAAOBgQABZIYiPuimlasvYvUw /9AgZo3mV7b/uXDdljRMblg6aEc3Xj1YStFtdb34O8j8koSO/+wmM3Tm6uCMpUuU Wiv3s5KaqrjjACYTVnCHU7RKqQjpnJ6TNwSKUIAxDrgSNM5zzg4AgIX+uE8XY5fE VAupZ2g7za3Slg6GlkoN+tXc4Q== -END CERTIFICATE-以下のようなコマンドが表示され、認証局証明書の設定が行われます。 certificate ca 2 name ca-cert2 certificate ca 2 line 0 MIICrzCCAhgCAQIwDQYJKoZIhvcNAQEEBQAwgZ8xCzAJBgNVBAYTAkpQMREwDwYD certificate ca 2 line 1 VQQIEwhLYW5hZ2F3YTERMA8GA1UEBxMIS2F3YXNha2kxGDAWBgNVBAoTD0Z1aml0 certificate ca 2 line 2 c3UgTGItaXRIZDESMBAGA1UECxMJVGVjaCBEaXYuMRswGQYDVQQDExJob25zeWEu certificate ca 2 line 3 ZnVqaXRzdS5jb20xHzAdBgkqhkiG9w0BCQEWEGhvZ2VAZnVqaXRzdS5jb20wHhcN certificate ca 2 line 4 MDYwNiA2MDczNTlzWhcNMDcwMTAxMDczNTlzWiCBnzELMAkGA1UEBhMCSIAxETAP certificate ca 2 line 5 BgNVBAgTCEthbmFnYXdhMREwDwYDVQQHEwhLYXdhc2FraTEYMBYGA1UEChMPRnVq certificate ca 2 line 6 aXRzdSBMaW1pdGVkMRIwEAYDVQQLEwIUZWNoIERpdi4xGzAZBgNVBAMTEmhvbnN5 certificate ca 2 line 7 YS5mdWppdHN1LmNvbTEfMB0GCSqGSIb3DQEJARYQaG9nZUBmdWppdHN1LmNvbTCB certificate ca 2 line 8 nzANBgkqhkiG9w0BAQEFAAOBjQAwgYkCgYEAua6liSE7sVwzRHhfUnUrwNQay45L certificate ca 2 line 9 3nQ4/7zfeAk5uEcXM69NqL+XoSSZmRr0fKA3qCrZ0t5R5v9KpwgjbG/ogzQePq1m certificate ca 2 line 10 mVOTGe1ovNGcpj6T73v5MJHivp69Vhc8a25KE7BSaTbsAkvTOPAJt83QE4aXJIZx certificate ca 2 line 11 zeFdgj7jLuAHMAcCAwEAATANBgkqhkiG9w0BAQQFAAOBgQABZIYiPujmlasvYvUw certificate ca 2 line 12 /9AqZo3mV7b/uXDdljRMblg6aEc3Xj1YStFtdb34O8j8koSO/+wmM3Tm6uCMpUuU certificate ca 2 line 13 Wiv3s5KagrjjACYTVnCHU7RKqQjpnJ6TNwSKUIAxDrgSNM5zzg4AgIX+uE8XY5fE certificate ca 2 line 14 VAupZ2q7za3Slq6GlkoN+tXc4Q==

#### 認証局証明書の設定終了

- # save
- # reset

#### ● 設定条件

- 認証モード
- :wpa/wpa2 自動判別
- 暗号化モード :TKIP/AES 自動判別
- EAPプロトコル : EAP-PEAP
- EAP ID
   user@example.com
- EAPパスワード :abcdefg
- PEAPバージョン :バージョン0を使用
- 内部認証プロトコル
   MSCHAPv2
- 認証局証明書情報
   認証局証明書識別番号2の証明書を使用する

上記の設定条件に従って設定を行う場合のコマンド例を示します。

#### ● コマンド

| 無線 LAN インタフェース(認証、暗号化関連)を設定する                   |
|-------------------------------------------------|
| # wlan 1 auth wpa/wpa2                          |
| # wlan 1 wpa cipher auto                        |
| # wlan 1 supplicant eap protocol peap           |
| # wlan 1 supplicant eap id user@example.com     |
| # wlan 1 supplicant eap password abcdefg        |
| # wlan 1 supplicant eap peapversion 0           |
| # wlan 1 supplicant eap inner protocol mschapv2 |
| # wlan 1 supplicant certificate ca 2            |
|                                                 |
| 設定終了                                            |
| # save                                          |
| # commit                                        |

## 2.4 無線 LAN 中継機能を使う

#### 適用機種 SR-M20AC1, 20AC2

SR-M20AC1 / 20AC2の有線 LAN にスイッチを併用することにより複数の PC を収容できます。 以下にその設定例について説明します。

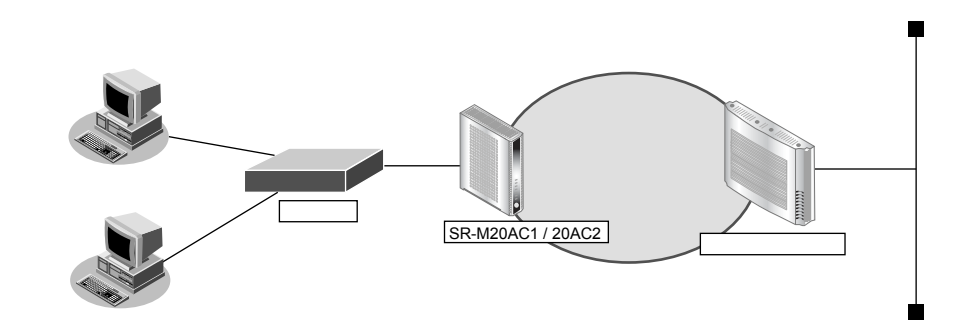

#### ● 前提条件

• SR-M20AC1 / 20AC2 で、無線 LAN 中継定義以外は、正しく設定されている

#### ● 設定条件

- 無線LAN中継機能の動作モード :マルチクライアントモード
- ノード管理テーブルの有効期限 :1日

上記の設定条件に従って設定を行う場合のコマンド例を示します。

#### ● コマンド

# commit

無線 LAN インタフェース(無線 LAN 中継関連)を設定する # wlan 1 relay multi # wlan 1 relay expire 1d 設定終了 # save

#### こんな事に気をつけて

マルチクライアントモードを使用する場合、中継可能なフレームは以下になります。

 IPv4、ARP、DHCP、WOL ただし、DHCPは、有線LAN側のDHCPクライアントが、無線LAN側にいるDHCPサーバおよびリレーエージェン トにアドレスをもらう形態は中継可能ですが、無線LAN側のDHCPクライアントが有線LAN側のDHCPサーバにと いう形態は中継されません。

## 2.5 ローミング機能を使う

#### 適用機種 SR-M20AC1, 20AC2

接続先アクセスポイントが複数台ある環境で、SR-M20AC1 / 20AC2 を設置した場合、アクセスポイントとの受信信号強度や送信レート、ビーコン喪失によるローミングを行うことができます。

ローミングを設定することにより、接続中アクセスポイントとの受信信号強度や送信レートが設定したしきい値 を下回った場合、より通信状態のよいアクセスポイントへ接続を行います。なお、アクセスポイントから受信す るビーコンを連続喪失した場合も、より通信状態のよいアクセスポイントへ接続を行います。

以下にその設定例について説明します。

#### こんな事に気をつけて

ローミング動作を有効に設定した場合、周辺アクセスポイント情報を定期的(5分間隔)にスキャンします。このスキャンは全チャネルに対して行うため、通信に影響を与える場合があります。通信するアクセスポイントのチャネルがあらかじめ判明している場合は、スキャンチャネルリストでスキャンするチャネルを限定することをお勧めします。

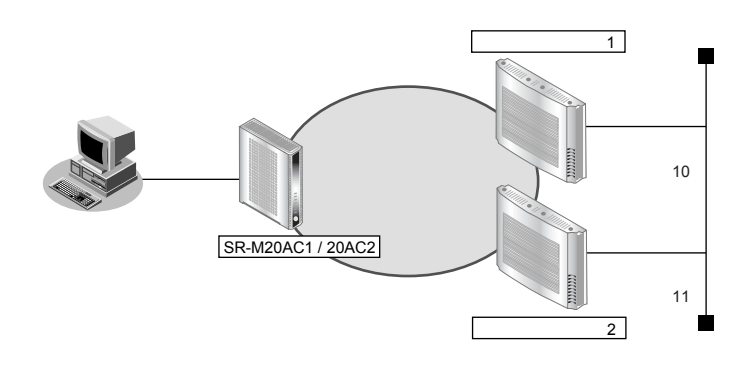

受信信号強度しきい値からdBmへの変換方法は、以下のとおりです。

| 単位  | 変換式              |
|-----|------------------|
| dBm | (受信信号強度しきい値)- 95 |

#### ● 前提条件

- SR-M20AC1 / 20AC2 で、ローミング定義以外は、正しく設定されている
- 通信モードは、802.11bとする

#### ● 設定条件

| • | ローミング動作          | :有効    |
|---|------------------|--------|
| • | ローミング受信信号強度のしきい値 | : 10   |
| • | ローミング送信レートのしきい値  | :2Mbps |
| • | ビーコン喪失回数のしきい値    | :5回    |
| • | スキャンチャネルリスト      | :10と11 |

上記の設定条件に従って設定を行う場合のコマンド例を示します。

### ● コマンド

無線LANインタフェース(ローミング関連)を設定する
# wlan 1 roaming mode enable
# wlan 1 roaming threshold rssi 11b 10
# wlan 1 roaming threshold rate 11b 2
# wlan 1 roaming threshold bmiss 5
無線LANモジュール(スキャンチャネル)を設定する
# ieee80211 1 chanlist 10,11

#### 設定終了

## 2.6 WMM 機能を使う

#### 適用機種 SR-M20AC1, 20AC2

WMM 機能とは、無線 LAN アクセスポイントに送出するパケットの優先制御を行う機能です。

本機能を利用することで、トラフィックが多い場合でも、音声やビデオなどのパケットを優先的に送出することができ、通信の途切れを軽減することができます。

無線に送出するパケットはIPパケットのDSCP値を元に、4種類のAccess Category(AC)に分類されます。 ACは優先度が高い方から、AC\_VO(音声)、AC\_VI(ビデオ)、AC\_BE(ベストエフォート)、AC\_BK(バックグ ラウンド)であり、ACごとに送信キューを持ちます。送信キューにパケットがたまっている場合は、優先度の 低いACより優先度の高いACの送信キューから優先的にパケットが送出されます。

#### ● 前提条件

• SR-M20AC1 / 20AC2 で、WMM 定義以外は、正しく設定されている

#### こんな事に気をつけて

WMM 機能を使うためには、無線 LAN アクセスポイントの WMM 機能も有効にする必要があります。

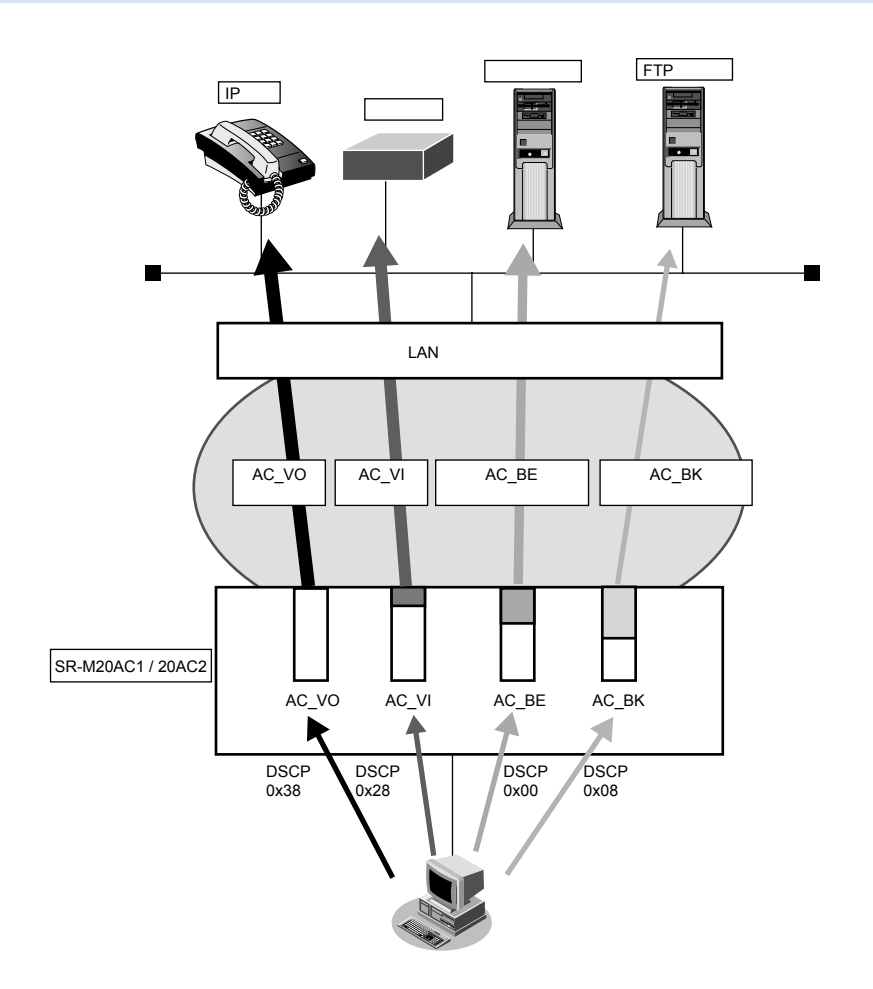

以下に、DSCP 値と AC の分類の対応表を示します。

DSCP値は6ビットのうち、先頭3bitだけがACの分類に使用されます。

| DSCP值                             | AC分類           |          |       |
|-----------------------------------|----------------|----------|-------|
|                                   | 10進数の値         | 先頭3bitの値 |       |
| 0x38~0x3f<br>0x30~0x37            | 56~63<br>48~55 | 7<br>6   | AC_VO |
| $0x28 \sim 0x2f$ $0x20 \sim 0x27$ | 40~47<br>32~39 | 5<br>4   | AC_VI |
| $0x18 \sim 0x1f$ $0x00 \sim 0x07$ | 24~31<br>0~7   | 3<br>0   | AC_BE |
| 0x10~0x17<br>0x08~0x0f            | 16~23<br>8~15  | 2<br>1   | АС_ВК |

#### ● 設定条件

WMM 優先制御
 : 有効にする

上記の設定条件に従って設定を行う場合のコマンド例を示します。

#### ● コマンド

無線 LAN モジュール(WMM 機能)を設定する # ieee80211 1 wmm mode enable

設定終了 # save # commit

## 2.7 WMM 機能の Access Category 分類条件を変更する

#### 適用機種 SR-M20AC1, 20AC2

WMM 機能で利用される Access Category (AC)の分類条件を変更することができます。 本機能を利用することで、端末ごとの優先度の設定や、ネットワーク全体で QoS のポリシーの統一を行うことが できます。

### 書き換え条件

以下の条件を指定することによって、AC分類条件を指定することができます。どの条件にも一致しなかったパケットは、「2.6 WMM機能を使う」(P.68)の動作に従って分類されます。

- ACLのIP定義で指定した以下の情報
  - 送信元 IP 情報 (IP アドレス/アドレスマスク)
  - あて先IP情報(IPアドレス/アドレスマスク)
  - プロトコル番号
  - TOS 值、DSCP 值

#### ● 前提条件

• SR-M20AC1 / 20AC2 で、WMM 定義以外は、正しく設定されている

ここでは、以下の場合を例に説明します。

- ベストエフォートのトラフィックは、スループットを優先する
- PC1からのトラフィック(DSCP値: 0x28)は、ACを音声に分類する
- PC2からのトラフィックは、ACをビデオに分類する
- FTPサーバあてのトラフィックは、ベストエフォートに分類する

こんな事に気をつけて

WMM 機能を使うためには、無線 LAN アクセスポイントの WMM 機能も有効にする必要があります。

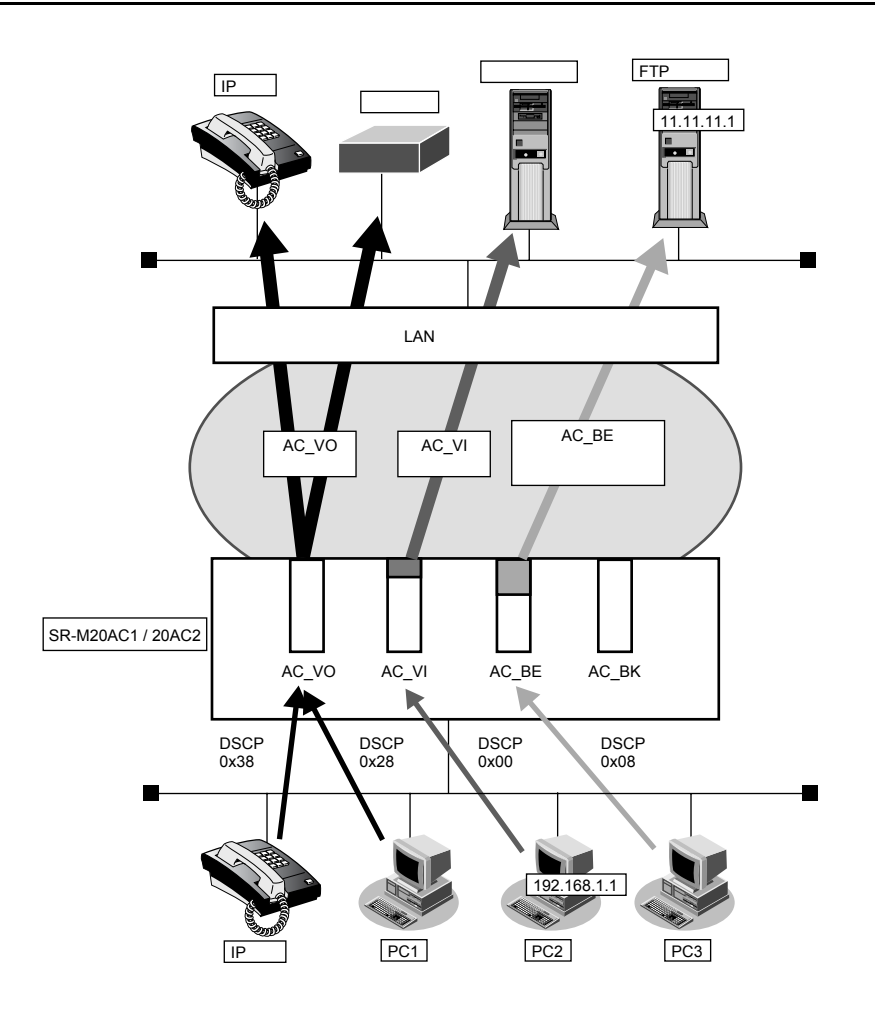

#### ● 設定条件

- WMM 優先制御
- ACK 応答要求の設定
- AC 分類条件

- : AC\_BEで送信するデータに対する ACK 応答を要求しない
- : DSCP値が0x28(10進数で40)の場合、AC\_VOに分類する 送信元 IPアドレスが192.168.1.1/32の場合、AC\_VIに分類する あて先 IPアドレスが11.11.11.0/24の場合、AC\_BEに分類する

上記の設定条件に従って設定を行う場合のコマンド例を示します。

:有効にする

### ● コマンド

## 無線LANモジュール(WMM関連)を設定する # ieee80211 1 wmm mode enable # ieee80211 1 wmm ack besteffort disable 無線LANインタフェース(WMM関連)を設定する # wlan 1 wmm aclmap 0 ac voice 0 # wlan 1 wmm aclmap 1 ac video 1 # wlan 1 wmm aclmap 2 ac besteffort 2 ACLを設定する # acl 0 ip any any any dscp 40 # acl 1 ip 192.168.1.1/32 any # acl 2 ip any 11.11.11.0/24

#### 設定終了

## 2.8 IEEE802.11n チャネルボンディング機能を使う

#### 適用機種 SR-M20AC1, 20AC2

チャネルボンディングとは、隣り合った2つのチャネルを束ねて通信する機能です。従来の倍の40MHzの帯域 幅を使用し、通信速度を向上させることができます。

- こんな事に気をつけて
  - チャネルボンディングを使用する場合、無線LAN アクセスポイントでチャネルボンディングを有効にする必要があり ます。
  - 2.4GHz帯では重なり合わない40MHzチャネルが1つしか確保できないことに加え、ほかのチャネルとの干渉が発生 しやすいため、チャネルボンディングは5GHz帯での使用を推奨します。

チャネルボンディング機能を利用できるチャネルの組み合わせはIEEE802.11n 規約によって制限されており、プライマリチャネル番号とセカンダリチャネル番号を正しく設定する必要があります。

本装置では、使用するセカンダリチャネルを、プライマリチャネル番号のオフセットとして指定します。 プライマリチャネル番号(無線LANチャネル番号)とセカンダリチャネルオフセットが有効となる組み合わせは 以下のとおりです。

| 周波数带   | プライマリチャネル番号 | セカンダリチャネル<br>オフセット | セカンダリチャネル番号 |
|--------|-------------|--------------------|-------------|
| 2.4GHz | 1           | above              | 5           |
|        | 2           | above              | 6           |
|        | 3           | above              | 7           |
|        | 4           | above              | 8           |
|        | 5           | above              | 9           |
|        |             | below              | 1           |
|        | 6           | above              | 10          |
|        |             | below              | 2           |
|        | 7           | above              | 11          |
|        |             | below              | 3           |
|        | 8           | above              | 12          |
|        |             | below              | 4           |
|        | 9           | above              | 13          |
|        |             | below              | 5           |
|        | 10          | below              | 6           |
|        | 11          | below              | 7           |
|        | 12          | below              | 8           |
|        | 13          | below              | 9           |
| W52    | 36          | above              | 40          |
|        | 40          | below              | 36          |
|        | 44          | above              | 48          |
|        | 48          | below              | 44          |
| W53    | 52          | above              | 56          |
|        | 56          | below              | 52          |
|        | 60          | above              | 64          |
|        | 64          | below              | 60          |
| 周波数帯 | プライマリチャネル番号 | セカンダリチャネル<br>オフセット | セカンダリチャネル番号 |
|------|-------------|--------------------|-------------|
| W56  | 100         | above              | 104         |
|      | 104         | below              | 100         |
|      | 108         | above              | 112         |
|      | 112         | below              | 108         |
|      | 116         | above              | 120         |
|      | 120         | below              | 116         |
|      | 124         | above              | 128         |
|      | 128         | below              | 124         |
|      | 132         | above              | 136         |
|      | 136         | below              | 132         |

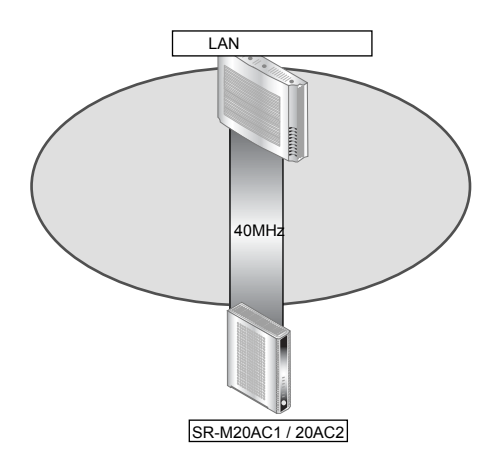

### ● 前提条件

• SR-M20AC1 / 20AC2、無線 LAN アクセスポイントで、チャネルボンディング以外は、正しく設定されている。

### ● 設定条件

- チャネルボンディング :使用する(40MHzの帯域を使用する)
- プライマリチャネル番号 :52チャネル
- セカンダリチャネル番号 :56チャネル

上記の設定条件に従って設定を行う場合のコマンド例を示します。

### ● コマンド

チャネルボンディング機能を設定する # ieee80211 1 channel 52 # ieee80211 1 bandwidth 40 # ieee80211 1 secondary-channel above 設定終了

#### # save # commit

# 3 VLAN 機能を使う

適用機種 SR-M20AP1, 20AP2

こんな事に気をつけて

ETHER1とETHER2に同一VLAN IDを設定して運用することはできません。 必ず、異なる VLAN IDを設定する必要があります。

● 参照 機能説明書 [2.5 VLAN 機能」(P.38)

## 3.1 ポート VLAN 機能を使う

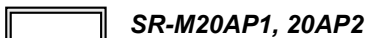

ここでは、ポート単位でグループ化したタグなしパケットをポート VLAN で送受信する場合の設定方法を説明します。

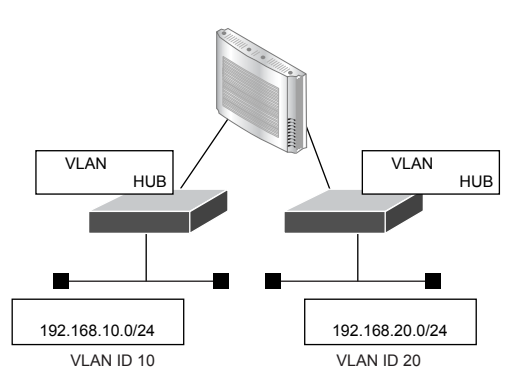

### ● 設定条件

- ETHER1、2 ポートを使用する
- VLAN 対応スイッチング HUB で VLAN ID とネットワークアドレスを以下のように対応付ける VLAN ID: 10 ネットワークアドレス: 192.168.10.0/24 VLAN ID: 20 ネットワークアドレス: 192.168.20.0/24

上記の設定条件に従って設定を行う場合のコマンド例を示します。

### ● コマンド

ETHER1 ポートを設定する # ether 1 vlan untag 10 ETHER2 ポートを設定する # ether 2 vlan untag 20 192.168.10.1/24 のネットワークを設定する # lan 0 ip address 192.168.10.1/24 3 # lan 0 vlan 10

192.168.20.1/24 のネットワークを設定する # lan 1 ip address 192.168.20.1/24 3 # lan 1 vlan 20

| ĺ | 設定終了<br># save |
|---|----------------|
|   | # commit       |

#### タグ VLAN 機能を使う 3.2

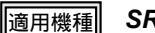

### 適用機種 SR-M20AP1, 20AP2

ここでは、1つのポートで、2つのVLANからのタグ付きパケットを、それぞれのVLANで送受信する場合の設定 方法を説明します。

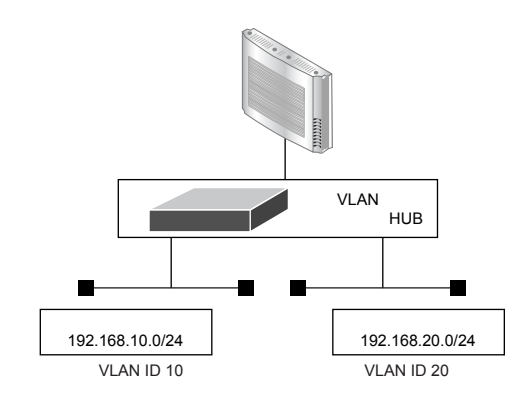

### ● 設定条件

- ETHER1 ポートだけを使用する
- VLAN 対応スイッチング HUB で VLAN ID とネットワークアドレスを以下のように対応付ける ネットワークアドレス: 192.168.10.0/24 VLAN ID: 10 VLAN ID: 20 ネットワークアドレス: 192.168.20.0/24

上記の設定条件に従って設定を行う場合のコマンド例を示します。

### ● コマンド

ETHER1ポートを設定する # ether 1 vlan tag 10,20

ETHER2ポートを未設定にする # ether 2 use off

192.168.10.1/24 のネットワークを設定する # lan 0 ip address 192.168.10.1/24 3 # lan 0 vlan 10

192.168.20.1/24 のネットワークを設定する # lan 1 ip address 192.168.20.1/24 3 # lan 1 vlan 20

設定終了 # save # commit

# 4 バックアップポート機能を使う

### 適用機種 SR-M20AP1, 20AP2

ここでは、バックアップポートを利用する場合の設定方法について説明します。 対象となるポートをそれぞれ異なるスイッチに接続することで、冗長接続形態を取ることができます。

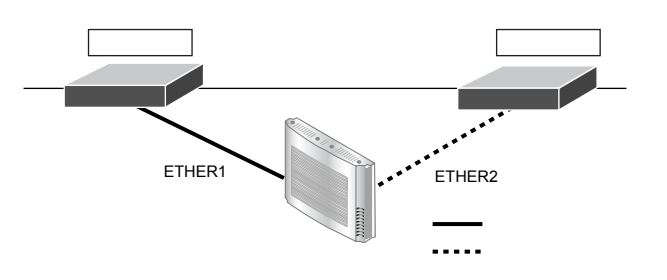

### ● 設定条件

- ETHER1、2ポートをバックアップポートとして使用する (ETHER1をマスタポート、ETHER2をバックアップポートとする)
- マスタポートを優先的に使用する

上記の設定条件に従って設定を行う場合のコマンド例を示します。

### ● コマンド

ETHER1ポートをバックアップポート(グループ1)のマスタポートに設定する # ether 1 type backup 1 master ETHER2ポートをバックアップポート(グループ1)のバックアップポートに設定する # ether 2 type backup 1 backup バックアップグループ1をマスタポート優先モードに設定する # backup 1 mode master 設定終了 # save # commit

# 5 リンクインテグリティ機能を使う

### 適用機種 SR-M20AP1, 20AP2

ここでは、ETHERポートがリンクダウンした場合、連動して指定した無線LANインタフェースを閉塞させる場合の設定方法について説明します。

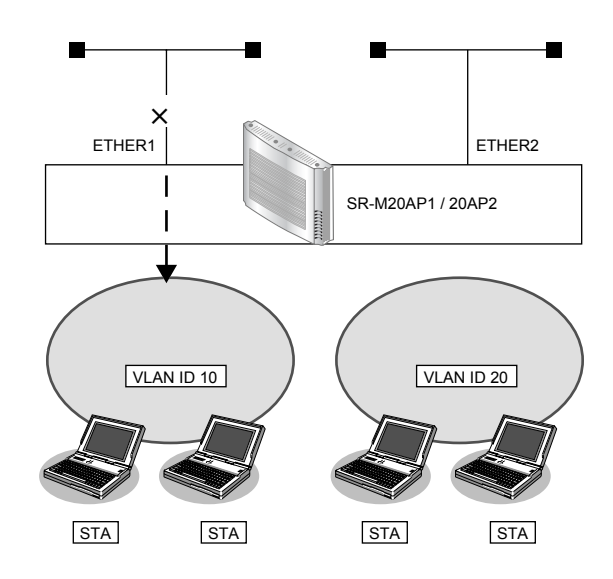

### ● 設定条件

- ETHER1 ポートに連動して無線LAN インタフェース1~8を閉塞させる 利用する無線LAN インタフェース: wlan 1~ wlan 8 VLAN ID
   10
- ETHER2 ポートに連動して無線 LAN インタフェース9~16を閉塞させる 利用する無線 LAN インタフェース: wlan 9~ wlan 16
   VLAN ID : 20

上記の設定条件に従って設定を行う場合のコマンド例を示します。

### ● コマンド

ETHER1ポートを設定する # ether 1 vlan tag 10

ETHER2ポートを設定する # ether 2 vlan tag 20

ETHER1ポートがリンクダウンした場合、WLAN1~8が連動して閉塞状態になるように設定する # ether 1 downrelay wlan 1-8

ETHER2ポートがリンクダウンした場合、WLAN9~16が連動して閉塞状態になるように設定する # ether 2 downrelay wlan 9-16

自動的に閉塞解除するモードに設定する # ether 1 downrelay recovery mode auto # ether 2 downrelay recovery mode auto

#### 設定終了 # save

# commit

# 5.1 バックアップポートでリンクインテグリティ機能を使う

### 適用機種 SR-M20AP1, 20AP2

ここでは、バックアップポート機能に連動して、指定した無線LANインタフェースを閉塞させる場合の設定方法 について説明します。

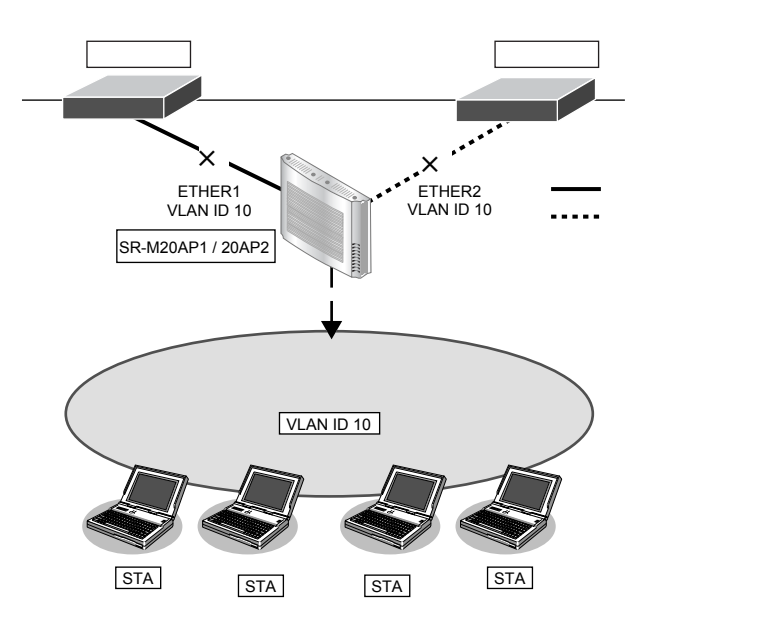

### ● 設定条件

 バックアップポート機能に連動して無線LANインタフェース1~16を閉塞させる 利用する無線LANインタフェース: wlan 1~ wlan 16
 VLAN ID : 10

上記の設定条件に従って設定を行う場合のコマンド例を示します。

### ● コマンド

#### ETHER1ポートを設定する # ether 1 vlan tag 10

ETHER2ポートを設定する # ether 2 vlan tag 10

ETHER1ポートをバックアップポート(グループ1)のマスタポートに設定する # ether 1 type backup 1 master

ETHER2ポートをバックアップポート(グループ1)のバックアップポートに設定する # ether 2 type backup 1 backup

バックアップポートダウンした場合、WLAN1~16が連動して閉塞状態になるように設定する # backup 1 downrelay wlan 1-16

自動的に閉塞解除するモードに設定する # backup 1 downrelay recovery mode auto

#### 設定終了

# save # commit

# 6 フィルタリング機能を使う

適用機種 全機種

本装置を経由するパケットを、MACアドレス、VLAN ID、IPアドレスとポート番号の組み合わせで制御することによって、ネットワークのセキュリティの向上や、ネットワークへの負荷を軽減することができます。

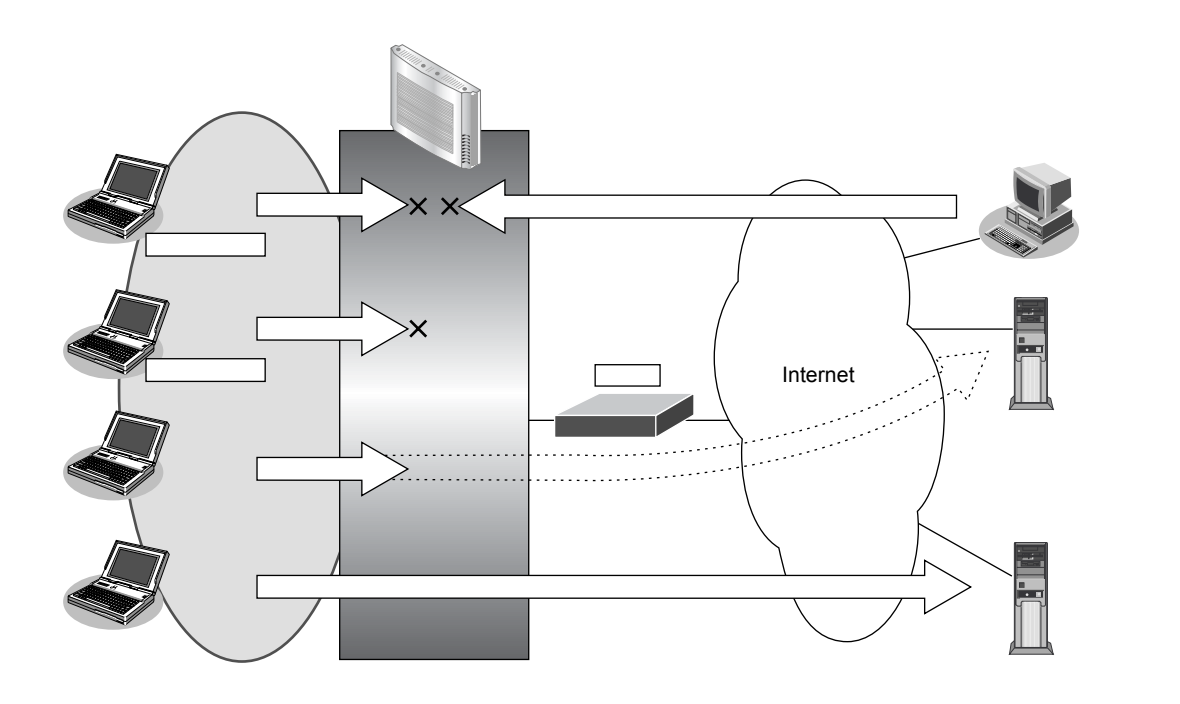

## フィルタリングの条件

本装置では、ACL番号で指定したACL定義の中で、以下の条件を指定することによってデータの流れを制御できます。

- 送信元 MAC 情報(MAC アドレス)
- あて先 MAC 情報(MAC アドレス)
- VLAN ID
- 送信元情報(IPアドレス/アドレスマスク/ポート番号)
- あて先情報(IPアドレス/アドレスマスク/ポート番号)
- プロトコル
- TCP・UDPのポート番号
- TCP 接続要求
- ICMPのTYPE/CODE
- IPパケットのTOS値/DSCP値

### ☆ヒント —

#### ◆ IP アドレスとアドレスマスクの決め方

IPフィルタリング条件の要素には「IPアドレス」と「アドレスマスク」があります。制御対象となるパケットは、本装置に届いたパケットのIPアドレスとアドレスマスクの論理積の結果が、指定したIPアドレスと一致したものに限ります。

#### ◆ TCP 接続要求とは?

TCP プロトコルでのコネクション確立要求を、フィルタリングの対象にするかどうかを指定するものです。 フィルタリングの動作に透過、プロトコルに TCP を指定した場合に有効です。TCP プロトコルはコネクショ ン型であるため、コネクション確立要求を発行し、それに対する応答を受信することによってコネクションを 開設します。そのため、一方からのコネクションを禁止する場合でも、コネクション確立要求だけを遮断し、 その他の応答や通常データなどを透過させるように設定しないと通信できません。

### フィルタリングの設計方針

フィルタリングの設計方針には大きく分類して以下の2つがあります。

- A. 基本的にパケットをすべて遮断し、特定の条件のものだけを透過させる
- B. 基本的にパケットをすべて透過させ、特定の条件のものだけを遮断する

ここでは、設計方針Aの例として、以下の設定例について説明します。

• 特定サービスへのアクセスだけを許可する

また、設計方針 Bの例として、以下の設定例について説明します。

- 特定サーバへのアクセスだけを禁止して SPIを併用する
- 特定のMACアドレス間の通信だけを禁止する

なお、設定例はデフォルトVLAN(VLAN ID = 1)での通信を前提として説明します。

#### こんな事に気をつけて

- IP フィルタリングでDHCP(ポート番号67、68)でのアクセスを制限する設定を行った場合、DHCP機能が使用できなくなる場合があります。
- フィルタリング条件が複数存在する場合、それぞれの条件に優先順位がつき、数値の小さいものから優先的に採用されます。設定内容によっては通信できなくなる場合がありますので、優先順位を意識して設定してください。

#### 特定サービスへのアクセスだけを許可する 6.1

### 適用機種 全機種

ここでは、すべてのWeb サーバに対してアクセスすることだけを許可し、ほかのサーバ(FTP サーバなど)へ のアクセスを禁止する場合の設定方法を説明します。ただし、Web サーバ名を解決するために、DNS サーバへ のアクセスは許可します。

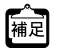

■ DNS サーバに問い合わせが発生する場合、DNS サーバへのアクセスを許可する必要があります。

Men DNS サーバに回じロインビンデェッシーの加口、CNC シーバ、マンシン CLAIL CLAIL の発信が発生します。あらかじめ接続する Web サーバが決まっている場合は、本装置の DNS サーバ機能を利用する ことによって、DNSサーバへの発信を抑止することができます。

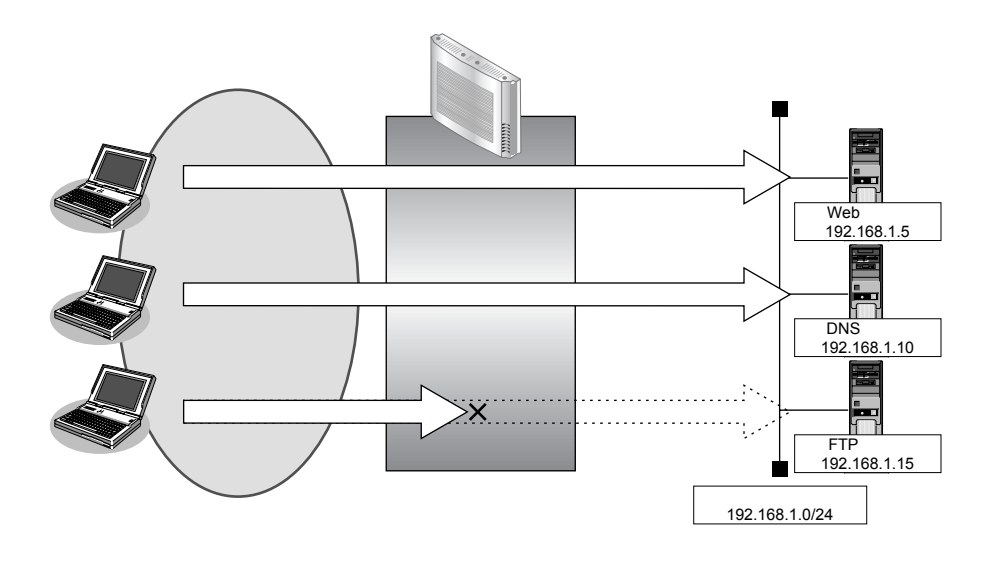

### ▶ フィルタリング設計

- 無線LAN側(192.168.1.0/24)からWebサーバへのアクセスを許可
- 無線LAN側(192.168.1.0/24)からDNSサーバへのアクセスを許可
- ICMPの 通信を 許可
- その他はすべて遮断 •

#### こんな事に気をつけて

ICMPは、IP通信を行う際にさまざまな制御メッセージを交換します。ICMPの通信を遮断すると正常な通信ができなく なる場合がありますので、ICMPの通信を透過させる設定を行ってください。

### ● フィルタリングルール

- Web サーバへのアクセスを許可するには (1) 192.168.1.0/24の任意のポートから、任意のWeb サーバのポート80(http)へのTCPパケットを透過させる
- DNSサーバへのアクセスを許可するには (1) 192.168.1.0/24の任意のポートから、DNS サーバのポート53(domain)へのUDPパケットを透過させる
- ICMPの通信を許可するためには (1)ICMPパケットを透過させる
- その他をすべて遮断するには (1)すべてのパケットを遮断する

上記のフィルタリングルールに従って設定を行う場合のコマンド例を示します。

### ● コマンド

任意のWebサーバのポート80へのTCPパケットを透過させる # acl 0 ip 192.168.1.0/24 any 6 any # acl 0 tcp any 80 yes # vlan 1 filter 0 pass 0

Webサーバからの応答パケットを透過させる # acl 1 ip any 192.168.1.0/24 6 any # acl 1 tcp 80 any no # vlan 1 filter 1 pass 1

DNSサーバのポート53へのUDPパケットを透過させる # acl 2 ip 192.168.1.0/24 192.168.1.10/32 17 any # acl 2 udp any 53 # vlan 1 filter 2 pass 2

DNSサーバからの応答パケットを透過させる # acl 3 ip 192.168.1.10/32 192.168.1.0/24 17 any # acl 3 udp 53 any # vlan 1 filter 3 pass 3

ICMPのパケットを透過させる # acl 4 ip any any 1 any # acl 4 icmp any any # vlan 1 filter 4 pass 4

残りのパケットをすべて遮断する # acl 5 ip any any any any # vlan 1 filter 5 reject 5

設定終了

# save # commit

# 6.2 特定サーバへのアクセスだけを禁止して SPI を併用する

| 適用機種 | 全機種 |
|------|-----|
|------|-----|

ここでは、FTP サーバに対するアクセスを禁止する場合の設定方法を説明します。

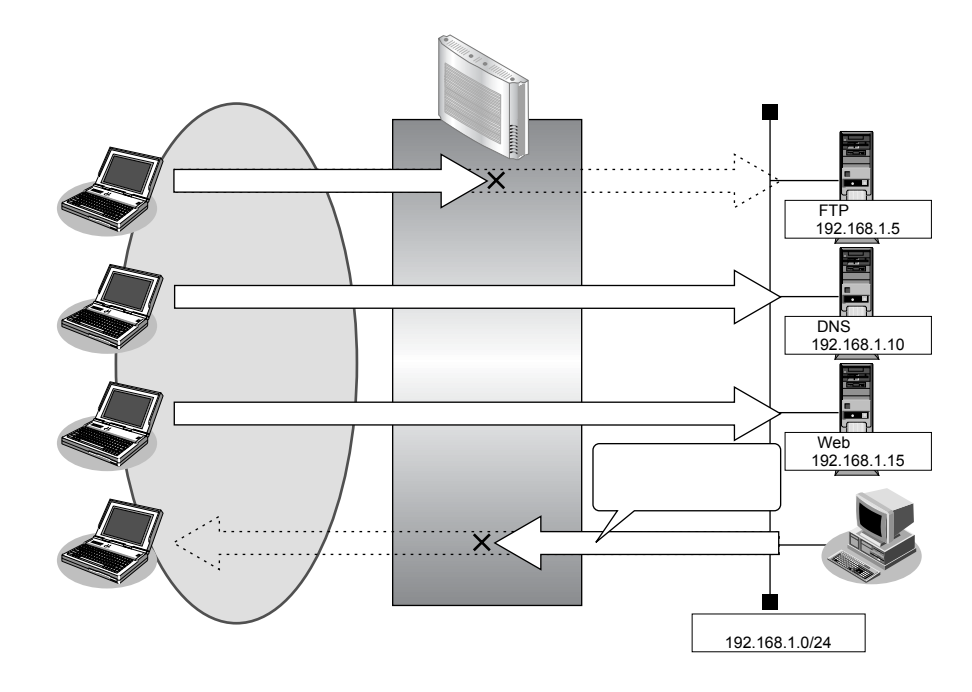

### ● フィルタリング設計

• 無線 LAN 側から LAN 上の FTP サーバ(192.168.1.5)へのアクセスを禁止

### ● フィルタリングルール

- FTPサーバへのアクセスを禁止するには

   (1)192.168.1.5のポート21(ftp)へのTCPパケットを遮断する
- ・ 無線LAN 側からLAN 側へのアクセスは許可し、その他をすべて遮断するには

   (1)残りのパケットにSPIを利用してIPフィルタリングを行う

上記のフィルタリングルールに従って設定を行う場合のコマンド例を示します。

### ● コマンド

無線LAN端末から192.168.1.5へのFTPのパケットを遮断する
# acl 0 ip any 192.168.1.5/32 6 any
# acl 0 tcp any 21 yes
# vlan 1 filter 0 reject 0
残りのパケットにSPI (無線LAN側を内側とみなす)を利用してIPフィルタリングを行う
# vlan 1 filter default spi wlan 5m
設定終了
# save
# commit

# 6.3 特定の MAC アドレス間の通信だけを禁止する

適用機種 全機種

### ● フィルタリング設計

 VLAN1 での MAC アドレス 00:0b:01:02:03:04 のホストと MAC アドレス 00:0b:11:12:13:14 のホスト間の TCP 通信だけを禁止

上記のフィルタリング設計に従って設定を行う場合のコマンド例を示します。

### ● コマンド

送信元 MAC アドレスが 00:0b:01:02:03:04、あて先 MAC アドレスが 00:0b:11:12:13:14 である TCP パケット を遮断する # acl 0 mac 00:0b:01:02:03:04 00:0b:11:12:13:14 # acl 0 ip any any 6 any # vlan 1 filter 0 reject 0 送信元 MAC アドレスが 00:0b:11:12:13:14、あて先 MAC アドレスが 00:0b:01:02:03:04 である TCP パケット を遮断する # acl 1 mac 00:0b:11:12:13:14 00:0b:01:02:03:04 # acl 1 ip any any 6 any # vlan 1 filter 1 reject 1 設定終了 # save # commit

# 7 IEEE802.1X 認証機能を使う

適用機種 全機種

IEEE802.1X認証を使用すると、本装置に接続する端末ユーザがネットワークへのアクセス権限を持っているかを認証することができます。

また、SR-M20AP1 / 20AP2 では認証データベースで、ユーザごとに所属する VLAN ID を設定すると、認証され たユーザが所属するネットワークも同時に管理できます。

これらの機能により、ネットワークへのアクセスをユーザ単位で制御でき、ネットワークのセキュリティを向上 させることができます。

● 参照 機能説明書「2.10 IEEE802.1X 認証機能」(P.46)

こんな事に気をつけて

- IEEE802.1X 認証を利用する無線 LAN インタフェースでは、事前に VLAN を設定できません(SR-M20AP1 / 20AP2)。
- 認証サーバに VLAN ID が設定されていない場合、wlan dot1x vid コマンドで設定された VLAN ID が使用されます (SR-M20AP1 / 20AP2)。
- ・ IEEE802.1X 認証で利用する AAA のグループ ID を正しく設定してください。
- ・ ローカル認証で利用できる認証方式は EAP-MD5 だけです。

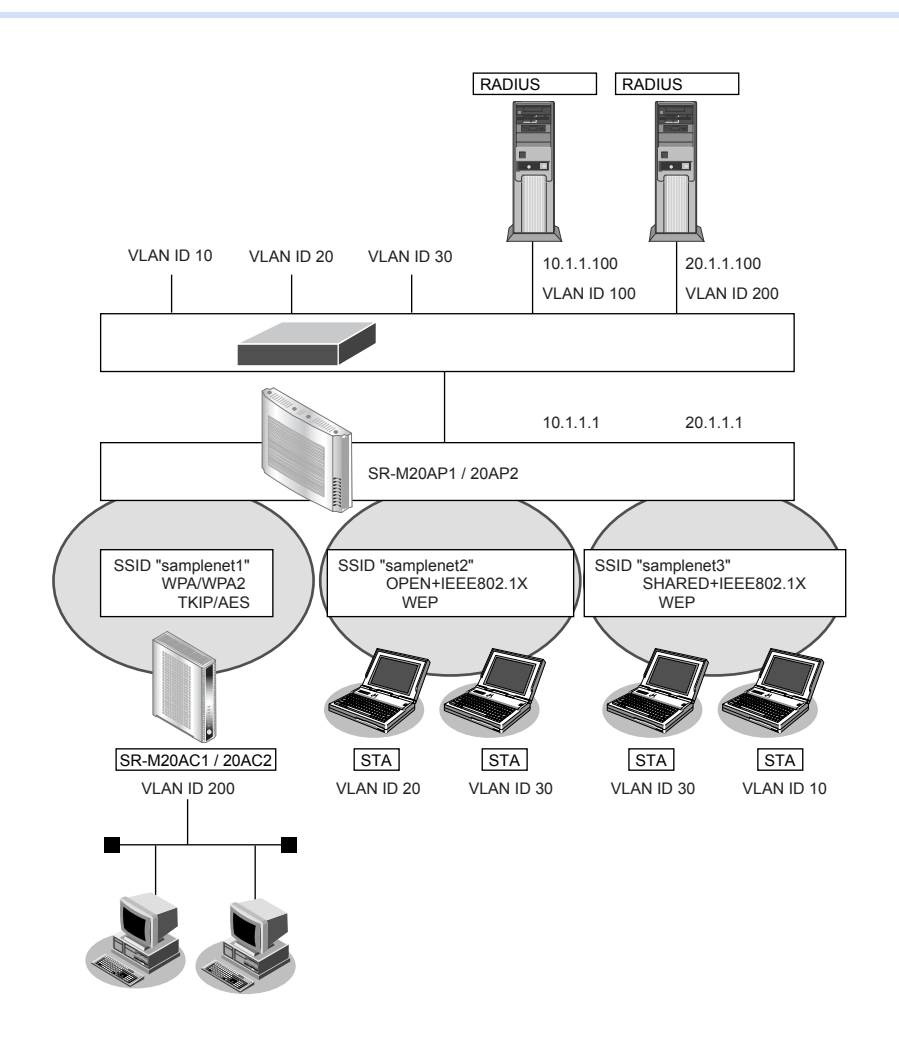

## 7.1 無線 LAN で IEEE802.1X 認証機能を使う

| 適用機種 | SR-M20AP1, | 20AP2 |
|------|------------|-------|
|------|------------|-------|

ここでは、無線LANインタフェースでIEEE802.1X認証を行う場合の設定方法を説明します。

### ● 設定条件

### 有線 LAN を使ってネットワークに接続する

- 利用するポート :ether1
- IPアドレス : 10.1.1.1/24、20.1.1.1/24

#### 無線 LAN を使用する(共通)

- 利用する無線 LAN モジュール : ieee80211 1
- 通信モード : IEEE802.11b/g
- チャネル
   10 (11b/g)

#### 仮想アクセスポイント (SSID: samplenet1) を構築する

- 利用する無線 LAN インタフェース : wlan 1
- SSID : samplenet1
- 認証モード
   WPA/WPA2 自動判別認証
- 暗号化モード
   TKIP/AES 自動判別
- IEEE802.1X認証 :有効
- IEEE802.1X認証(サーバ) :aaa1

#### 仮想アクセスポイント (SSID: samplenet2) を構築する

- 利用する無線LANインタフェース:wlan 2
- SSID : samplenet2
- 認証モード :オープン認証
- 暗号化モード : WEP (ダイナミック)
- IEEE802.1X認証 :有効
- IEEE802.1X認証(サーバ) :aaa1

#### 仮想アクセスポイント (SSID: samplenet3) を構築する

- 利用する無線 LAN インタフェース : wlan 3
- SSID : samplenet3
- 認証モード :共通鍵認証
- 暗号化モード : WEP (スタティック)
- WEPキー : テキストで "abcdefghijklm"
- IEEE802.1X認証 :有効
- IEEE802.1X認証(サーバ) :aaa1

### 認証/課金サーバをAAA 定義で指定する(※)

- aaa定義番号 : aaa1
- 認証サーバIP アドレス : 10.1.1.100
- 認証サーバシークレットキー :passwd
- 課金サーバ IP アドレス : 10.1.1.100
- 課金サーバシークレットキー :passwd

- ※)本装置がサポートする課金情報と対応する属性を以下に示します。
  - 接続時間 :Acct-Session-Time

#### こんな事に気をつけて

RADIUS サーバにはユーザに VLAN ID を割り当てるために以下の属性を設定してください。設定方法については RADIUS サーバのマニュアルを参照してください。

| 名前                      | 番号 | 属性値(※)                             |
|-------------------------|----|------------------------------------|
| Tunnel-Type             | 64 | VLAN (13)                          |
| Tunnel-Media-Type       | 65 | 802 (6)                            |
| Tunnel-Private-Group-ID | 81 | VLAN ID(10 進数表記を ASCII コードでコーディング) |

※)()内の数字は属性として設定される10進数の値

上記の設定条件に従って設定を行う場合のコマンド例を示します。

### ● コマンド

| IEEE802.1X 認証を使用する<br># dot1x use on                                                                                                    |
|----------------------------------------------------------------------------------------------------|
| RADIUS サーバの VLAN を設定する<br># lan 0 vlan 100<br># lan 0 ip address 10.1.1.1/24 3<br># lan 1 vlan 200<br># lan 1 ip address 20.1.1.1/24 3                                                                                                    |
| ETHER1 <b>ポートを設定する</b><br># ether 1 vlan tag 10,20,30,100,200                                                                                                    |
| 無線LAN モジュールを設定する<br># ieee80211 1 use on<br># ieee80211 1 mode 11b/g<br># ieee80211 1 channel 10                                                                                                    |
| 仮想アクセスポイント(SSID:samplenet1)を設定し、IEEE802.1X認証を有効にする<br># wlan 1 use on<br># wlan 1 ssid samplenet1<br># wlan 1 auth wpa/wpa2<br># wlan 1 wpa cipher auto<br># wlan 1 dot1x use on<br># wlan 1 dot1x aaa 1                                         |
| 仮想アクセスポイント(SSID:samplenet2)を設定し、IEEE802.1X 認証を有効にする<br># wlan 2 use on<br># wlan 2 ssid samplenet2<br># wlan 2 auth open<br># wlan 2 wep mode enable<br># wlan 2 wep type dynamic 128 rekey 10m<br># wlan 2 dot1x use on<br># wlan 2 dot1x aaa 1 |
| 仮想アクセスポイント (SSID: samplenet3) を設定し、IEEE802.1X 認証を有効にする<br># wlan 3 use on<br># wlan 3 ssid samplenet2<br># wlan 3 auth shared<br># wlan 3 wep mode enable<br># wlan 3 wep key 1 text abcdefghijkIm<br># wlan 3 wep send 1                        |

# wlan 3 dot1x use on # wlan 3 dot1x aaa 1

#### 認証/課金サーバをAAA定義で指定する

# aaa 1 name aaasvr1
# aaa 1 radius service client both
# aaa 1 radius client server-info auth 0 secret passwd
# aaa 1 radius client server-info auth 0 address 10.1.1.100
# aaa 1 radius client server-info accounting 0 secret passwd
# aaa 1 radius client server-info accounting 0 address 10.1.1.100
# aaa 1 radius client server-info accounting 0 source 10.1.1.1
# aaa 1 radius client server-info accounting 0 source 10.1.1.100
# aaa 1 radius client server-info accounting 0 source 10.1.1.100
# aaa 1 radius client server-info accounting 0 source 10.1.1.100
# aaa 1 radius client server-info accounting 0 source 10.1.1.100
# aaa 1 radius client server-info accounting 0 source 10.1.1.100
# aaa 1 radius client server-info accounting 0 source 10.1.1.100

# 7.2 認証自動切替機能を使う

### 適用機種 SR-M20AP1, 20AP2

ここでは、RADIUS サーバの稼動状況を監視し RADIUS サーバからの応答がない場合に、認証方式を IEEE802.1X 認証から共有鍵認証へ自動切り替えを行う場合の設定方法を説明します。

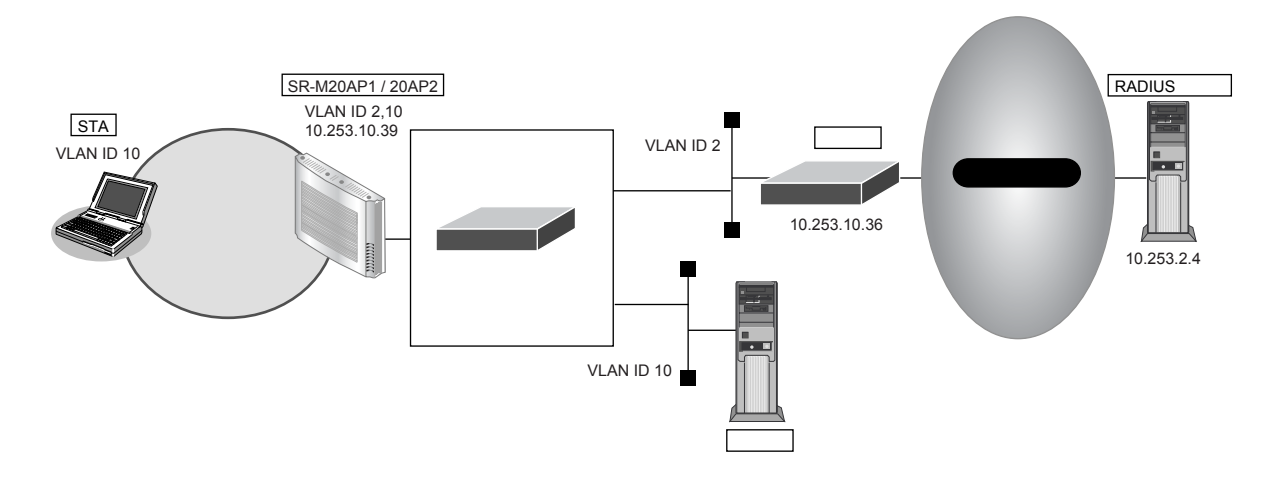

#### こんな事に気をつけて

- RADIUS サーバの監視には、ICMPを使う方法と、認証を使う方法があります。
- ・ ICMP で監視を行う場合は、RADIUS サーバが動作しているホストの生存確認だけを行います。
- 認証で監視を行う場合は、CHAP方式を用いた認証で監視を行います。認証結果は監視しないため、RADIUSサーバ が認証失敗を通知しても切り替えは発生しません。
- RADIUS サーバ側でログを採取する場合は、大量の監視用の認証成功または失敗のログが出力される可能性があります。監視間隔の設定、RADIUS サーバ側のログ採取の設定には注意してください。
- wlan dot1x backup コマンドで IEEE802.1X 認証のバックアップ解除を自動復旧しない(manual) 設定とした場合、 無線 LAN インタフェースはバックアップからマスタに自動復旧はしません。dot1xctl backup recovery コマンドで バックアップ解除を行ってください。

● 参照 コマンドリファレンス「dot1xctl backup recovery」

補足

認証自動切替機能使用時に、RADIUSサーバの監視異常によりIEEE802.1X認証方式から切り替わっている場合、 Check ランプが緑色で点滅します。

| ● 設定条件                                                       |                                    |
|--------------------------------------------------------------|------------------------------------|
| 有線 LAN を使ってネットワークに                                           | 接続する                               |
| • 利用するポート                                                    | : ether1                           |
| • IPアドレス                                                     | : 10.253.10.39/24                  |
| • デフォルトルート                                                   | : 10.253.10.36/24                  |
| 無線 LAN を使用する(共通)                                             |                                    |
| <ul> <li>利用する無線LANモジュール</li> </ul>                           | : ieee80211 1                      |
| • 通信モード                                                      | : IEEE802.11b/g                    |
| <ul> <li>チャネル</li> </ul>                                     | : 10 (11b/g)                       |
| <mark>仮想アクセスポイント(</mark> SSID:sai                            | mplenet1)を構築する                     |
| <ul> <li>利用する無線LANインタフェー</li> </ul>                          | -ス:wlan 1                          |
| • SSID                                                       | : samplenet1                       |
| • 認証モード                                                      | :WPA/WPA2 自動判別認証                   |
| ● 暗号化モード                                                     | :TKIP/AES 自動判別                     |
| • IEEE802.1X認証                                               | :有効                                |
| ● IEEE802.1X認証(サーバ)                                          | : aaa1                             |
| • 認証自動切替の設定                                                  | : マスタとして動作                         |
| <ul> <li>バックアップ切り戻し時間</li> <li>(PADUICH ボ海回を検出後の)</li> </ul> | いじぃクマぃぱからママク々の切り戸し味明)              |
| (NADIUS リーバ後旧を快山後)                                           | 10秒                                |
| VLAN ID                                                      | : 10                               |
| 仮想アクセスポイント(SSID:sa                                           | mplenet2)を構築する                     |
| <ul> <li>利用する無線LANインタフェー</li> </ul>                          | -X : wlan 2                        |
| <ul> <li>SSID</li> </ul>                                     | : samplenet2                       |
| • 認証モード                                                      | :WPA/WPA2-PSK 自動判別認証               |
| • 暗号化モード                                                     | :TKIP/AES 自動判別                     |
| ● 事前共有キー(PSK)                                                | :テキストで"abcdefghijklmnopqrstuvwxyz" |
| • IEEE802.1X認証                                               | :無効                                |
| ・認証自動切替の設定                                                   | :バックアップとして動作                       |
| • 認証自動切替のバックアップ対応                                            | 象インタフェース                           |
|                                                              | : wlan 1                           |
| <ul> <li>VLAN ID</li> </ul>                                  | : 10                               |
| 認証/課金サーバを AAA 定義で指定                                          | 定する                                |
| ● aaa定義番号                                                    | : aaasrv1                          |
| <ul> <li>認証サーバIPアドレス</li> </ul>                              | : 10.253.2.4                       |
| <ul> <li>認証サーバシークレットキー</li> </ul>                            | : passwd                           |
| ● 課金サーバIPアドレス                                                | : 10.253.2.4                       |
| • 課金サーバシークレットキー                                              | : passwd                           |
| 認証サーバの監視を設定する                                                |                                    |
| ● 認証サーバ監視方法                                                  | : 認証による監視(監視時間はデフォルト値)             |
| ● 認証サーバ監視用認証 ID                                              | : user00                           |
| • 認証サーバ監視用パスワード                                              | : passwd                           |

上記の設定条件に従って設定を行う場合のコマンド例を示します。

### ● コマンド

| IEEE802.1X 認証を使用する<br># dot1x use on                                                                                                    |  |  |
|----------------------------------------------------------------------------------------------------|--|--|
| 管理用 VLAN を設定する<br># lan 0 ip address 10.253.10.39/24 3<br># lan 0 vlan 2                                                                                                    |  |  |
| デフォルトルートを設定する<br># lan 0 ip route 0 default 10.253.10.36 1                                                                                                    |  |  |
| ETHER1 <b>ポートを設定する</b><br># ether 1 vlan tag 2,10                                                                                                    |  |  |
| 無線LAN モジュールを設定する<br># ieee80211 1 use on<br># ieee80211 1 mode 11b/g<br># ieee80211 1 channel 10                                                                                                    |  |  |
| 仮想アクセスポイント (SSID: samplenet1) を設定し、認証自動切替のマスタとして動作させる<br># wlan 1 use on<br># wlan 1 ssid samplenet1<br># wlan 1 auth wpa/wpa2<br># wlan 1 wpa cipher auto<br># wlan 1 dot1x use on<br># wlan 1 dot1x aaa 1<br># wlan 1 dot1x backup master 10s<br># wlan 1 dot1x vlan assign disable<br># wlan 1 dot1x vid 10                                                                                                    |  |  |
| 仮想アクセスポイント (SSID: samplenet2) を設定し、認証自動切替のバックアップとして動作させる<br># wlan 2 use on<br># wlan 2 ssid samplenet2<br># wlan 2 auth wpa/wpa2-psk<br># wlan 2 wpa psk text abcdefghijklmnopqrstuvwxyz<br># wlan 2 wpa cipher auto<br># wlan 2 dot1x backup backup 1<br># wlan 2 vlan untag 10                                                                                                    |  |  |
| 認証/課金サーバをAAA定義で指定する<br># aaa 1 name aaasvr1<br># aaa 1 radius service client both<br># aaa 1 radius client server-info auth 0 secret passwd<br># aaa 1 radius client server-info auth 0 address 10.253.2.4<br># aaa 1 radius client server-info auth 0 source 10.253.10.39<br># aaa 1 radius client server-info accounting 0 secret passwd<br># aaa 1 radius client server-info accounting 0 address 10.253.2.4<br># aaa 1 radius client server-info accounting 0 source 10.253.10.39 |  |  |
| 認証サーバの監視を設定する<br># aaa 1 radius client server-info auth 0 watch type auth<br># aaa 1 radius client server-info auth 0 watch user user00 passwd                                                                                                    |  |  |
| 設定終了<br># save<br># commit                                                                                                    |  |  |

## 7.3 有線 LAN で IEEE802.1X 認証機能を使う

### 適用機種 SR-M20AC1, 20AC2

ここでは、有線 LAN で IEEE802.1X 認証を行う場合の設定方法を説明します。

なお、SR-M20AC1 / 20AC2 とSR-M20AP1 / 20AP2 との接続はすでに設定されているものとします。

### ● 前提条件

- SR-M20AC1 / 20AC2 と SR-M20AP1 / 20AP2 との接続設定がされている
- SR-M20AP1 / 20AP2 において、SR-M20AC1 / 20AC2 と RADIUS サーバが同じ VLAN に所属している
- IPアドレスとして、20.1.1.10/24が設定されている

### ● 設定条件

#### 認証/課金サーバを AAA 定義で指定する

- aaa定義番号 : aaaO
- 認証サーバIPアドレス : 20.1.1.100
- 認証サーバシークレットキー :passwd
- 課金サーバIPアドレス : 20.1.1.100
- 課金サーバシークレットキー :passwd

上記の設定条件に従って設定を行う場合のコマンド例を示します。

### ● コマンド

IEEE802.1X認証を使用する

# dot1x use on

有線ポートでIEEE802.1X 認証を有効にする # ether 1 dot1x use on # ether 1 dot1x aaa 0

#### 認証/課金サーバを AAA 定義で指定する

# aaa 0 name aaasvr0
# aaa 0 radius service client both
# aaa 0 radius client server-info auth 0 secret passwd
# aaa 0 radius client server-info auth 0 address 20.1.1.100
# aaa 0 radius client server-info accounting 0 secret passwd
# aaa 0 radius client server-info accounting 0 address 20.1.1.100
# aaa 0 radius client server-info accounting 0 source 20.1.1.10
# aaa 0 radius client server-info accounting 0 source 20.1.1.10
# aaa 0 radius client server-info accounting 0 source 20.1.1.10

# save # commit

# 7.4 IEEE802.1X 認証機能を設定したポートに Wake On LAN パケットを転送する

### 適用機種 SR-M20AC1, 20AC2

SR-M20AC1 / 20AC2 の有線ポートに接続されている端末が Wake On LAN 機能に対応している場合、SR-M20AC1 / 20AC2 が Wake On LAN パケット (Magic Packet)を転送することで端末を遠隔操作で起動させることができます。

しかし、有線ポートにIEEE802.1X認証機能を設定した場合、認証済み端末が存在しないときは Wake On LAN パケットを転送することができません(認証済み端末が存在する場合は、転送が可能です)。

本機能を設定することにより、認証済み端末が存在しない場合でもWake On LANパケットを転送することができます。

がヒント

### ◆ Wake On LAN 機能とは?

AMD 社が開発したネットワーク上の電源 OFF 状態のパソコンを遠隔操作で起動する機能です。 起動は Magic Packet と呼ばれる Wake On LAN 機能特有のパケットを送付して行います。 なお、Wake On LAN 機能はパソコンを起動するだけで電源 OFF は行いません。電源 OFF する場合は、別途、 電源制御用ソフトウェアが必要になります。

こんな事に気をつけて

本機能は、Wake On LAN に対応したパソコンだけで利用できます。Wake On LAN 対応機種については、パソコンのメーカーにお問い合わせください。

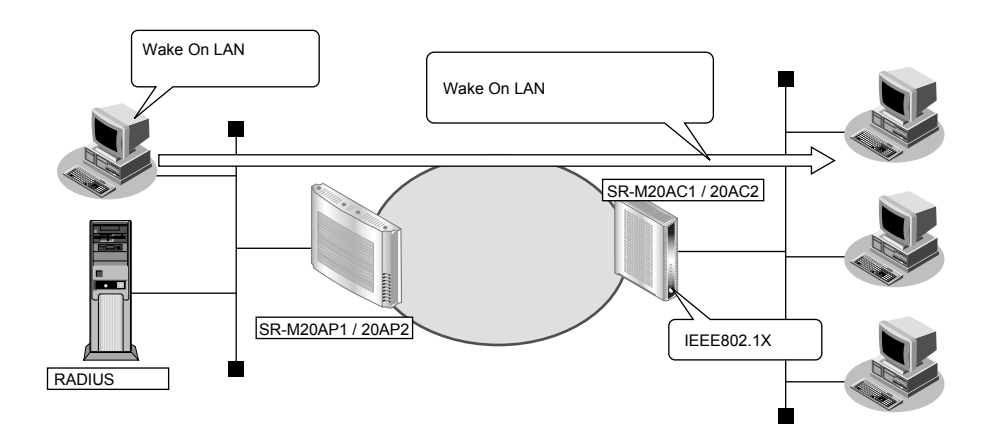

### ● 前提条件

• SR-M20AC1 / 20AC2の有線インタフェースで IEEE802.1X 認証が設定されており、Wake On LAN パケット 転送モード定義以外は、正しく設定されている

上記の設定条件に従って設定を行う場合のコマンド例を示します。

### ● コマンド

Wake On LAN パケット転送モードを有効にする # ether 1 dot1x wol enable

### 設定終了

# save # commit

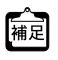

(ポンコンが Wake On LAN パケットを受信してから起動が完了するまで、数十秒から数分かかります(お使いの機種やOS によって異なります)。

# 8 MACアドレス認証機能を使う

適用機種 全機種

MACアドレス認証機能を使用すると、本装置を経由する端末がネットワークへのアクセス権限を持っているかを認証することができます。

また、SR-M20AP1 / 20AP2 では認証データベースにユーザごとに所属する VLAN ID を設定することで、認証されたユーザが所属するネットワークも同時に管理できます。

これらの機能により、ネットワークへのアクセスをユーザ単位で制御でき、ネットワークのセキュリティを向上 させることができます。

こんな事に気をつけて

- MACアドレス認証を利用する無線LANインタフェースでは、事前にVLANを設定できません(SR-M20AP1/ 20AP2)。
- ・ MACアドレス認証で利用する AAA のグループ ID を正しく設定してください。

## 8.1 **無線 LAN で MAC アドレス認証機能を使う**

適用機種 SR-M20AP1, 20AP2

ここでは、無線 LAN インタフェースで MAC アドレス認証を行う場合の設定方法を説明します。

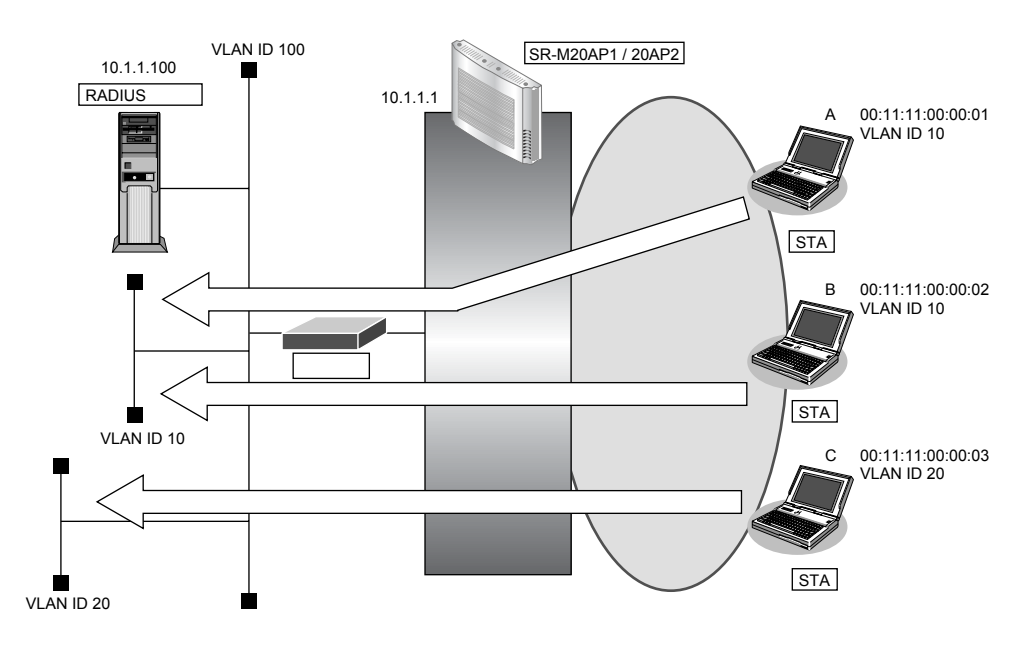

#### ● 設定条件

#### 有線 LAN を使ってネットワークに接続する

- 利用するポート :ether 1
- IPアドレス : 10.1.1.1/24

#### 無線 LAN を使用する(共通)

- 利用する無線 LAN モジュール : ieee80211 1
- 通信モード : IEEE802.11b/g
- チャネル : 10 (11b/g)

### 仮想アクセスポイント (SSID: samplenet1)を構築する

|   | <ul> <li>利用する無線LANインタフェース</li> </ul> | : wlan 1                           |
|---|--------------------------------------|------------------------------------|
|   | • SSID                               | : samplenet1                       |
|   | • 認証モード                              | : WPA2-PSK                         |
|   | • 暗号化モード                             | : AES                              |
|   | • 事前共有キー(PSK)                        | :テキストで"abcdefghijklmnopqrstuvwxyz" |
|   | • MAC アドレス認証                         | :有効                                |
|   | ● AAA 情報                             | ааа 1                              |
| ſ | 仮想アクセスポイント(SSID:samp                 | olenet2)を構築する                      |
|   | <ul> <li>利用する無線LANインタフェース</li> </ul> | : wlan 2                           |
|   | • SSID                               | : samplenet2                       |
|   | • 認証モード                              | : WPA2-PSK                         |
|   | • 暗号化モード                             | AES                                |
|   | ● 事前共有キー(PSK)                        | :テキストで"zyxwvutsrqponmlkjihgfedcba" |

- MAC アドレス認証
   : 有効
- AAA 情報 : aaa 2

### AAA 定義で RADIUS 認証サーバ利用を指定する

- aaa 定義番号 : aaa 1
- 認証サーバIPアドレス : 10.1.1.100
- 認証サーバシークレットキー : passwd
- 利用可能なユーザは以下のとおり

| MACアドレス           | 割り当てる VLAN ID |
|-------------------|---------------|
| 00:11:11:00:00:01 | VLAN 10       |
| 00:11:11:00:00:02 | VLAN 10       |

#### AAA 定義でローカル認証情報利用を指定する

- aaa 定義番号 : aaa 2
- 利用可能なユーザは以下のとおり

| MACアドレス           | 割り当てる VLAN ID |
|-------------------|---------------|
| 00:11:11:00:00:03 | VLAN 20       |

#### こんな事に気をつけて

• RADIUS サーバにはユーザに VLAN ID を割り当てるために以下の属性を設定してください。設定方法については RADIUS サーバのマニュアルを参照してください。

| 名前                      | 番号 | 属性值(※)                             |
|-------------------------|----|------------------------------------|
| Tunnel-Type             | 64 | VLAN (13)                          |
| Tunnel-Media-Type       | 65 | 802 (6)                            |
| Tunnel-Private-Group-ID | 81 | VLAN ID(10 進数表記を ASCII コードでコーディング) |

※)()内の数字は属性として設定される10進数の値

上記の設定条件に従って設定を行う場合のコマンド例を示します。

### ● コマンド

### MACアドレス認証を使用する # macauth use on

RADIUS サーバの VLAN を設定する # lan 0 vlan 100 # lan 0 ip address 10.1.1.1/24 3

ETHER1ポートを設定する # ether 1 vlan tag 10,20,100

無線 LAN モジュールを設定する # ieee80211 1 use on # ieee80211 1 mode 11b/g # ieee80211 1 channel 10

#### 仮想アクセスポイント(SSID: samplenet1)を設定し、MACアドレス認証を有効にする

# wlan 1 use on
# wlan 1 ssid samplenet1
# wlan 1 auth wpa2-psk
# wlan 1 wpa cipher aes
# wlan 1 wpa psk text 1234567890123
# wlan 1 macauth use on
# wlan 1 macauth aaa 1

仮想アクセスポイント(SSID: samplenet2)を設定し、MACアドレス認証を有効にする

# wlan 2 use on
# wlan 2 ssid samplenet2
# wlan 2 auth wpa2-psk
# wlan 2 wpa cipher aes
# wlan 2 wpa psk text abcdefghijklm
# wlan 2 macauth use on
# wlan 2 macauth aaa 2

#### AAA定義を設定する

# aaa 1 name aaasvr1
# aaa 1 radius service client auth
# aaa 1 radius client server-info auth 0 secret passwd
# aaa 1 radius client server-info auth 0 address 10.1.1.100
# aaa 1 radius client server-info auth 0 source 10.1.1.1
# aaa 2 name localAuth
# aaa 2 user 0 id 001111000003
# aaa 2 user 0 password 001111000003
# aaa 2 user 0 supplicant vid 20

B定終了
# save
# commit

# 8.2 **有線 LAN で MAC アドレス認証機能を使う**

### 適用機種 SR-M20AC1, 20AC2

ここでは、有線 LAN で MAC アドレス認証を行う場合の設定方法を説明します。

なお、SR-M20AC1 / 20AC2 とSR-M20AP1 / 20AP2 との接続はすでに設定されているものとします。

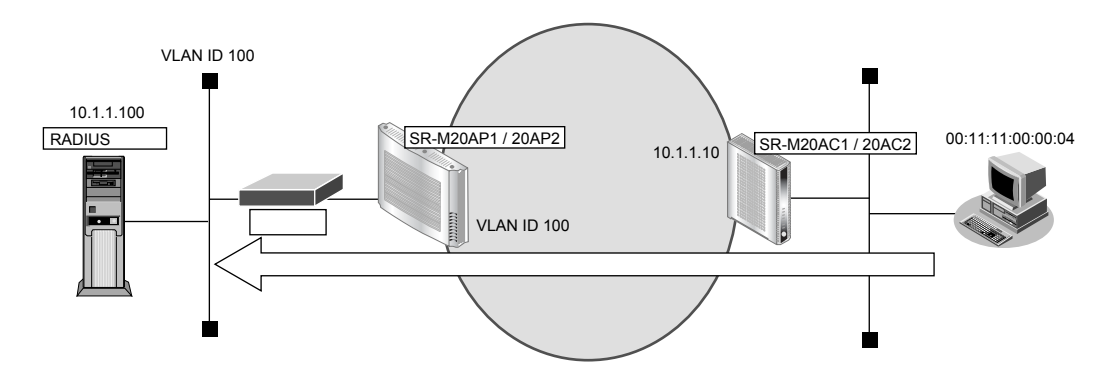

### ● 前提条件

- SR-M20AC1 / 20AC2 と SR-M20AP1 / 20AP2 との接続設定がされている
- SR-M20AP1 / 20AP2 において、SR-M20AC1 / 20AC2 と RADIUS サーバが同じ VLAN に所属している
- IPアドレスとして 10.1.1.10/24 が設定されている

### ● 設定条件

#### 認証サーバを AAA 定義で指定する

- aaa 定義番号 : aaa 0
- 認証サーバIPアドレス : 10.1.1.100
- 認証サーバシークレットキー :passwd

上記の設定条件に従って設定を行う場合のコマンド例を示します。

### ● コマンド

### MAC アドレス認証を使用する

# macauth use on

### 有線ポートでMACアドレス認証を有効にする

# ether 1 macauth use on # ether 1 macauth aaa 0

### 認証サーバをAAA定義で指定する

# aaa 0 name aaasvr
# aaa 0 radius service client auth
# aaa 0 radius client server-info auth 0 secret passwd
# aaa 0 radius client server-info auth 0 address 10.1.1.100
# aaa 0 radius client server-info auth 0 source 10.1.1.10

### 設定終了

# save # commit

# 8.3 MAC アドレス認証機能を設定したポートに Wake On LAN パケットを転送する

### 適用機種 SR-M20AP1, 20AP2

SR-M20AP1 / 20AP2の有線ポートに接続されている端末がWake On LAN機能に対応している場合、SR-M20AP1 / 20AP2がWake On LANパケット(Magic Packet)を転送することで端末を遠隔操作で起動させることができます。

しかし、有線ポートにMACアドレス認証機能を設定した場合、認証済み端末が存在しないときはWake On LAN パケットを転送することができません(認証済み端末が存在する場合は、転送が可能です)。

本機能を設定することにより、認証済み端末が存在しない場合でもWake On LANパケットを転送することができます。

☆ヒント

### ◆ Wake On LAN 機能とは?

AMD 社が開発したネットワーク上の電源 OFF 状態のパソコンを遠隔操作で起動する機能です。 起動は Magic Packet と呼ばれる Wake On LAN 機能特有のパケットを送付して行います。 なお、Wake On LAN 機能はパソコンを起動するだけで電源 OFF は行いません。電源 OFF する場合は、別途、 電源制御用ソフトウェアが必要になります。

こんな事に気をつけて

本機能は、Wake On LAN に対応したパソコンだけで利用できます。Wake On LAN 対応機種については、パソコンのメーカーにお問い合わせください。

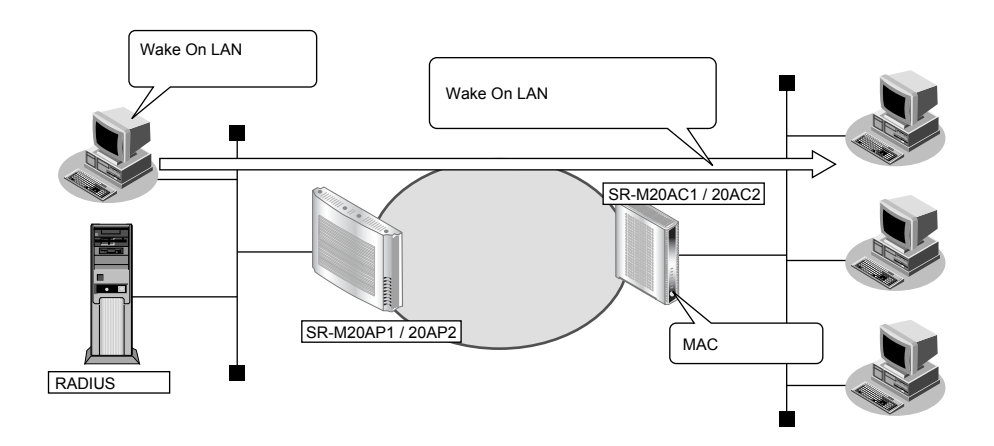

### ● 前提条件

• SR-M20AP1 / 20AP2の有線インタフェースでMACアドレス認証が設定されており、Wake On LANパケット 転送モード定義以外は、正しく設定されている

上記の設定条件に従って設定を行う場合のコマンド例を示します。

### ● コマンド

Wake On LAN パケット転送モードを有効にする # ether 1 macauth wol enable

### 設定終了

# save # commit

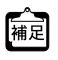

「「「パソコンが Wake On LAN パケットを受信してから起動が完了するまで、数十秒から数分かかります(お使いの機種やOSによって異なります)。

# 9 DHCP機能を使う

適用機種 全機種

本装置のIPv4 DHCPには、以下の機能があります。

• DHCP クライアント機能

● 参照 機能説明書「2.12 DHCP機能」(P.54)

# 9.1 DHCP クライアント機能を使う

### 適用機種 全機種

DHCP クライアント機能は、DHCP サーバから IP アドレスなどの情報を取得する機能です。使用する場合は、 DHCP サーバが動作している LAN に接続する必要があります。利用者は、IP アドレスを意識することなくネット ワークを利用できます。

本装置のDHCPクライアント機能は、以下の情報を受け取って動作します。

- IPアドレス
- ネットマスク
- リース期間
- デフォルトルータのIPアドレス
- DNSサーバのIPアドレス
- TIMEサーバのIPアドレス
- NTPサーバのIPアドレス
- ドメイン名
- リース更新時間

ここでは、DHCP クライアント機能を使用する場合の設定方法を説明します。

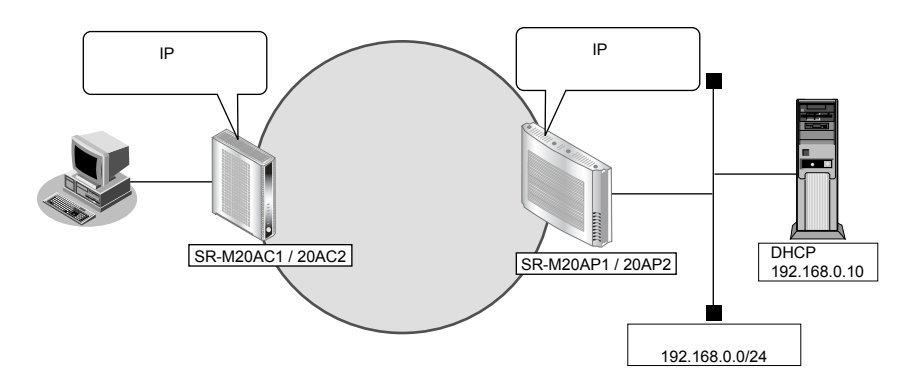

### ● 設定条件 SR-M20AP1 / 20AP2

- ETHER1 ポートを使う
- ETHER1をポートVLAN (untag 1) に設定する
- 無線LANを使って仮想アクセスポイントを構築する
- 利用する無線LANモジュール
  利用する無線LANインタフェース
  通信モード
  チャネル
  SSID
  認証モード
  認証モード
  OPEN認証
- 本装置のIPアドレス

:有線ポート経由でDHCPサーバから取得する

### SR-M20AC1 / 20AC2

- ETHER1 ポートを使う
- 無線LANを使って仮想アクセスポイントを構築する

| - | 利用する無線 LAN モジュール   | : ieee80211 1                     |
|---|--------------------|-----------------------------------|
| - | 利用する無線 LAN インタフェース | : wlan 1                          |
| - | 通信モード              | : IEEE802.11b/g                   |
| - | チャネル               | : 10 (11b/g)                      |
| - | SSID               | : samplenet                       |
| - | 認証モード              | : OPEN 認証                         |
| • | 本装置のIPアドレス         | :無線 LAN インタフェース経由で DHCP サーバから取得する |

上記の設定条件に従って設定を行う場合のコマンド例を示します。

### ● コマンド SR-M20AP1 / 20AP2

### ETHER1ポートを設定する # ether 1 use on # ether 1 vlan untag 1

無線LANモジュールを設定する # ieee80211 1 use on # ieee80211 1 mode 11b/g # ieee80211 1 channel 10

仮想アクセスポイントを設定する # wlan 1 use on # wlan 1 ssid samplenet

DHCP機能を設定する # lan 0 ip dhcp service client # lan 0 vlan 1

設定終了 # save

# commit

### SR-M20AC1 / 20AC2

ETHER1ポートを設定する # ether 1 use on

無線LANモジュールを設定する # ieee80211 1 use on # ieee80211 1 mode 11b/g # ieee80211 1 channel 10

仮想アクセスポイントを設定する # wlan 1 use on # wlan 1 ssid samplenet

DHCP機能を設定する # lan 0 ip dhcp service client

設定終了 # save

# commit

# 10 DNSサーバ機能を使う (ProxyDNS)

適用機種 全機種

本装置の ProxyDNS には、以下の機能があります。

- DNS サーバの自動切り替え機能
- DNS問い合わせタイプフィルタ機能
- DNS サーバ機能

● 参照 機能説明書「2.14 DNSサーバ機能」(P.57)

## 10.1 DNS サーバの自動切り替え機能(順引き)を使う

#### 適用機種 全機種

ProxyDNSは、パソコン側で本装置のIPアドレスをDNSサーバのIPアドレスとして登録するだけで、ドメイン ごとに使用するDNSサーバを切り替えて中継できます。ここでは、順引きの場合の設定方法を説明します。

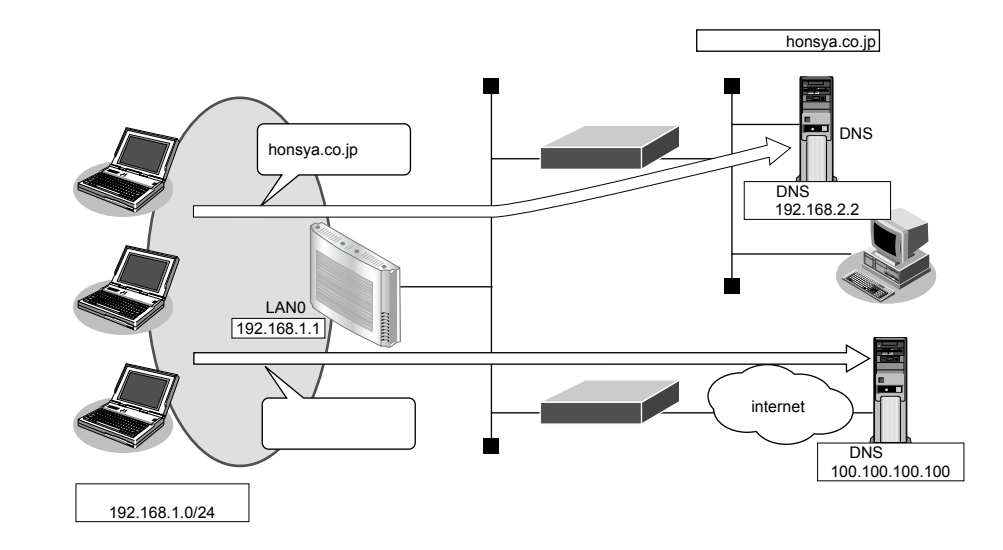

### ● 設定条件

- 会社のDNSサーバを使用する場合 使用するドメイン : honsya.co.jp DNSサーバのIPアドレス : 192.168.2.2
- インターネット上のDNSサーバを使用する場合 使用するドメイン : honsya.co.jp以外 DNSサーバのIPアドレス : 100.100.100

#### こんな事に気をつけて

コマンド入力時は、半角文字(0~9、A~Z、a~z、および記号)だけを使用してください。ただし、空白文字、「"」、 「<」、「>」、「&」、「%」は入力しないでください。

● 参照 コマンドユーザーズガイド「1.7 コマンドで入力できる文字一覧」(P.27)

上記の設定条件に従って設定を行う場合のコマンド例を示します。

### ● コマンド

DNSサーバ自動切り替え機能(順引き)を設定する # proxydns domain 0 any \*.honsya.co.jp any static 192.168.2.2 # proxydns domain 1 any \* any static 100.100.100

#### 設定終了 # save

# commit

## パソコン側の設定を確認する

1. パソコン側がDHCPクライアントかどうか確認します。

DHCPクライアントでない場合は設定します。

# 10.2 DNSサーバの自動切り替え機能(逆引き)を使う

### 適用機種 全機種

ProxyDNSは、先に説明した順引きとは逆に、IPアドレスごとに使用するDNSサーバを切り替えて中継できます。ここでは、逆引きの場合の設定方法を説明します。

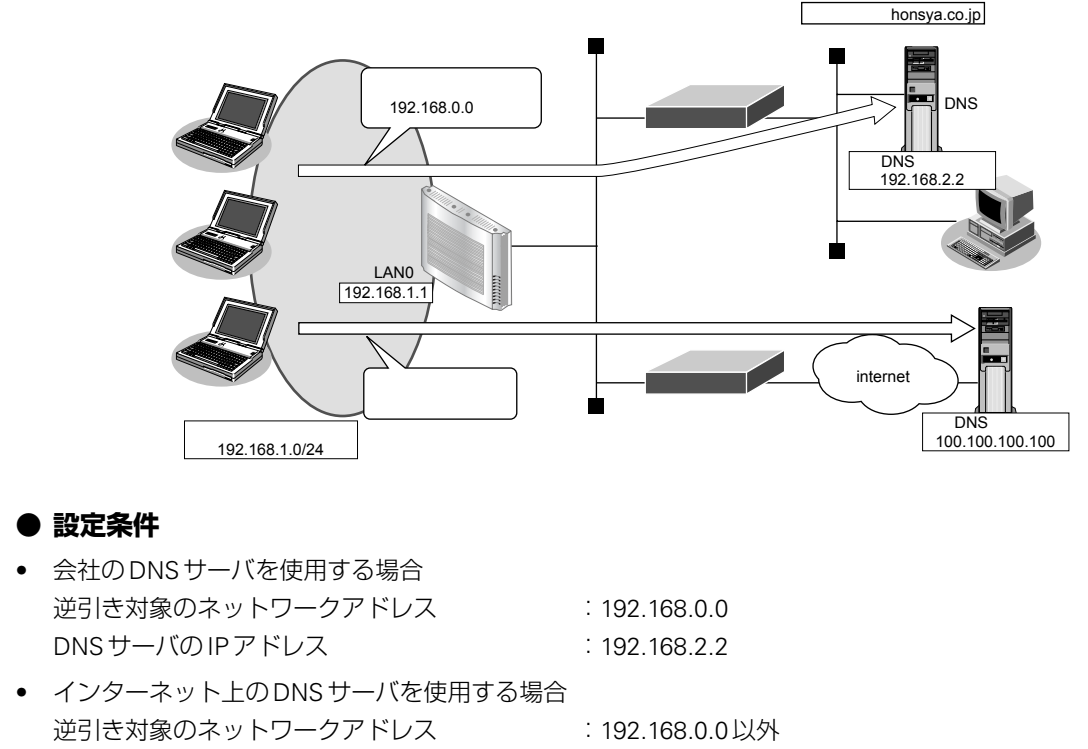

: 100.100.100.100

こんな事に気をつけて

DNSサーバのIPアドレス

コマンド入力時は、半角文字(0~9、A~Z、a~z、および記号)だけを使用してください。ただし、空白文字、["」、 「<」、「>」、「&」、「%」は入力しないでください。

● 参照 コマンドユーザーズガイド「1.7 コマンドで入力できる文字一覧」(P.27)

上記の設定条件に従って設定を行う場合のコマンド例を示します。

### ● コマンド

DNSサーバ自動切り替え機能(逆引き)を設定する # proxydns address 0 192.168.0.0/24 static 192.168.2.2 # proxydns address 1 any static 100.100.100 設定終了

設定で」 # save

# commit

### パソコン側の設定を確認する

### 1. パソコン側がDHCPクライアントかどうか確認します。

DHCPクライアントでない場合は設定します。

# 10.3 DNS 問い合わせタイプフィルタ機能を使う

適用機種 全機種

端末が送信する DNS パケットのうち、特定の問い合わせタイプ (QTYPE) のパケットを破棄することができます。

こんな事に気をつけて

ProxyDNS 機能を使用する場合、問い合わせタイプがA(1)のDNS 問い合わせパケットを破棄するように指定にする と、正常な通信が行えなくなります。

### ● 設定条件

- ドメイン名
- 問い合わせタイプ : SOA (6)
- 動作
   : 破棄する

#### こんな事に気をつけて

コマンド入力時は、半角文字(0~9、A~Z、a~z、および記号)だけを使用してください。ただし、空白文字、「"」、 「<」、「>」、「&」、「%」は入力しないでください。

● 参照 コマンドユーザーズガイド「1.7 コマンドで入力できる文字一覧」(P.27)

: \*

上記の設定条件に従って設定を行う場合のコマンド例を示します。

### 本装置側を設定する

### ● コマンド

DNS問い合わせパケット破棄を設定する # proxydns domain 0 6 \* any reject

設定終了 # save

# commit

### パソコン側の設定を行う

ここでは、Windows Vistaの場合を例に説明します。

- 1. [コントロールパネル] ウィンドウで [ネットワークとダイヤルアップ接続] アイコンをクリックします。
- 2. [ネットワークと共有センター]をクリックします。
- 3. [ネットワーク接続の管理]をクリックします。
- **4. [ローカルエリア接続] アイコンを右クリックし、[プロパティ] をクリックします**。 [ローカルエリア接続のプロパティ] ダイアログボックスが表示されます。
- 5. 一覧にインターネットプロトコルバージョン4(TCP/IPv4)が含まれていることを確認します。
- 6. 一覧から「インターネットプロトコルバージョン4(TCP/IPv4)」を選択します。

- 7. [プロパティ] ボタンをクリックします。 [インターネットプロトコルバージョン4(TCP/IPv4)のプロパティ]ダイアログボックスが表示されます。
- 「次のDNSサーバーのアドレスを使う」を選択します。 8.
- 9. 「優先DNSサーバー」に、本装置のIP アドレスを入力します。
- 10. [OK] ボタンをクリックします。 [ローカルエリア接続のプロパティ]ダイアログボックスに戻ります。
- 11. [OK] ボタンをクリックします。

パソコンを再起動するかを確認するメッセージが表示されます。

[はい] ボタンをクリックし、パソコンを再起動します。 12. 設定した内容は、再起動後に有効になります。

## 10.4 DNS サーバ機能を使う

適用機種 全機種

本装置のホストデータベースにホスト名とIPアドレスを登録します。登録したホストに対してDNS要求があっ た場合は、ProxyDNSがDNSサーバの代わりに応答します。

### ● 設定条件

- ホスト名 : host.com
- IPv4アドレス : 192.168.1.2

こんな事に気をつけて

コマンド入力時は、半角文字(0~9、A~Z、a~z、および記号)だけを使用してください。ただし、空白文字、「"」、 「<」、「>」、「&」、「%」は入力しないでください。

● 参照 コマンドユーザーズガイド「1.7 コマンドで入力できる文字一覧」(P.27)

上記の設定条件に従って設定を行う場合のコマンド例を示します。

### 本装置側を設定する

### ● コマンド

ホストデータベース情報を設定する # host 0 name host.com # host 0 ip address 192.168.1.2

設定終了 # save # commit

T ホストデータベース情報は「DNSサーバ機能」で使われており、それぞれ必要な項目だけを設定します。
## パソコン側の設定を行う

パソコン側の設定を行います。

設定方法は、「10.3 DNS 問い合わせタイプフィルタ機能を使う」(P.107)の「パソコン側の設定を行う」(P.107) を参照してください。

# 11 特定のURLへのアクセスを禁止する (URLフィルタ機能)

適用機種 全機種

URLフィルタ機能は、特定のURLへのアクセスを禁止することができます。本機能を使用する場合は、 ProxyDNS 情報で設定します。

以下にURLフィルタを行う場合の設定方法を説明します。

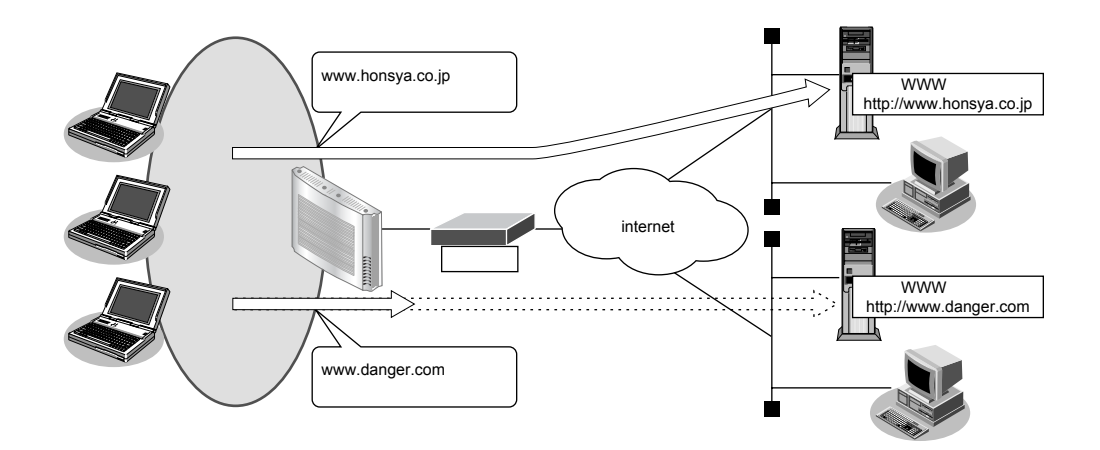

● 参照 機能説明書「2.14 DNS サーバ機能」(P.57)

ここでは、会社のネットワークとプロバイダがすでに接続されていることを前提とします。また、ProxyDNS情報は何も設定されていないものとします。

#### ● 設定条件

- アクセスを禁止するドメイン名 : www.danger.com
- DNSサーバのIPアドレス : 100.100.100.100

こんな事に気をつけて

- URL フィルタ機能を使用する場合は、LAN 内のパソコンが本装置の IP アドレスを DNS サーバの IP アドレスとして登録する必要があります。
- コマンド入力時は、半角文字(0~9、A~Z、a~z、および記号)だけを使用してください。ただし、空白文字、 「"」、「<」、「>」、「&」、「%」は入力しないでください。

● 参照 コマンドユーザーズガイド「1.7 コマンドで入力できる文字一覧」(P.27)

### ☆ ヒント

### ◆「\*」は使えるの?

たとえば「www.danger.com」と「XXX.danger.com」の両方をURLフィルタの対象とする場合は「\*.danger.com」と指定することで両方を対象にできます。

上記の設定条件に従って設定を行う場合のコマンド例を示します。

### ● コマンド

#### URLの情報を設定する

# proxydns domain 0 any www.danger.com any reject # proxydns domain 1 any \* any static 100.100.100.100

設定終了

# save

# commit

# 12 SNMPエージェント機能を使う

### 適用機種 全機種

本装置は、SNMP(Simple Network Management Protocol)エージェント機能をサポートしています。 ここでは、SNMPホストに対して MIB 情報を通知する場合の設定方法を説明します。

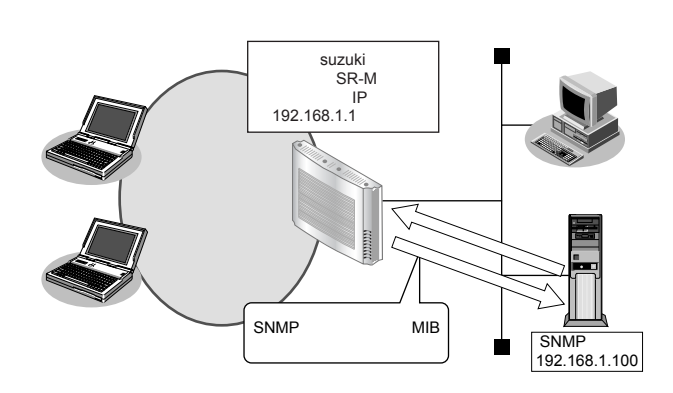

● 参照 機能説明書「2.15 SNMP機能」(P.59)

### ☆ ヒント ━

### ♦ SNMPとは?

SNMP (Simple Network Management Protocol)は、ネットワーク管理用のプロトコルです。SNMPホストは、ネットワーク上の端末の稼動状態や障害状況を一元管理します。SNMPエージェントは、SNMPホストの要求に対してMIB (Management Information Base)という管理情報を返します。

また、特定の情報についてはトラップという機能を用いて、SNMPエージェントからSNMPホストに対して 非同期通知を行うことができます。

● 参照 仕様一覧「3.1 標準 MIB」(P.28)、「3.2 富士通拡張 MIB」(P.37)、「3.3 Trap 一覧」(P.38)

こんな事に気をつけて

- エージェントアドレスには、本装置に設定されたどれかのインタフェースのIPアドレスを設定します。
   誤ったIPアドレスを設定した場合は、SNMPホストとの通信ができなくなります。
- 認証プロトコルとパスワード、暗号プロトコルとパスワードは、SNMPホストの設定と同じ設定にします。誤ったプロトコルとパスワードを設定した場合は、SNMPホストとの通信ができなくなります。
- SNMPv3での認証/暗号プロトコルを使用する場合、snmp設定反映時の認証/暗号鍵生成に時間がかかります。 このとき、セッション監視タイムアウトが発生するなど、ほかの処理に影響する可能性があります。
- SNMPv3 で使用される snmpEngineBoots 値は、装置再起動時に初期化(初期値:1)されます。そのため、MIB 情報 取得中に装置が再起動されると、SNMP ホストによっては継続した MIB 情報の取得ができないことがあります。

## SNMPv1またはSNMPv2cでアクセスする場合の情報を設定する

SNMPv1またはSNMPv2cでアクセスする場合は、以下の情報を設定します。

#### ● 設定条件

- SNMPエージェント機能を使用する
- 管理者 suzuki
- 機器名称 : SR-M
- 機器設置場所 : 1F(1階)
- エージェントアドレス : 192.168.1.1 (自装置 IP アドレス)
- SNMPホストアドレス : 192.168.1.100
- コミュニティ名 :public00

上記の設定条件に従って設定を行う場合のコマンド例を示します。

### ● コマンド

SNMP エージェント情報を設定する # snmp agent contact suzuki # snmp agent sysname SR-M # snmp agent location 1F # snmp agent address 192.168.1.1

SNMPホスト情報を設定する # snmp manager 0 192.168.1.100 public00 off disable

SNMP エージェント機能を使用する # snmp service on

#### 設定終了

# save
# commit

## SNMPv3でアクセスする場合の情報を設定する

SNMPv3でアクセスする場合は、以下の情報を設定します。

#### ● 設定条件

- SNMPエージェント機能を使用する
- 管理者 : suzuki
- 機器名称 : SR-M
- 機器設置場所 : 1F(1階)
- エージェントアドレス : 192.168.1.1 (自装置 IP アドレス)
- SNMPホストアドレス : 192.168.1.100
- トラップ通知ホストアドレス : 192.168.1.100
- ユーザ名
   :user00
- 認証プロトコル : MD5
- パスワード : auth\_password
- 暗号プロトコル : DES

- パスワード
- MIBビュー

#### : priv\_password

: MIB読み出しは system、interfaces グループのみ許可。 トラップ通知は linkDown、linkUp トラップのみ許可。

上記の設定条件に従って設定を行う場合のコマンド例を示します。

### ● コマンド

### SNMP エージェント情報を設定する

- # snmp agent contact suzuki
- # snmp agent sysname SR-M
- # snmp agent location 1F
  # snmp agent address 192.168.1.1

### SNMPv3情報を設定する

# snmp user 0 name user00

- # snmp user 0 address 0 192.168.1.100
- # snmp user 0 notification 0 192.168.1.100

#### 認証・暗号プロトコルを設定する

# snmp user 0 auth md5 auth\_password # snmp user 0 priv des priv password

#### MIBビュー情報を設定する

# snmp user 0 read view 0
# snmp user 0 notify view 0
# snmp view 0 subtree 0 include system
# snmp view 0 subtree 1 include interfaces
# snmp view 0 subtree 2 include linkdown
# snmp view 0 subtree 3 include linkup

SNMP エージェント機能を使用する # snmp service on

設定終了 # save # commit

# 13 システムログを採取する

適用機種 全機種

本装置では、各種システムログ(回線の接続/切断など)をネットワーク上のシステムログサーバに送信するこ とができます。また、セキュリティログとして以下のログを採取することができます。

- IDS(検知した不正パケット)
- URLフィルタ(遮断したパケット)

ここでは、システムログを採取する場合の設定方法を説明します。

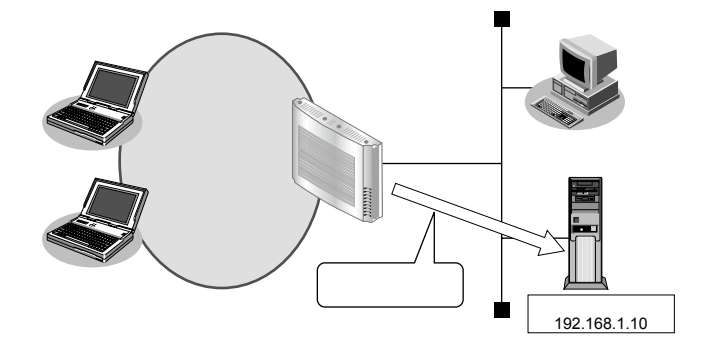

#### ● 設定条件

- 以下のプライオリティを設定する
  - プライオリティ LOG\_ERROR
  - プライオリティ LOG\_WARNING
  - プライオリティ LOG\_NOTICE
  - プライオリティ LOG\_INFO
- 以下のセキュリティログを採取する
  - IDS
  - Proxy DNS
- ログ受信用サーバのIPアドレス : 192.168.1.10

上記の設定条件に従ってシステムログを採取する場合のコマンド例を示します。

### ● コマンド

# syslog server 0 address 192.168.1.10 システムログを設定する # syslog pri error,warn,notice,info # syslog security ids,proxydns 設定終了

### # save

# commit

### 採取したシステムログを確認する

採取したシステムログの確認方法は、お使いのサーバによって異なります。

# 14 スケジュール機能を使う

適用機種 全機種

本装置のスケジュール機能は、以下のとおりです。

構成定義情報切り替え予約
 本装置は、内部に2つ構成定義情報を持つことができます。運用構成の変更に備え、あらかじめ構成定義情報を用意し、指定した日時に新しい構成定義に切り替えることができます。

こんな事に気をつけて 設定前に本装置の内部時刻を正しくセットしてください。

● 参照 コマンドユーザーズガイド「1.2 時刻を設定する」(P.12)

## 14.1 構成定義情報の切り替えを予約する

適用機種 全機種

本装置は、内部に構成定義情報を2つ持つことができます。

ここでは、2010年1月1日6時30分に構成定義情報を構成定義情報1から構成定義情報2に切り替える場合の設 定方法を説明します。

#### ● 設定条件

- 実行日時 : 2010年1月1日 6時30分
- 構成定義情報切り替え :構成定義情報1の構成定義情報→構成定義情報2の構成定義情報

上記の設定条件に従って構成定義情報を切り替える場合のコマンド例を示します。

### ● コマンド

構成定義を切り替える # addact 0 1001010630 reset config2

設定終了 # save # commit

# 15 アプリケーションフィルタ機能を使う

適用機種 全機種

本装置上で動作する各サーバ機能に対してアクセス制限を行うことができます。

これにより、装置をメンテナンスまたは装置のサーバ機能を使用する端末を限定し、セキュリティを向上させる ことができます。

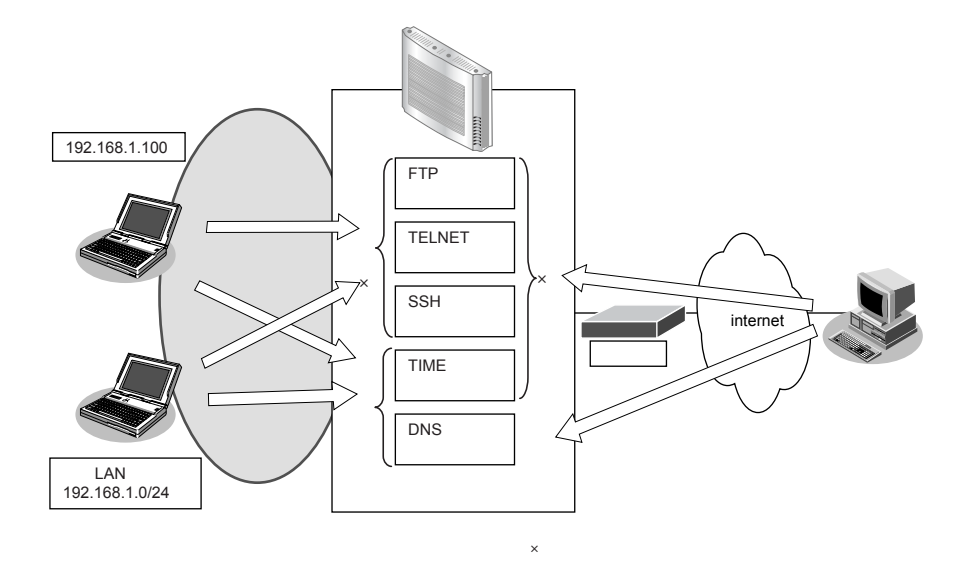

ここでは、アプリケーションフィルタを利用して各サーバ機能へのアクセスを制限する場合の設定方法を説明します。

#### ● 設定条件

- 管理用のホスト(192.168.1.100)からだけTELNET/FTP/SSHサーバ機能へのアクセスを許可する
- 内部 LAN のホスト(192.168.1.0/24)からだけ TIME サーバ機能へのアクセスを許可する
- その他のサーバ機能は制限しない

#### こんな事に気をつけて

IP フィルタリングにより自装置へのパケットを遮断している場合、アプリケーションフィルタで許可する設定を行っていてもアクセスはできません。

上記の設定条件に従ってアプリケーションフィルタを設定する場合のコマンド例を示します。

### ● コマンド

#### 制限するサーバ機能に対し、デフォルトのアクセスを遮断する

# serverinfo ftp filter default reject

- # serverinfo telnet filter default reject
- # serverinfo ssh filter default reject
- # serverinfo time filter default reject

### 管理用のホストからのFTP/TELNET/SSHサーバ機能へのアクセスを許可する

- # acl 0 ip 192.168.1.100/32 any any any
- # serverinfo ftp filter 0 accept acl 0
- # serverinfo telnet filter 0 accept acl 0
- # serverinfo ssh filter 0 accept acl 0

#### 内部 LAN のホストからの TIME サーバ機能へのアクセスを許可する # acl 1 ip 192.168.1.0/24 any any any # serverinfo time filter 0 accept acl 1

#### 設定終了

# save # commit

# 16 無線 LAN 管理機能を使う

適用機種 SR-M20AP1, 20AP2

## 16.1 無線 LAN 管理機能の環境を設定する

### 適用機種 SR-M20AP1, 20AP2

ここでは、複数の無線LANアクセスポイントによって構成されたネットワークを無線LAN管理機能で管理する 場合の設定方法を説明します。

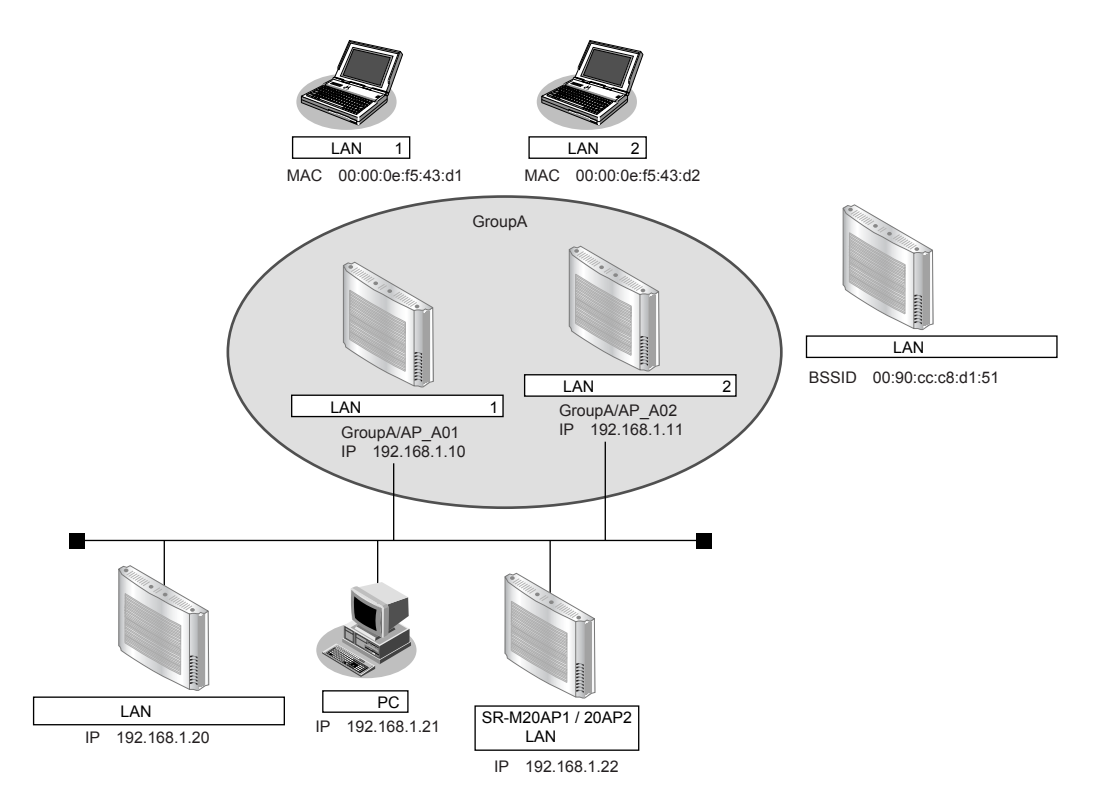

補足

無線 LAN の監視を実施する場合は、1 台以上の無線 LAN アクセスポイントを監視用に設定してください。

無線LAN管理機能で監視できる無線LANのチャネルは、周辺アクセスポイント検出機能の設定に依存します。周辺 アクセスポイント検出機能の設定方法は、「1.14 監視専用装置として周辺アクセスポイント検出機能を使う」(P.48) を参照してください。

監視用無線LANアクセスポイントの無線LANモジュールは、監視する無線LANのチャネルによってその稼動を選択 することができます。無線LANモジュールの設定方法は、「2.1 無線LANネットワークを構築する」(P.52)を参照し てください。

#### こんな事に気をつけて

- ・ 管理機器のログイン時の入力プロンプトは、システムデフォルト(Login:)のままとしてください。 管理機器のログイン時の入力プロンプトを変更した場合、無線LAN管理機能の動作は不定となります。
- ・ 無線LANアクセスポイントを管理機器として動作させるには、無線LANアクセスポイントで以下のコマンドを設定 する必要があります。コマンド設定により無線LAN管理機能からのリモートログインが可能となります(コマンドの 詳細は、コマンドリファレンス「無線LAN管理ログイン情報」を参照してください)。

# nodemanager login service enable

なお、管理機器のセキュリティを確保するために、以下のコマンドでユーザ:nodemgrのパスワードを設定すること を推奨します(コマンドの詳細は、コマンドリファレンス「パスワード情報」を参照してください)。

# password nodemgr set <password>

- ・ 管理機器でユーザ:nodemgrのパスワード情報を設定した場合、無線LAN 管理機器側の情報も同時に設定するよう にしてください。
- ログインは1セッションのみです。そのため、管理されるアクセスポイント側にログインしていない必要があります。

#### ● 設定条件

| • | 無線 LAN 管理対象            |                               |
|---|------------------------|-------------------------------|
|   | 管理グループ                 |                               |
|   | グループ名                  | : GroupA                      |
|   | 無線 LAN アクセスポイント 1      |                               |
|   | 管理機器名                  | : AP_A01                      |
|   | IPアドレス                 | : 192.168.1.10                |
|   | アカウント                  | :ユーザID:nodemgr、パスワード:nodemgr1 |
|   | 無線 LAN アクセスポイント2       |                               |
|   | 管理機器名                  | : AP_A02                      |
|   | IPアドレス                 | : 192.168.1.11                |
|   | アカウント                  | :ユーザID:nodemgr、パスワード:nodemgr2 |
| • | 監視用無線 LAN アクセスポイント     |                               |
|   | 周辺アクセスポイント検出機能をスキャン専用= | モードで運用                        |
|   | 使用する無線 LAN モジュール       | : ieee80211 1、ieee80211 2     |
|   | 管理機器名                  | : Watcher                     |
|   | IPアドレス                 | : 192.168.1.20                |
|   | 監視用アカウント               | :ユーザID:nodemgr、パスワード:nodemgr3 |
| • | 管理外無線 LAN アクセスポイント     |                               |
|   | MACアドレス                | : 00:90:cc:c8:d1:51           |
| • | アクセスポイント情報取得の時間パラメタ(ア  | クセスポイントモニタリング用)               |
|   | 情報取得間隔                 | :10秒                          |
|   | 情報取得待機間隔               | :10秒                          |
|   | 情報取得タイムアウト時間           | :5秒                           |
| • | 監視のパラメタ(アクセスポイントモニタリン  | グ用)                           |
|   | 有線LAN                  |                               |
|   | 稼動監視間隔                 | :10秒                          |
|   | 稼動監視待機間隔               | :10秒                          |
|   | 稼動監視タイムアウト時間           | :5秒                           |
|   | 稼動監視 通信異常判定しきい値        | :6回                           |
|   | 無線 LAN                 |                               |
|   | スキャンレポート取得間隔           | :10秒                          |
|   | スキャンレポート取得待機間隔         | :10秒                          |
|   | スキャンレポート取得タイムアウト時間     | :1分                           |
|   | 無線 LAN 監視 通信異常判定しきい値   | :6回                           |
|   |                        |                               |

- ・ 監視ログのパラメタ(アクセスポイントモニタリング/クライアントモニタリング用)
   ・

   ・

   に視ログ保持件数
   ・

   ・

   100 件
- 無線 LAN 端末の RSSI 監視のパラメタ(クライアントモニタリング用)
   RSSI 評価母数
   I 10 個
   RSSI 最低しきい値
   I 20

上記の設定条件に従って設定を行う場合のコマンド例を示します。

## 無線LAN アクセスポイント1の設定

### ● コマンド

nodemgrアカウントを有効にし、パスワードを設定する # password nodemgr set nodemgr1 # nodemanager login service enable

### 設定終了

# save

# commit

## 無線LANアクセスポイント2の設定

### ● コマンド

nodemgrアカウントを有効にし、パスワードを設定する # password nodemgr set nodemgr2 # nodemanager login service enable

#### 設定終了 # save

# commit

## 監視用無線 LAN アクセスポイントの設定

### ● コマンド

nodemgrアカウントを有効にし、パスワードを設定する # password nodemgr set nodemgr3 # nodemanager login service enable

#### 設定終了 # save

# save # commit

## SR-M20AP1 / 20AP2(無線 LAN 管理機能)の設定

### ● コマンド

管理グループを設定する # nodemanager group 0 name GroupA

### 無線 LAN アクセスポイントを設定する

- # nodemanager node 0 name AP\_A01
  # nodemanager node 0 group 0
- # nodemanager node 0 address 192.168.1.10
- # nodemanager node 0 user nodemgr nodemgr1
- # nodemanager node 0 wlan scan disable
- # nodemanager node 1 name AP A02
- # nodemanager node 1 group 0
- # nodemanager node 1 address 192.168.1.11
- # nodemanager node 1 user nodemgr nodemgr2
- # nodemanager node 1 wlan scan disable

#### 監視用無線 LAN アクセスポイントを設定する

- # nodemanager node 4 name Watcher
- # nodemanager node 4 address 192.168.1.20
- # nodemanager node 4 user nodemgr nodemgr3
- # nodemanager node 4 wlan scan enable
- # nodemanager node 4 wlan sta disable

#### 管理外無線 LAN アクセスポイントを設定する

# nodemanager wlan scan unmanaged 0 UMAP01 00:90:cc:c8:d1:51

アクセスポイント情報取得の時間パラメタを設定する # nodemanager collect interval 10s 10s 5s

#### 有線LAN、無線LANの監視パラメタを設定する

# nodemanager icmpwatch interval 10s 10s 5s

- # nodemanager icmpwatch threshold 6
- # nodemanager wlan scan interval 10s 10s 1m
- # nodemanager wlan scan error threshold 6

### 監視ログのパラメタを設定する

# nodemanager log 100

無線LAN 端末のRSSI 監視のパラメタを設定する # nodemanager wlan sta rssi 10 20

#### 設定終了

# save # commit

## 16.2 アクセスポイントモニタリングを行う

### 適用機種 SR-M20AP1, 20AP2

無線 LAN 管理機能は、アクセスポイントモニタリングをすることができます。

- ・モニタリングは各管理機器にアクセスして収集した結果を出力していますので、構成定義の設定直後や、ネットワークの状況によっては収集が完了しておらず、途中の状態が表示される場合があります。この場合は、しばらく時間を置いたあと、再度モニタリング結果を表示してみてください。
  - ・使用目的が明確で管理不要な無線LANアクセスポイントを管理外無線LANアクセスポイントとして設定すると、不明無線LANアクセスポイントのモニタリングが容易となります。

ここでは、「16.1 無線 LAN 管理機能の環境を設定する」(P.119)で構築した環境に対するアクセスポイントモニタリングのコマンド例を示します。

● 参照 各コマンドの表示結果については、「コマンドリファレンス」を参照してください。

### ● コマンド

管理無線LAN アクセスポイントのモニタリング結果の一覧を表示する # show nodemanager logging wlan scan managed brief

管理無線 LAN アクセスポイントの有線 LAN、無線 LAN のモニタリング結果を表示する # show nodemanager node node 0 # show nodemanager node node 1

管理無線 LAN アクセスポイントの無線 LAN のモニタリング結果を表示する # show nodemanager logging wlan scan managed group 0

管理外無線 LAN アクセスポイントのモニタリング結果を表示する # show nodemanager logging wlan scan unmanaged

不明無線LAN アクセスポイントのモニタリング結果を表示する # show nodemanager logging wlan scan unknown

監視ログを表示する # show nodemanager logging wlan scan

## 16.3 クライアントモニタリングを行う

### 適用機種 SR-M20AP1, 20AP2

無線 LAN 管理機能は、無線 LAN アクセスポイントと接続している無線 LAN 端末のクライアントモニタリングを することができます。

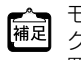

 モニタリングは各管理機器にアクセスして収集した結果を出力していますので、構成定義の設定直後や、ネットワークの状況によっては収集が完了しておらず、途中の状態が表示される場合があります。この場合は、しばらく時間を 置いたあと、再度モニタリング結果を表示してみてください。

ここでは、「16.1 無線 LAN 管理機能の環境を設定する | (P.119) で構築した環境に対するクライアントモニタリ ングのコマンド例を示します。

● 参照 各コマンドの表示結果については、「コマンドリファレンス」を参照してください。

### ● コマンド

無線 LAN 端末の受信信号強度のモニタリング結果を表示する # show nodemanager logging wlan sta rssi group 0

無線 LAN 端末の接続状況をモニタリングする # show nodemanager logging wlan sta group 0

無線 LAN 端末の接続拒否情報をモニタリングする # show nodemanager logging wlan reject group 0

無線LAN インタフェースのトレース情報をモニタリングする # show nodemanager logging wlan trace group 0

監視ログを表示する # show nodemanager logging wlan scan

## 16.4 無線 LAN アクセスポイントに MAC アドレスフィルタを配布する (MAC アドレスフィルタ配布)

#### 適用機種 SR-M20AP1, 20AP2

無線 LAN 管理機能は、無線 LAN アクセスポイントへの無線 LAN 端末の(MAC アドレスによる)接続許可情報を 一括管理して配布することができます。

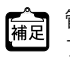

管理機器のMACアドレスフィルタをクリアしたい場合は、MACアドレスフィルタを設定していないMACアドレスフィルタを設定していないMACアドレスフィルタセットを配布してください。

### ● 設定条件

- 無線 LANの接続を許可する端末
   無線 LAN端末1(MACアドレス:00:00:0e:f5:43:d1)
   無線 LAN端末2(MACアドレス:00:00:0e:f5:43:d2)
   無線 LANの接続を拒否する端末
   上記以外
- MACアドレスフィルタの配布先 無線LANアクセスポイント1 無線LANアクセスポイント2

ここでは、「16.1 無線 LAN 管理機能の環境を設定する」(P.119) で構築した環境に対する MAC アドレスフィルタ 配布のコマンド例を示します。

● 参照 各コマンドの実行結果については、「コマンドリファレンス」を参照してください。

### ● コマンド

接続を許可する無線LAN 端末の MAC アドレスを MAC アドレスフィルタに設定する

# nodemanager wlan filterset 0 filter 0 mac 00:00:0e:f5:43:d1 pass

# nodemanager wlan filterset 0 filter 0 description STATION\_001

- # nodemanager wlan filterset 0 filter 1 mac 00:00:0e:f5:43:d2 pass
- # nodemanager wlan filterset 0 filter 1 description STATION\_002

# nodemanager wlan filterset 0 filter 2 mac any reject

設定完了 # save # commit

無線 LAN アクセスポイントに MAC アドレスフィルタを配布する # nodemanagerctl update wlan filterset 0 group 0

## 16.5 無線 LAN アクセスポイントの電波出力を調整する (電波出力自動調整)

適用機種 SR-M20AP1, 20AP2

無線 LAN 管理機能は、無線 LAN アクセスポイントの電波出力を調整することができます。

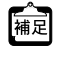

近隣管理機器には、電波出力自動調整機能で設定対象の無線LANアクセスポイントの無線を到達させたい無線LAN アクセスポイントを設定します。ただし、電波出力自動調整による送信出力の調整には時間がかかりますので、必要 以上に近隣管理機器を設定しないようにしてください。電波出力自動調整は、構成定義で設定した"電波自動調整の RSSI最低しきい値"に近い値になるまで、以下の処理を繰り返します。

- 1. 近隣管理機器での周辺アクセスポイント情報の取得 必要時間:約60秒×近隣管理機器の台数
- 2. 電波出力の確認 RSSI最低しきい値に近い値であれば終了
- (1) 無線 LAN アクセスポイントの無線送信出力の設定 必要時間:約10秒
- 4. 無線送信出力の安定待ち 必要時間:約90秒
- 5. 手順1.の処理から繰り返し

#### こんな事に気をつけて

- 電波出力自動調整は、無線LANインタフェースの動作タイプがAPのみ(未設定を含む)で構成される無線LANアクセスポイントを対象とするようにしてください。
- 電波出力自動調整の近隣機器には、以下の条件を満たす無線LANアクセスポイントを指定してください。
   調整対象と同じ無線LANモジュールが動作している。
  - その無線LANモジュールの動作タイプは、AP、SCANONLYまたは未設定のみから構成される。
- 電波出力自動調整の実施中は、無線の状態が不安定になる可能性があります。よって、メンテナンスなどの通常運用
   時以外で電波出力自動調整を行うようにしてください。

#### ● 設定条件

- 電波出力を調整する無線 LAN アクセスポイント 無線 LAN アクセスポイント1 無線 LAN アクセスポイント2
- 無線LANアクセスポイント1の近隣管理機器
   無線LANアクセスポイント2、監視用無線LANアクセスポイント
- ・ 無線 LAN アクセスポイント2の近隣管理機器
   無線 LAN アクセスポイント1、監視用無線 LAN アクセスポイント
- 電波出力自動調整のRSSIの最低しきい値 : 20

ここでは、「16.1 無線 LAN 管理機能の環境を設定する」(P.119) で構築した環境に対する電波出力自動調整のコマンド例を示します。

● 参照 各コマンドの実行結果については、「コマンドリファレンス」を参照してください。

### ● コマンド

#### 近隣管理機器を設定する

# nodemanager node 0 wlan neighbor 1 4
# nodemanager node 1 wlan neighbor 0 4

電波出力自動調整のRSSIの最低しきい値を設定する # nodemanager wlan autotxpower rssi 20

設定完了

# save

# commit

電波出力自動調整を行う # nodemanagerctl wlan autotxpower group 0

## 16.6 無線 LAN アクセスポイントの無線 LAN チャネルを調整する

#### 適用機種 SR-M20AP1, 20AP2

無線LAN 管理機能は、無線LAN アクセスポイントの無線LAN チャネルを自動的に調整することができます。

こんな事に気をつけて

無線 LAN チャネル自動調整の実施中は、無線の状態が不安定になる可能性があります。よって、メンテナンスなどの通 常運用時以外で無線 LAN チャネル自動調整を行うようにしてください。

### ● 設定条件

| • | 5GHz帯のチャネル自動調整の割り当て範囲          | : w52/53/56 |
|---|--------------------------------|-------------|
| • | 2.4GHz帯のチャネル自動調整の判定用 RSSI しきい値 | : 20        |
| • | 2.4GHz帯のチャネル自動調整のレイアウト         |             |
|   | 開始チャネル                         | : 1         |
|   | チャネル割り当て間隔                     | :5          |
| • | IEEE802.11n通信時に使用する帯域幅         | : 40        |

ここでは、「16.1 無線 LAN 管理機能の環境を設定する」(P.119) で構築した環境に対する無線 LAN チャネル自動 調整のコマンド例を示します。

● 参照 各コマンドの実行結果については、「コマンドリファレンス」を参照してください。

### ● コマンド

5GHz帯のチャネル自動調整の割り当て範囲を設定する # nodemanager wlan autochannel channel w52/53/56

2.4GHz帯のチャネル自動調整の判定用 RSSI しきい値を設定する # nodemanager wlan autochannel rssi 20

2.4GHz帯のチャネル自動調整のレイアウトを設定する # nodemanager wlan autochannel layout 1 5

IEEE802.11n 通信時の通信帯域幅を設定する # nodemanager wlan autochannel bandwidth 40

#### 設定終了

# save

# commit

無線LAN アクセスポイントの使用チャネルを自動調整する # nodemanagerctl wlan autochannel group 0

# 索引

## Α

| Access C | ategory | <br> | <br>43, 70 |
|----------|---------|------|------------|
| ACL 番号   |         | <br> | <br>79     |

## D

|     |    | 0 | ' |      |        |   |
|-----|----|---|---|------|--------|---|
| ACL | 番号 |   |   | <br> | <br>79 | 2 |

|        | • • |        |
|--------|-----|--------|
| ACL 番号 |     | <br>79 |

|       | 0,       |    |
|-------|----------|----|
| CL 番号 | <u>-</u> | 79 |

| ACL | 番号 | <br> | <br> | <br>.79 |
|-----|----|------|------|---------|
|     |    |      |      |         |

# 8 6

## I

Μ

Ρ

S

| DHCP 機能                | 101 |
|------------------------|-----|
| DHCP クライアント機能          | 101 |
| DNS サーバ機能              | 108 |
| DNS サーバの自動切り替え機能(逆引き). | 106 |
| DNS サーバの自動切り替え機能(順引き). | 104 |
| DNS 問い合わせタイプフィルタ機能     | 107 |

IP アドレス ......80

MAC アドレス認証機能 ......95 MAC アドレスフィルタ配布 ......125 MIB ......112

ProxyDNS ......104

SNMP ......112

SNMP エージェント機能 ......112

| 仮想アクセスポイント | <br>12 |
|------------|--------|
|            |        |

アクセスポイントモニタリング ......123 アドレスマスク ......80 アプリケーションフィルタ機能 ......117

## き

| 逆引き | 1 | 06 |
|-----|---|----|

あ

か

| 訠き | <br> | <br> | <br>106 |
|----|------|------|---------|
|    |      |      |         |

## <

| クライアントモニタリング |  |
|--------------|--|

## Z

構成定義情報切り替え予約 ......116

| システムログ         |  |
|----------------|--|
| システムログの確認      |  |
| 周辺アクセスポイント検出機能 |  |

## し

| システムログ         |  |
|----------------|--|
| システムログの確認      |  |
| 周辺アクセスポイント検出機能 |  |
| 順引き            |  |

## す

| スイッチング HUB | 5 <del>,</del> | 74 |
|------------|----------------|----|
| スケジュール機能   |                | 16 |

## せ

| 制御     | . 79 |
|--------|------|
| セキュリティ | . 79 |

## た

| タグ VLAN 機能7 | 75 |
|-------------|----|
| 端末台数最低保証機能2 | 27 |
| 端末台数制限機能2   | 25 |

## ち

## τ

電波出力自動調整 ......126

U

URL フィルタ機能 ......110

### V

VLAN 管理 ......17

# 

## W

| Wake On LAN 機能 | .93. | 99 |
|----------------|------|----|
|                | /    |    |
| WDS ブリッジ機能     | .29, | 34 |
|                |      |    |
| WMM 機能         | .41, | 68 |
|                |      |    |

## と

| ドメイン | <br> |  |
|------|------|--|
| に    |      |  |

| 認証 | • B | 音号伯 | Ł | <br> | <br> | <br> | <br> | <br> | <br> | <br> | <br> | 5 |
|----|-----|-----|---|------|------|------|------|------|------|------|------|---|

| 認証・ | ·暗号化 | <br> | <br> | 56 |
|-----|------|------|------|----|
|     |      |      |      |    |

| 認訨 | · | 眙号化 | رُ | <br> | <br>•••• | <br> | <br>••••• | <br> | 5 |
|----|---|-----|----|------|----------|------|-----------|------|---|
|    |   |     |    |      |          |      |           |      |   |

| 認訨 | • | 暗号化 | <br> | <br>•••• | • • • • | <br>• • • • | •••• | <br> | <br>•••• | .5 |
|----|---|-----|------|----------|---------|-------------|------|------|----------|----|
|    |   |     |      |          |         |             |      |      |          |    |

| 認訨         | · | 暗亏化 | ••••• | ••••• | • • • • • | <br> | <br> | <br>.5 |
|------------|---|-----|-------|-------|-----------|------|------|--------|
| <u>і</u> т |   |     |       |       |           |      |      |        |

| 認証・ | 暗号化 | <br> | <br>5 |
|-----|-----|------|-------|
|     |     |      |       |

| 認証・  | μE | 亏 | 1Ľ | • • • | • • • | • • • | • • • | ••• | ••• | <br>• • • | • • • | • • • | <br>• • • | • • • | • • • | • • • | • • • • | b |
|------|----|---|----|-------|-------|-------|-------|-----|-----|-----------|-------|-------|-----------|-------|-------|-------|---------|---|
| 1-1- |    |   |    |       |       |       |       |     |     |           |       |       |           |       |       |       |         |   |

| 認訨 | • | 暗号化 | <br> | ••••• | <br> | <br> | 5 |
|----|---|-----|------|-------|------|------|---|
|    |   |     |      |       |      |      |   |

| あいうに | · | 咱方旧 | ••••• | <br> | <br> | 9 |
|------|---|-----|-------|------|------|---|
| 1+   |   |     |       |      |      |   |

| 心口止 | 咱勺儿 | <br> | <br> |
|-----|-----|------|------|
| 1+  |     |      |      |

| בעניטיב | гμ | 510 | <br> | <br> | <br> |  |
|---------|----|-----|------|------|------|--|
|         |    |     |      |      |      |  |
|         |    |     |      |      |      |  |
|         |    |     |      |      |      |  |

| (+- |  |  |  |
|-----|--|--|--|
| ld  |  |  |  |

| は |
|---|
|---|

| バックアップポート機能 | 76 |
|-------------|----|

| フィルタリング機能    | 79 |
|--------------|----|
| フィルタリングの条件   | 79 |
| フィルタリングの設計方針 | 80 |
| 複数アクセスポイント   | 22 |
|              |    |

## ほ

ま

む

ゆ

b

ろ

| フィルタリングの設計方針 | 80 |
|--------------|----|
| 複数アクセスポイント   | 22 |
|              |    |

ポート VLAN 機能 ......74 

マニュアル構成 ......7

無線 LAN 管理機能 ......119 無線 LAN チャネルの自動調整 ......128 無線 LAN 中継機能 ......65 

優先順位 ......80

130

### SR-M コマンド設定事例集

P3NK-4192-03Z0 発行日 2014年8月

| 発行責任 | 富士通株式会社 |
|------|---------|

本書の一部または全部を無断で他に転載しないよう、お願いいたします。

本書は、改善のために予告なしに変更することがあります。
 本書に記載されたデータの使用に起因する第三者の特許権、その他の権利、損害については、弊社はその責を負いません。